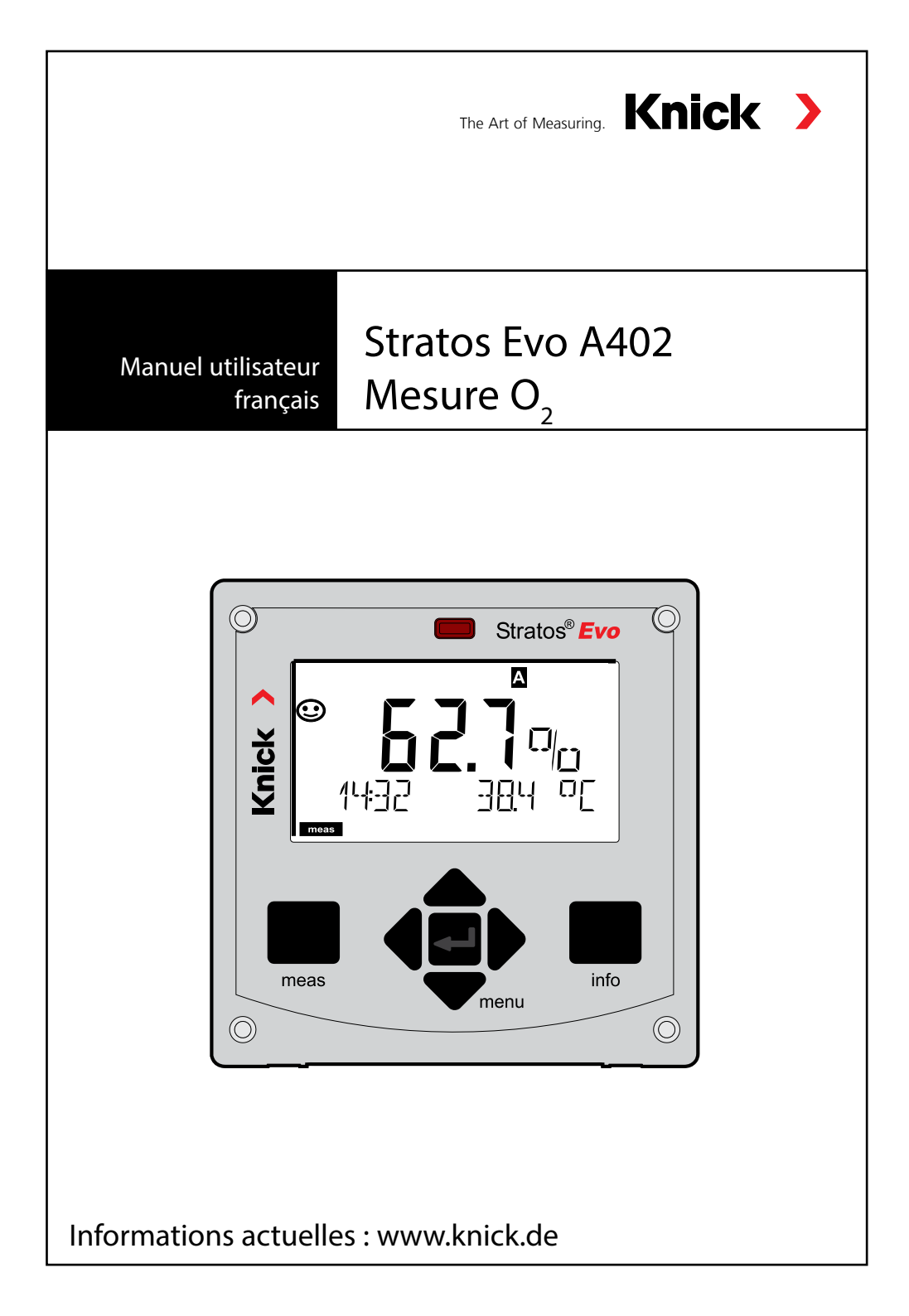

| Généralités                              | 5          |
|------------------------------------------|------------|
| Contenu de la documentation              | 6          |
| Introduction                             | 7          |
| Vue d'ensemble du Stratos Evo            | 12         |
| Concept modulaire                        | 16         |
| Plaque à bornes et plaques signalétiques | 17         |
| Installation                             | 18         |
| Alimentation, attribution des signaux    | 19         |
| Mise en service                          | 20         |
| Changement de type de mesure             | 20         |
| Mise en place du module de mesure        | 21         |
| Module de mesure Oxy                     | 22         |
| Exemples de câblage Oxy                  | 23         |
| Exemple de câblage sonde opt             |            |
| Sondes Memosens                          | 27         |
| L'utilisation                            | 31         |
| Les touches et leur fonction             | 32         |
| L'écran                                  | 33         |
| Affichage en mode Mesure                 | 34         |
| Rétroéclairage en couleur                |            |
| Selection du mode / Saisie des Valeurs   |            |
| Les modes de fonctionnement              | / 5<br>/ 1 |
| Changement de jeu de paramètres A/B      | 41<br>//2  |
| Signaliser le jeu de paramètres          |            |
| Raccordement de sondes Memosens          |            |
| Configuration sonde Oxy                  | 46         |
| Configuration : vue d'ensemble           |            |
| Configuration Sortie de courant          | 64         |
| Correction                               | 70         |

| Configuration entrée CONTROL              | 72  |
|-------------------------------------------|-----|
| Configuration alarme                      |     |
| Configuration contacts de commutation     |     |
| Câblage de protection                     |     |
| Régulateur PID                            |     |
| Configuration contact WASH                |     |
| Configuration heure / date                |     |
| Calibrage                                 |     |
| Calibrage de la pente à l'air             |     |
| Calibrage de la pente dans l'eau          |     |
| Calibrage du zéro                         |     |
| Calibrage du produit                      |     |
| Calibrage LDO                             | 109 |
| Calibrage de la pente LDO à l'air         | 110 |
| Calibrage de la pente LDO dans l'eau      |     |
| Calibrage du zéro LDO dans N <sub>2</sub> | 114 |
| Calibrage du produit LDO                  |     |
| Correction offset LDO                     |     |
| Compensation de la sonde de température   | 119 |
| Mesure                                    |     |
| Diagnostic                                | 124 |
| Service                                   | 129 |
| Attention Erreur de fonctionnement        | 133 |
| Messages d'erreur                         | 135 |
| Sensocheck et Sensoface                   | 138 |
| Etats de fonctionnement                   | 139 |
| Gamme de produits                         | 140 |
| Caractéristiques techniques               | 143 |
| Index                                     | 150 |
|                                           |     |

Sous réserve de modifications.

#### Renvoi sous garantie

Veuillez pour cela contacter le service après-vente.

Envoyez l'appareil après l'avoir nettoyé à l'adresse qui vous aura été indiquée. En cas de contact avec le milieu, il est impératif de décontaminer / désinfecter l'appareil avant de le renvoyer. Veuillez joindre une note d'explication au colis pour éviter une mise en danger éventuelle de notre personnel.

#### Élimination et récupération

Les règlements nationaux relatifs à l'élimination des déchets et la récupération des matériaux pour les appareils électriques et électroniques doivent être appliqués.

#### A propos de ce manuel utilisateur :

Ce manuel vous servira d'ouvrage de référence en cas de besoin ; vous n'avez pas besoin de le lire du début à la fin.

Recherchez une fonction dans l'*index* ou dans la *table des matières*. Vous trouverez des informations sur le thème recherché sur la double-page correspondante ; le réglage de la fonction souhaitée est expliqué étape par étape. Des numéros de page et des titres de colonnes clairs vous aident à trouver rapidement les informations qui vous intéressent :

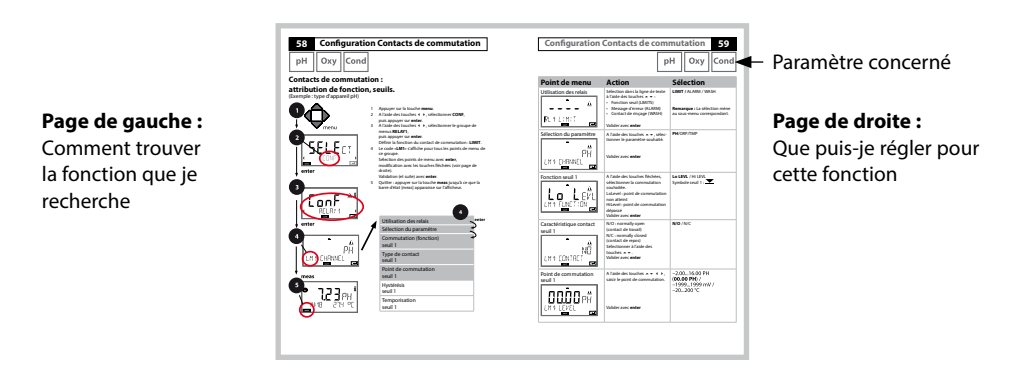

## Consignes de sécurité

Langues de l'UE et autres.

## Guides d'utilisation rapide

Installation et premiers pas :

- Commandes
- Structure des menus
- Calibrage
- Instructions de manipulation en cas de messages d'erreur

## Relevé de contrôle spécifique

### **Documentation électronique**

Manuels + logiciel

Appareils Ex :

**Control Drawings** 

## Déclarations de conformité UE

Documentation actuelle sur Internet :

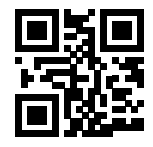

www.knick.de

## Introduction

Le Stratos Evo est un appareil à 4 fils conçu pour l'analytique de process. L'appareil est livré dans un modèle de base conçu pour la mesure à l'aide de sondes numériques (Memosens, mesure d'oxygène optique, mesure de conductivité inductive). Tous les types de mesure sont conservés dans une mémoire interne. Il suffit de sélectionner un type de mesure pour que l'appareil s'adapte à l'application spécifique souhaitée. Pour des applications avec des sondes analogiques, il est par ailleurs possible de connecter d'autres modules de mesure. La version A402B permet une utilisation en zone Ex 2. L'alimentation est assurée par une alimentation secteur universelle 80 ... 230 V CA, 45 ... 65 Hz / 24 ... 60 V CC. En sortie, l'appareil est équipé de deux sorties de courant (0) 4 ... 20 mA pour la transmission de la valeur mesurée et de la température par ex. Quatre contacts de commutation flottants sont disponibles et peuvent être librement configurés. Un régulateur PID et une fonction de nettoyage à heure programmable sont paramétrables. Deux jeux de paramètres sont disponibles et peuvent être commutés par signal externe, via l'entrée Control, par ex. L'entrée HOLD permet de sélectionner l'état de fonctionnement HOLD via un signal externe. L'appareil permet aussi l'alimentation et l'utilisation des valeurs de convertisseurs supplémentaires pour la surveillance du débit par ex.

Les types de mesure suivants sont disponibles :

- pH
- Potentiel redox
- Oxygène
- Oxygène, optique
- · Mesure de la conductivité (conductive/inductive)
- Double mesure de la conductivité avec deux sondes analogiques
- Double mesure pH/pH et pH/Oxy avec deux sondes Memosens

#### Le boîtier et les possibilités de montage

- Le boîtier en plastique robuste est conçu pour la classe de protection IP 67/ NEMA X outdoor, matériau unité avant : PBT, boîtier arrière : PC. Dimensions : H 148 mm, L 148 mm, P 117 mm. Perforations dans le boîtier pour :
- Montage face avant (découpe 138 mm x 138 mm conf. à DIN 43700)
- Montage mural (avec bouchon pour l'étanchéité du boîtier)
- Montage sur mât (Ø 40 ... 60 mm, □ 30 ... 45 mm)

#### Le raccordement des sondes et le passage des câbles

Pour le passage des câbles, le boîtier dispose de

- 3 ouvertures pour passe-câbles M20x1,5
- 2 ouvertures pour NPT 1/2 " ou Rigid Metallic Conduit

#### Écran

Un grand écran LCD rétroéclairé avec affichage en texte clair permet une utilisation intuitive. L'utilisateur peut choisir les valeurs qui doivent être affichées en mode Mesure standard («Main Display»).

#### Rétroéclairage en couleur

Le rétroéclairage en couleur signalise les différents états de fonctionnement (par ex. alarme : rouge, état HOLD : orange).

#### Fonctions de diagnostic

Les dispositifs «Sensocheck» (surveillance de la sonde) et «Sensoface» (représentation claire de l'état de la sonde) proposent des fonctions de diagnostic.

#### Data logger

Le journal de bord interne (fonction supplémentaire, TAN SW-A002) peut gérer jusqu'à 100 enregistrements, et jusqu'à 200 avec AuditTrail (fonction supplémentaire, TAN SW-A003).

#### Les 2 jeux de paramètres A, B

L'appareil offre deux jeux de paramètres sélectionnables via une entrée de commande ou manuellement pour diverses adaptations au processus ou divers états de processus.

Vue d'ensemble des jeux de paramètres (modèle à copier), voir CD ou www.knick.de.

#### Mot de passe

Il est possible de configurer une protection par mot de passe (code d'accès) pour attribuer des droits d'accès aux utilisateurs.

## Introduction

#### Entrées de commande

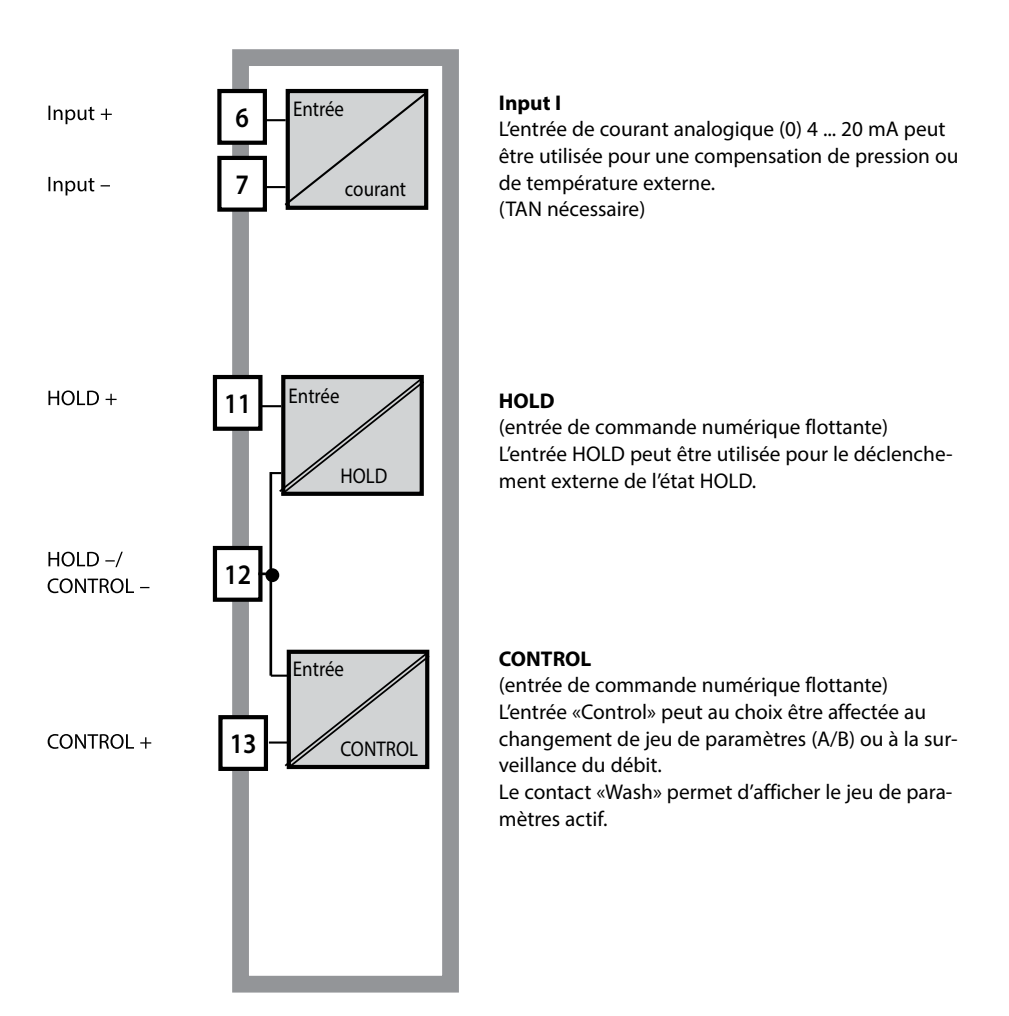

#### Alimentation électrique

Le Stratos est alimenté par une alimentation secteur universelle 80 ... 230 V CA, 45 ... 65 Hz / 24 ... 60 V CC.

#### Options

Des fonctions supplémentaires sont activables par TAN.

#### Sorties de signaux

En sortie, l'appareil est équipé de deux sorties de courant 0 (4) .... 20 mA pour la transmission de la valeur mesurée et de la température par ex.

#### **Contacts de commutation**

Quatre contacts de commutation flottants sont disponibles.

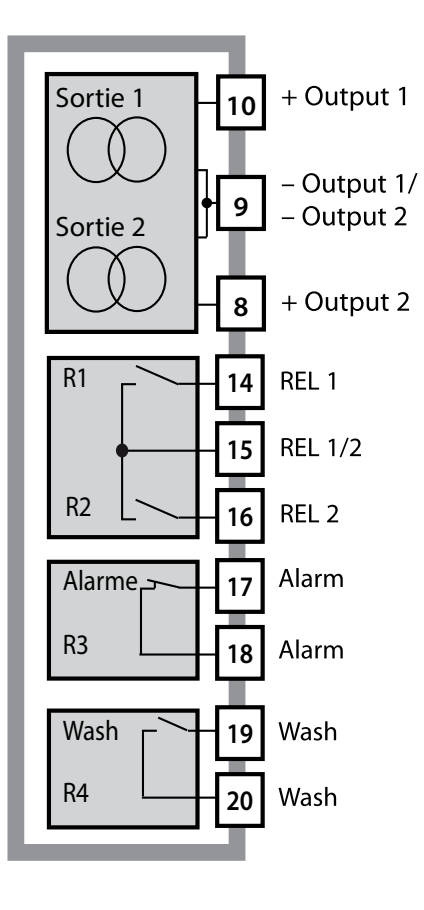

#### Sorties courant

Les sorties de courant flottantes (0) 4 ... 20 mA servent à la transmission de valeurs mesurées. Un filtre de sortie est programmable, la valeur du courant de défaut peut être préréglée.

#### Contacts de commutation

2 contacts relais pour seuils. Réglables pour le paramètre souhaité : hystérésis, commutation (seuil MIN / MAX), type de contact (travail / repos) et temporisation.

#### Alarme

Une alarme peut être déclenchée par Sensocheck, la surveillance du débit ou une panne de courant.

#### Wash (fonction de nettoyage)

Le contact peut être utilisé pour commander des sondes de rinçage ou pour signaliser le jeu de paramètres actif.

#### **Régulateur PID**

Configurable comme régulateur à durée d'impulsion ou à fréquence d'impulsion.

## **Exemple d'utilisation du Stratos Evo**

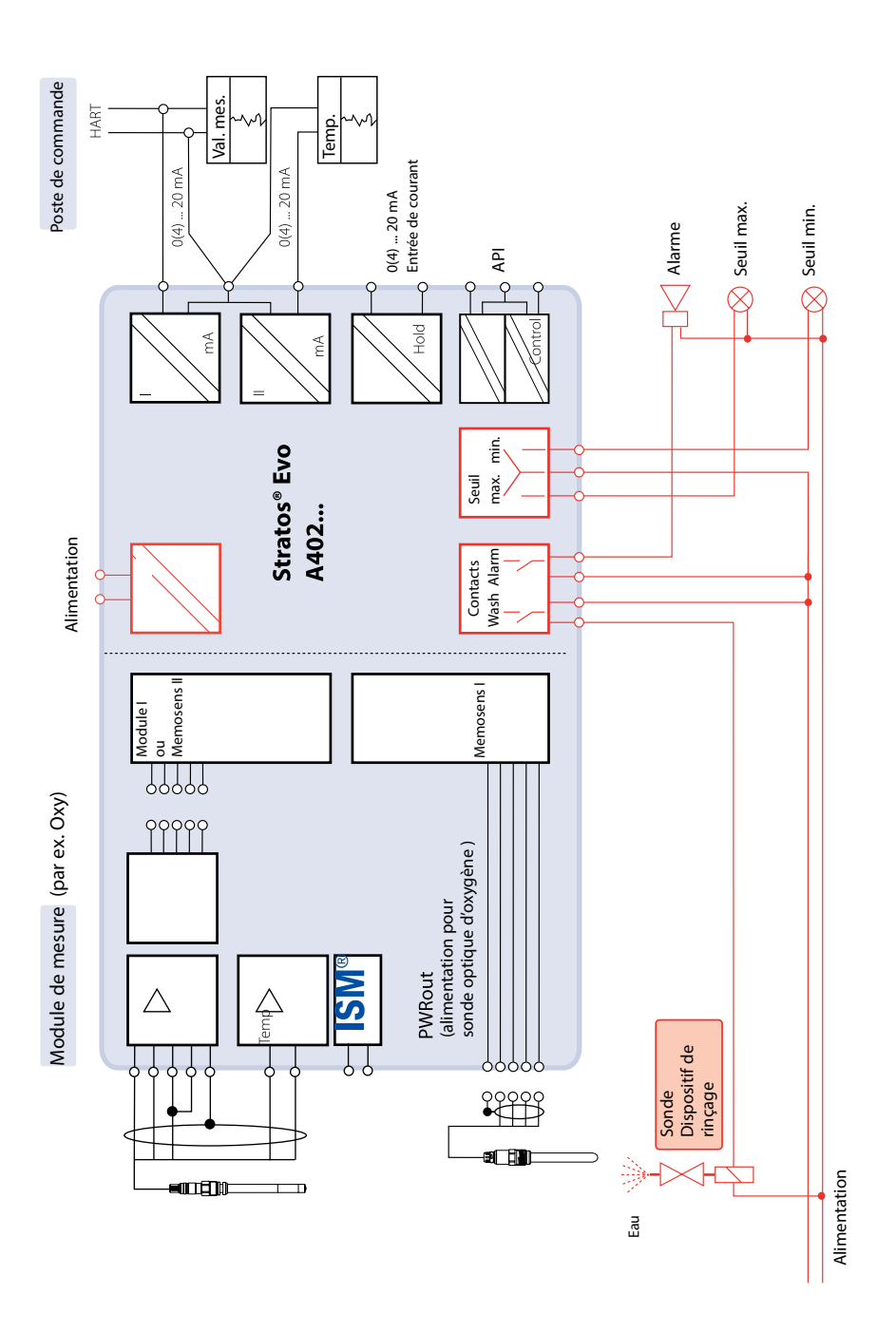

11

# 12

## Contenu:

Vérifiez si les fournitures n'ont pas subi de dommages durant le transport et si le contenu de la livraison est complet !

#### La livraison comprend :

Unité avant, boîtier arrière, sachet de petites pièces Relevé de contrôle spécifique Documentation

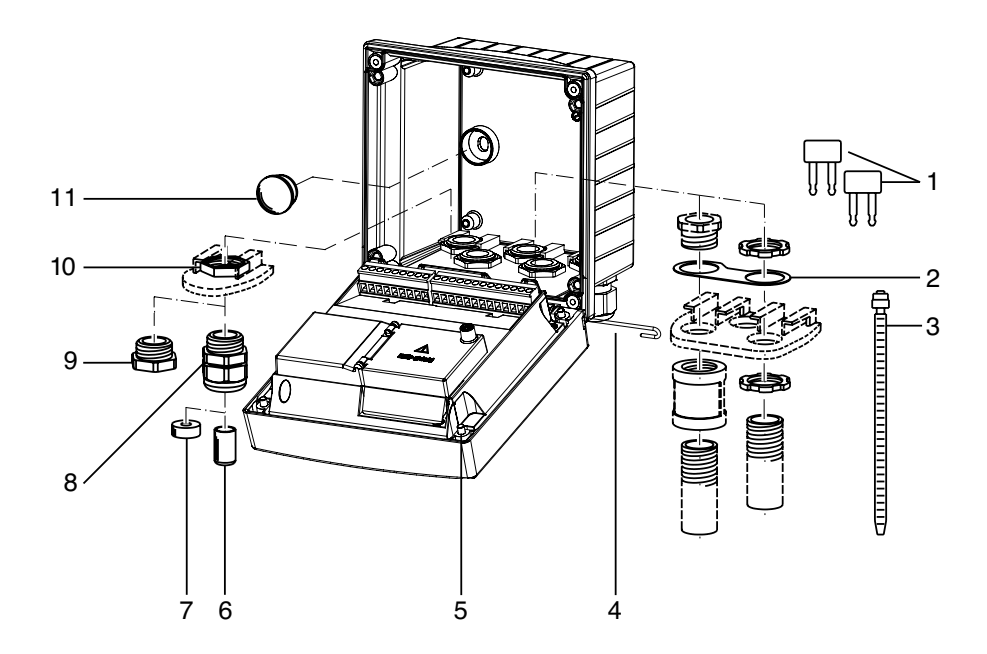

Fig. : Montage des composants du boîtier

- 1) Shunt (3 unités)
- 2) Bride intermédiaire (1 unité), pour montage tube : bride intermédiaire entre le boîtier et l'écrou
- 3) Attache-câbles (3 unités)
- 4) Goupille de charnière (1 unité), enfichable des deux côtés
- 5) Vis de boîtier (4 unités)

- 6) Tampon de fermeture (1 unité)
- 7) Caoutchouc de réduction (1 unité)
- 8) Passe-câbles à vis M20x1,5 (3 unités)
- 9) Bouchon d'obturation (3 unités)
- 10) Écrou hexagonal (5 unités)
- 11) Bouchon d'étanchéité (2 unités), pour l'étanchéification en cas de montage mural

# 

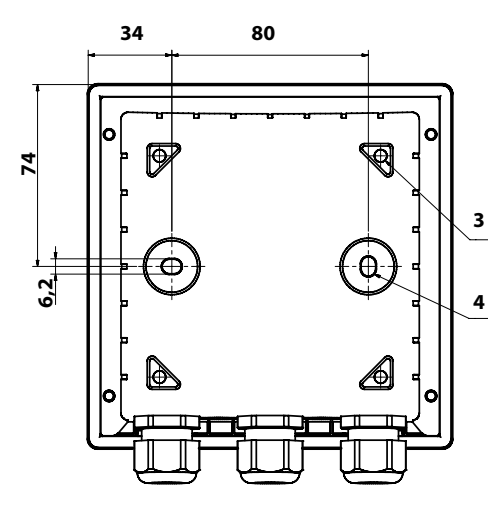

# 

- 1) Passe-câbles à vis (3 unités)
- Perçages pour passe-câble à vis ou tube ½",

ø 21,5 mm (2 perçages)

- Les passe-tubes ne sont pas fournis !
- Perçages pour montage sur mât (4 perçages)
- Perçages pour montage mural (2 perçages)

## Accessoires de montage

Kit de montage sur mât, accessoire ZU 0274 Auvent de protection pour montage mural ou sur mât, accessoire ZU 0737 Kit de montage face avant, accessoire ZU 0738

## Schéma de montage, dimensions

## Montage sur mât, auvent de protection

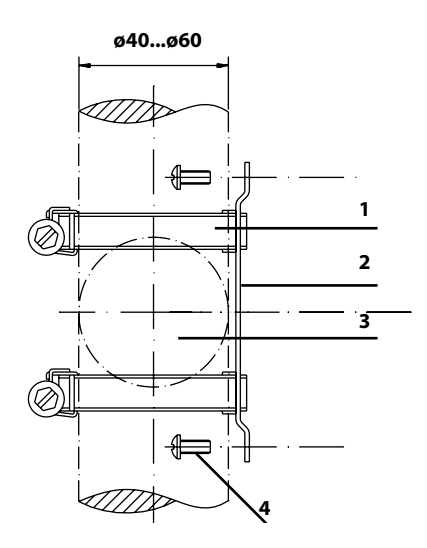

- 1) Collier de serrage avec vis de serrage selon DIN 3017 (2 unités)
- 2) Plaque de montage sur mât (1 unité)
- 3) Pour montage sur mât à la verticale ou à l'horizontale
- 4) Vis autotaraudeuse (4 unités)

Fig. : Kit de montage sur mât, accessoire ZU 0274

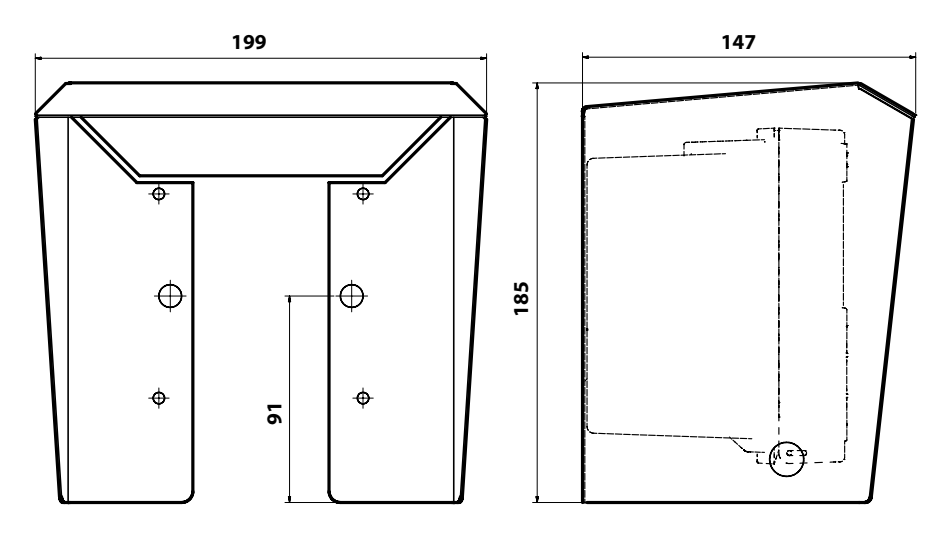

Fig. : Auvent de protection pour montage mural ou sur mât, accessoire ZU 0737

## Montage face avant

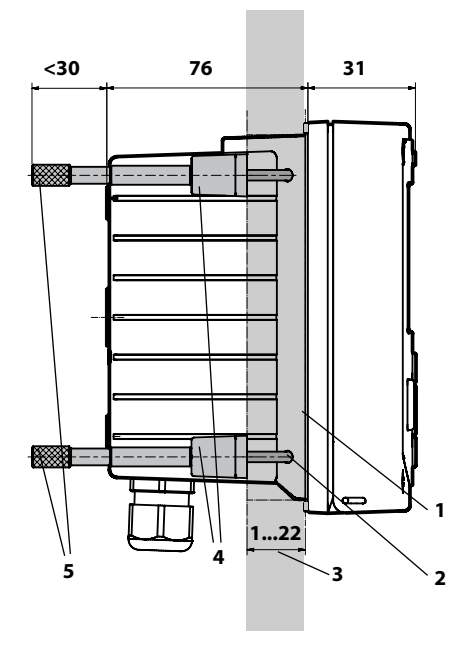

- 1) Joint périphérique (1 unité)
- 2) Vis (4 unités)
- 3) Emplacement du tableau de commande
- 4) Verrou (4 unités)
- 5) Douille filetée (4 unités)

Découpe du tableau de commande 138 x 138 mm (DIN 43700)

Fig. : Kit de montage face avant, accessoire ZU 0738

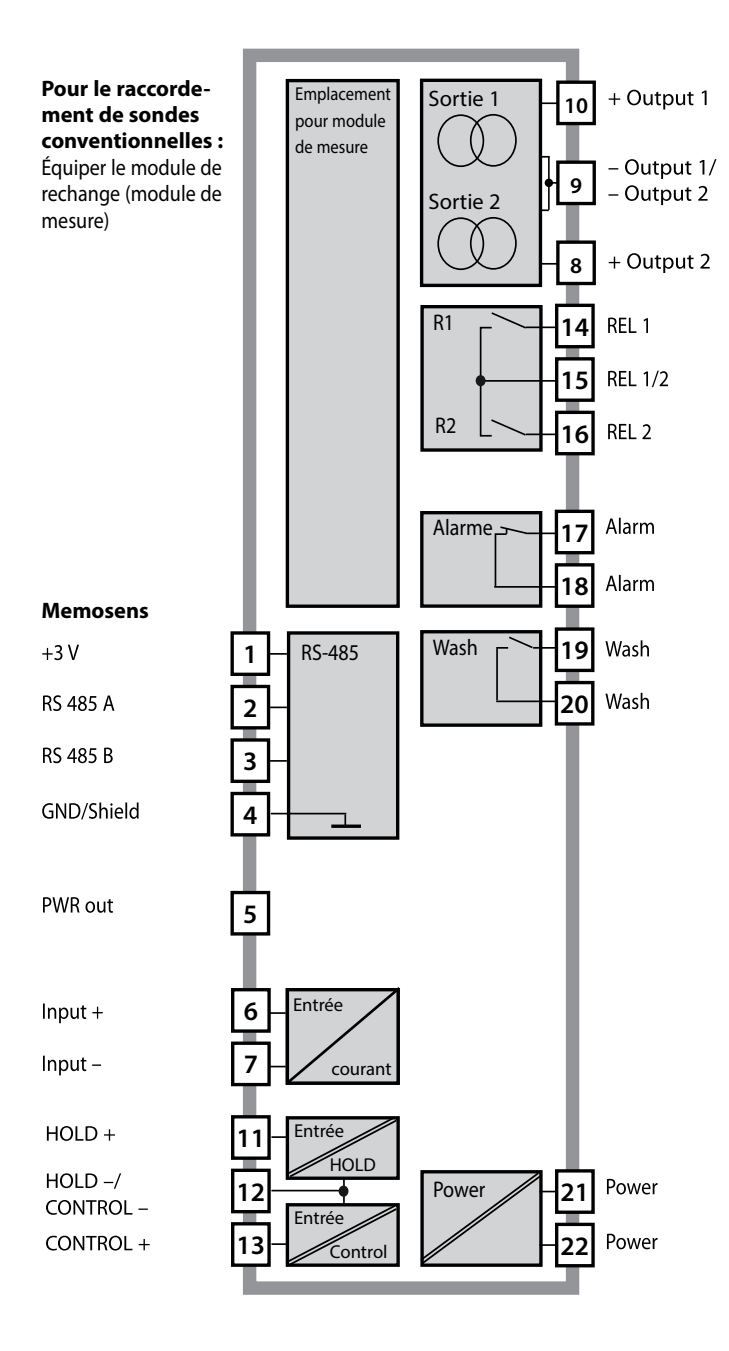

## Affectation des bornes

Bornes de raccordement pour fils monobrins et multibrins jusqu'à 2,5 mm<sup>2</sup>.

| 22 21<br>946<br>230<br>20<br>230<br>24<br>27<br>24<br>24<br>20<br>20<br>20<br>20<br>20<br>20<br>20<br>20<br>20<br>20<br>20<br>20<br>20 |              | 18 17<br>WX<br>WX<br>WX<br>WX<br>T<br>Ontac | 16 11<br>مرج<br>لالت<br>ts — : | 5 14<br>•<br>• | 12<br>CONTROL/<br>Digital |       | 10<br>+ 4<br>0(4)<br>0<br>HART<br>I Out 1 | 8<br>9<br>9<br>9<br>9<br>1<br>9<br>7<br>9<br>7<br>9<br>7<br>9<br>7<br>9<br>7<br>9<br>7<br>9<br>7<br>9 | - n     | PWR out |     | 3<br>YE<br>M | 2<br>GN<br>K | 1<br>ΒΝ<br>Λ ε |
|----------------------------------------------------------------------------------------------------|--------------|---------------------------------------------|--------------------------------|----------------|---------------------------|-------|-------------------------------------------|----------------------------------------------------------------------------------------------------|---------|---------|-----|--------------|--------------|----------------|
| WARNING<br>DO NOT S                                                                                                    | :<br>EPARATE | WHEN EN                                     | ERGIZEI                        | D!             | D                         | о и с | T REMO                                    | VE OR F                                                                                               | REPLACE | FUSE    | WHE | NEN          | ERGIZ        | ZED!           |

## Plaque signalétique A402N

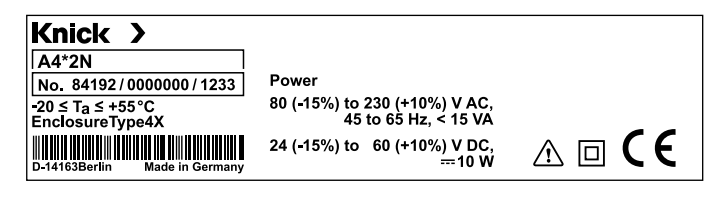

## **Consignes d'installation**

- L'installation de l'appareil doit être effectuée uniquement par des spécialistes qualifiés en observant les règles de sécurité en vigueur et le manuel utilisateur !
- Lors de l'installation, il convient de tenir compte des caractéristiques techniques et des valeurs connectées !
- Ne pas entailler les brins des câbles en les dénudant !
- Avant de raccorder l'appareil à l'alimentation, s'assurer que la tension est comprise entre 80 et 230 V CA ou entre 24 et 60 V CC !
- Un signal électrique transmis à l'entrée de courant doit être à isolation galvanique. Si ce n'est pas le cas, un élément isolant doit être branché en amont.
- Lors de la mise en service, une configuration complète doit être effectuée par un spécialiste du système !

## Bornes à vis

acceptent les fils monobrins et multibrins jusqu'à 2,5 mm<sup>2</sup>

## Utilisation en atmosphère explosible

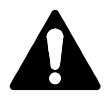

Tenir compte des indications contenues dans le Control Drawing en cas d'utilisation en atmosphère explosible !

### **Alimentation électrique**

Raccordement de l'alimentation pour le Stratos Evo aux bornes 21 et 22 (24 ... 230 V CA, 45 ... 65 Hz / 24 ... 80 V CC)

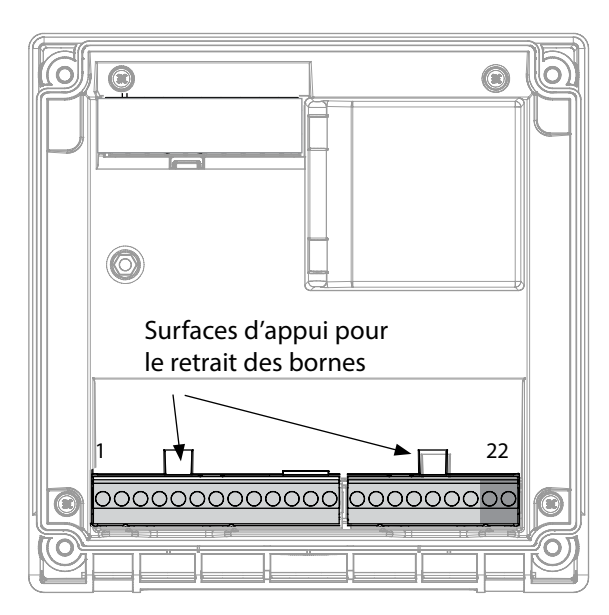

#### Illustration :

Bornes, appareil ouvert, face arrière de l'unité avant

## **Raccordement sonde Memosens**

La sonde Memosens est raccordée à l'interface RS-485 de l'appareil de mesure.

Sélectionnez ensuite le type de mesure. (Lorsque vous changerez de type de sonde, vous pourrez changer de type de mesure dans le menu Service.)

Lors de la sélection de la sonde dans le menu Configuration, les valeurs de calibrage de la sonde sont reprises et peuvent ensuite être modifiées par un calibrage.

| Affecta                               | tion des                 | bornes              |  |  |  |
|---------------------------------------|--------------------------|---------------------|--|--|--|
| Raccordement Memosens                 |                          |                     |  |  |  |
| 1 (BN)                                | +3 V                     | marron              |  |  |  |
| 2 (GN)                                | RS 485 A                 | vert                |  |  |  |
| 3 (YE)                                | RS 485 B                 | jaune               |  |  |  |
| 4 (WH)                                | GND/shield               | blanc /<br>blindage |  |  |  |
| 5                                     | Power Out                |                     |  |  |  |
| 6                                     | + input                  |                     |  |  |  |
| 7                                     | – input                  |                     |  |  |  |
| Sorties de                            | courant OUT              | 1, OUT2             |  |  |  |
| 8                                     | + Out 2                  |                     |  |  |  |
| 9                                     | – Out 2 / – Out 1 / HART |                     |  |  |  |
| 10                                    | + Out 1 / HART           |                     |  |  |  |
| 11                                    | HOLD                     |                     |  |  |  |
| 12                                    | HOLD / Control           |                     |  |  |  |
| 13                                    | Control                  |                     |  |  |  |
| Contacts de commutation REL1,<br>REL2 |                          |                     |  |  |  |
| 14                                    | REL 1                    |                     |  |  |  |
| 15                                    | REL 1/2                  |                     |  |  |  |
| 16                                    | REL 2                    |                     |  |  |  |
| 17                                    | alarm                    |                     |  |  |  |
| 18                                    | alarm                    |                     |  |  |  |
| 19                                    | wash                     |                     |  |  |  |
| 20                                    | wash                     |                     |  |  |  |
| Alimentation électrique               |                          |                     |  |  |  |
| 21                                    | power                    |                     |  |  |  |
| 22                                    | power                    |                     |  |  |  |

## Mise en service

Lors de la première mise en service, l'appareil détecte automatiquement un module enfiché, le logiciel s'adapte au paramètre déterminé. Lorsqu'un module de mesure est remplacé par un autre, le type de mesure doit être spécifié dans le menu Service.

Ce n'est pas le cas pour le raccordement de sondes Memosens. Dans ce cas, lors du premier démarrage, l'appareil vous demande de choisir le type de mesure souhaité.

## Changement de type de mesure

Vous pouvez à tout moment choisir un autre type de mesure dans le menu Service.

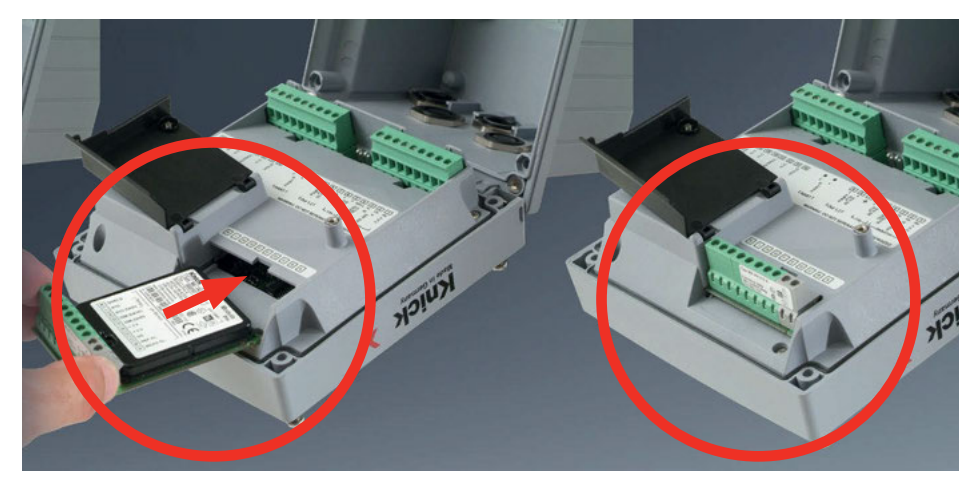

Modules de mesure pour le raccordement de sondes d'oxygène analogiques :

Le module de mesure pour le raccordement de sondes d'oxygène analogiques est tout simplement à enficher dans l'emplacement prévu pour les modules. Lors de la première mise en service, l'appareil détecte automatiquement un module enfiché, le logiciel s'adapte au paramètre déterminé. Lorsqu'un module de mesure est remplacé par un autre, le type de mesure doit être spécifié dans le menu Service.

# 22

## Module de mesure Oxy

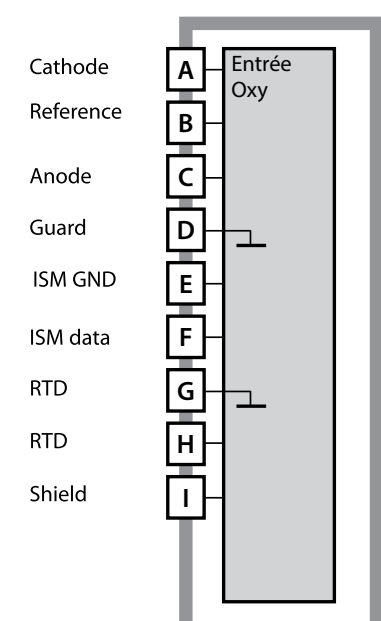

#### **Module de mesure de l'oxygène** Référence MK-OXY045... Voir pages suivantes pour les exemples de câblage

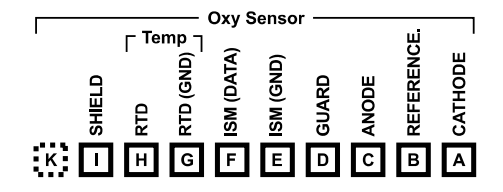

#### Plaque à bornes Module de mesure de l'oxygène

Bornes de raccordement pour fils monobrins et multibrins jusqu'à 2,5 mm<sup>2</sup>.

Une étiquette autocollante est fournie avec le module de mesure. Collez l'étiquette sur la face avant de l'appareil, à l'emplacement prévu à cet effet. Ceci vous permettra d'effectuer le raccordement en toute sécurité.

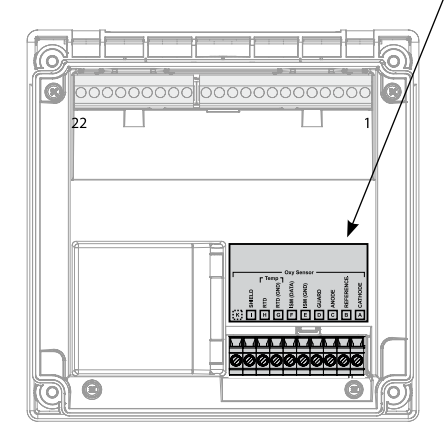

## Exemples de câblage Oxy

#### Exemple 1:

Application : Sondes (exemple) : Câbles (exemple) : Oxygène STANDARD Type «10» (par ex. SE 706, InPro 6800) CA/VP6ST-003A (ZU 0313)

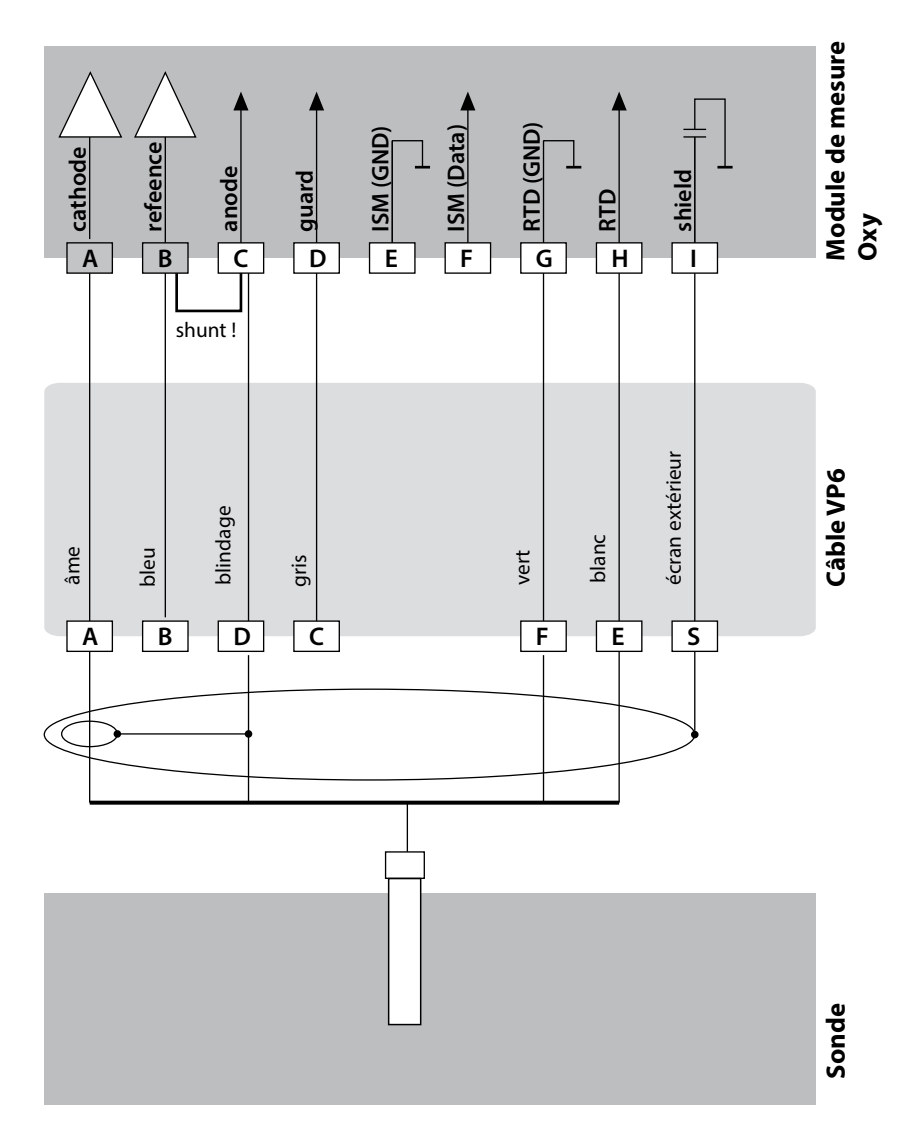

# 24

#### Exemple 2 :

Application : Sondes (exemple) : Câbles (exemple) : Oxygène TRACES (traces, TAN nécessaire) Type «01» (par ex. SE 707, InPro 6900) CA/VP6ST-003A (ZU 0313)

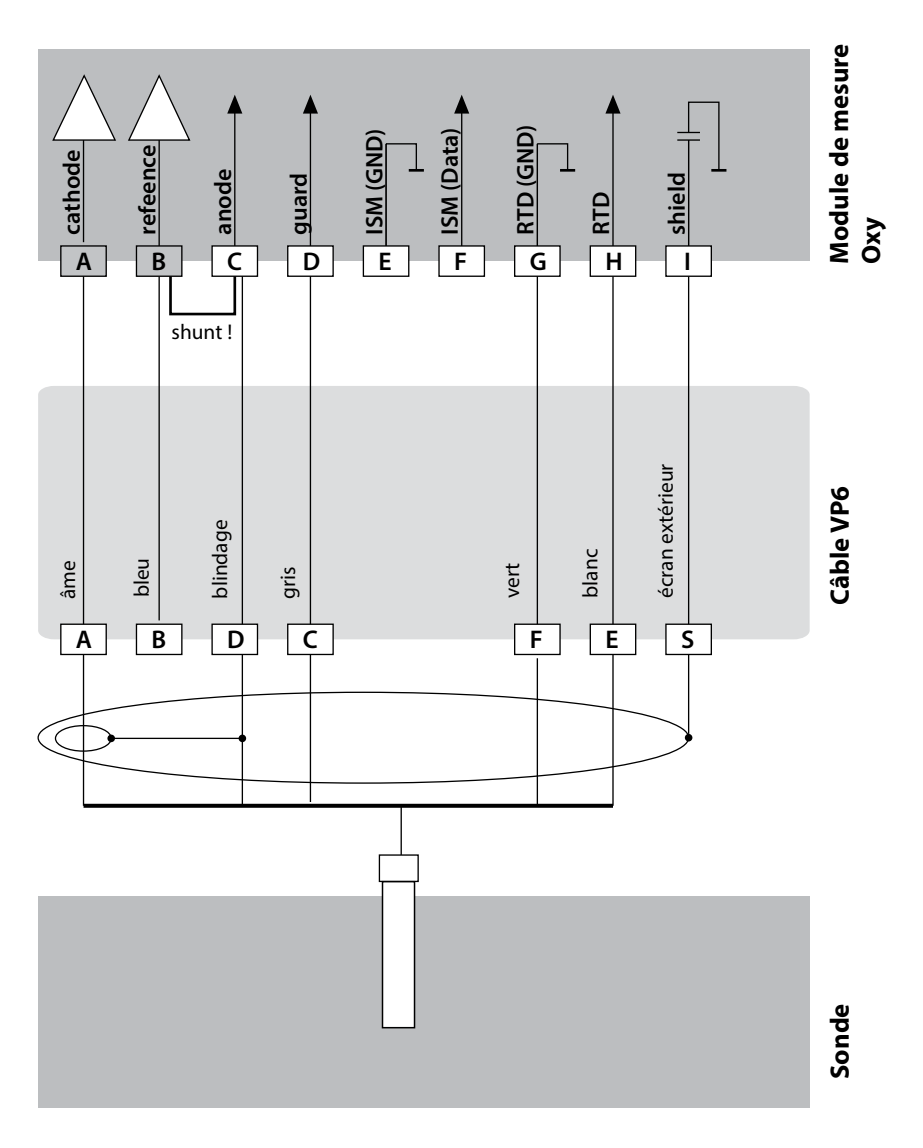

## Exemples de câblage Oxy

### Exemple 3 : Application :

Oxygène SUBTRACES (traces, TAN nécessaire)

Sondes (exemple) :

Type «001», sonde avec anneau de garde et électrode de référence

Câbles (exemple) :

CA/VP6ST-003A (ZU 0313)

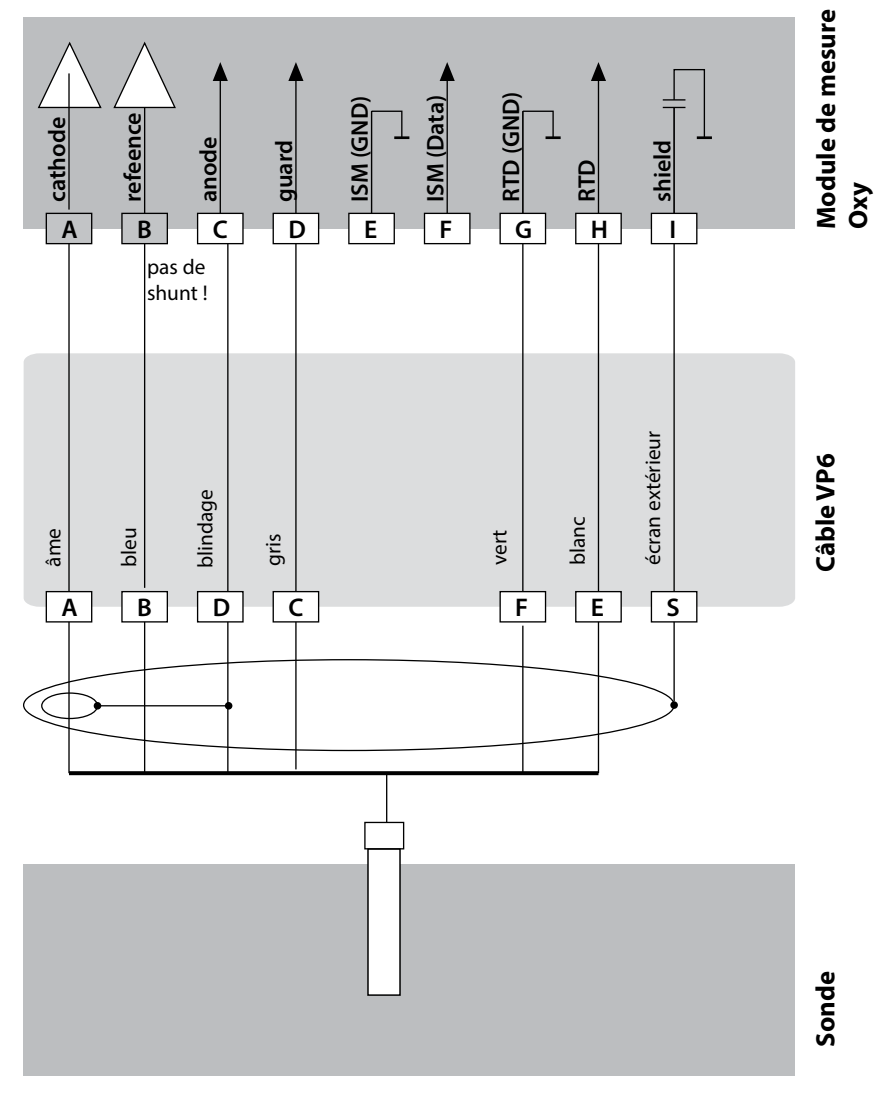

# 26

#### Exemple 4 :

Application :

Raccordement sonde optique (LDO) SE 740

Sondes (exemple) : Câbles (exemple) :

M12 (par ex. CA/M12-005N485)

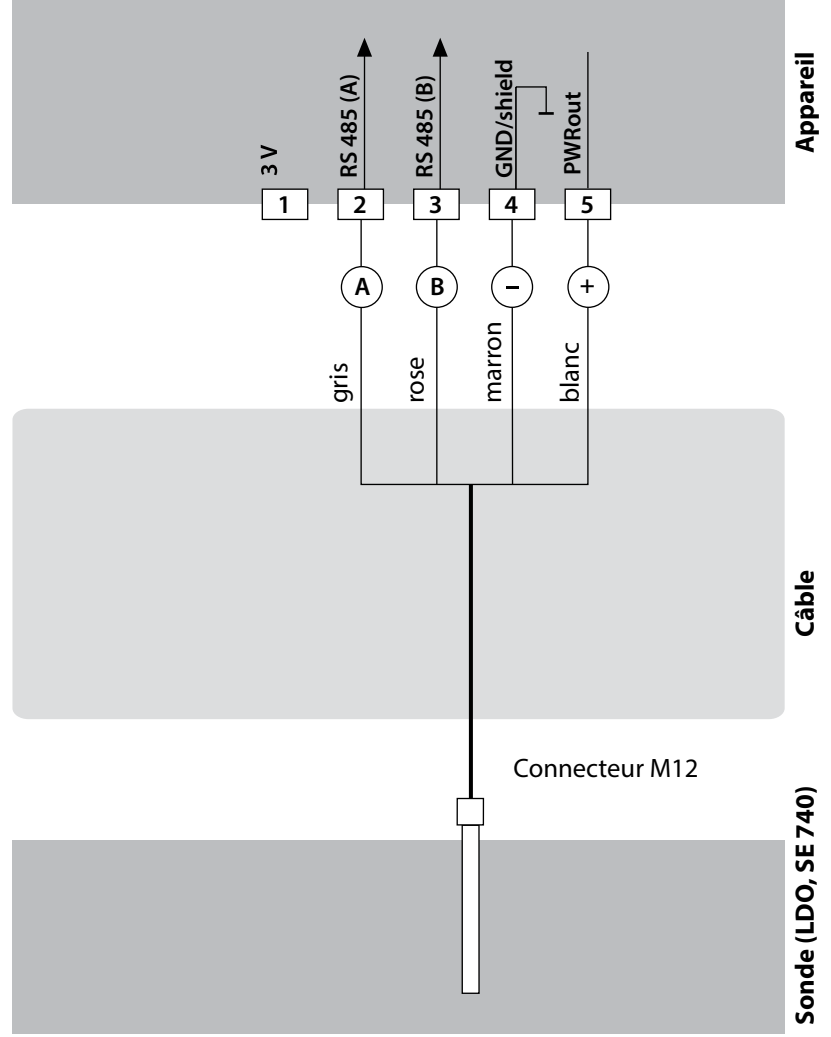

## Configuration

1) Raccordez la sonde comme indiqué dans l'illustration ci-dessus.

- 2) Allumez l'appareil et sélectionnez dans le menu SERVICE (code d'accès : 5555) le type d'appareil « OXY ».
- 3) Passez au menu Configuration (CONFIG) et sélectionnez sonde LDO.

### Mise en service

Courant d'oxygène (25 °C)

Lors de la première mise en marche de l'appareil, vous devez sélectionner la méthode de mesure souhaitée (une sonde Memosens connectée n'est pas automatiquement détectée.)

## Changement de type de mesure

Vous pouvez à tout moment choisir un autre type de mesure dans le menu Service.

## Calibrage et entretien en laboratoire

Le logiciel «MemoSuite» permet de calibrer les sondes Memosens dans des conditions reproductibles sur un PC en laboratoire. Les paramètres des sondes sont enregistrés dans une base de données. La documentation et l'archivage respectent les exigences de la réglementation FDA CFR 21 Part 11. Il est possible de générer des protocoles détaillés sous forme d'export csv pour Excel. Memosuite est disponible en accessoire, en version «Basic» et «Advanced» : www.knick.de

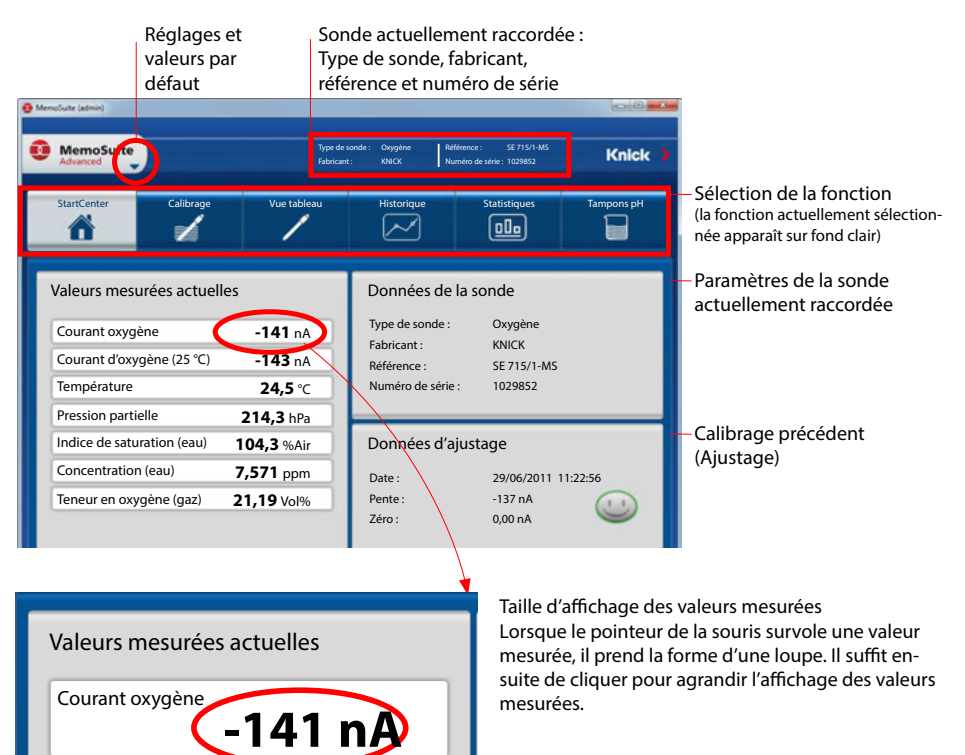

-143 nA

## **Raccordement de sondes Memosens**

| Raccordement standard (sonde A) |               |            |  |  |
|---------------------------------|---------------|------------|--|--|
| 1                               | marron        | +3 V       |  |  |
| 2                               | vert          | RS 485 A   |  |  |
| 3                               | jaune         | RS 485 B   |  |  |
| 4                               | blanc/transp. | GND/shield |  |  |

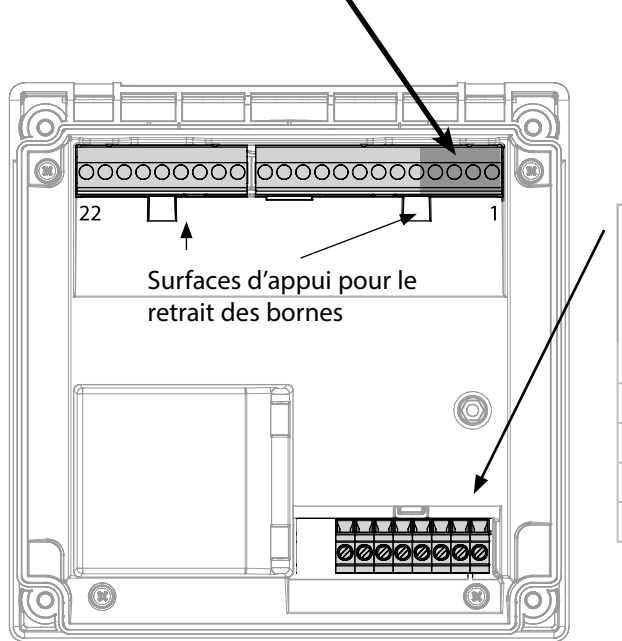

#### Pour appareils doubles (2 canaux de mesure) : (Module MK-MS095) Raccordement sonde B

| А | marron  | +3 V     |
|---|---------|----------|
| В | vert    | RS 485 A |
| С | jaune   | RS 485 B |
| D | blanc   | GND      |
| Е | transp. | SHIELD   |

### Le câble Memosens

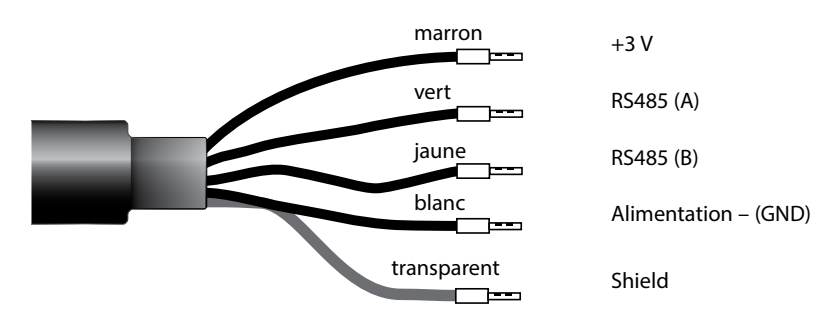

Câble de raccordement pour la transmission numérique inductive sans contact de signaux de mesure (Memosens).

Le câble Memosens permet d'éviter toute perturbation de la mesure grâce à une parfaite séparation galvanique entre la sonde et l'analyseur. Aucune influence engendrée par de l'humidité ou de la corrosion n'est possible.

### **Caractéristiques techniques**

|                        | -                           |
|------------------------|-----------------------------|
| Composition            | TPE                         |
| Diamètre du câble      | 6,3 mm                      |
| Longueur               | jusqu'à 100 m               |
| Température du process | –20 °C +135 °C / –4 +275 °F |
| Protection             | IP 68                       |

## Clé type

|          | Type de câble           | Longueur de câble           | Référence        |
|----------|-------------------------|-----------------------------|------------------|
|          | Douilles d'extrémité    | 3 m                         | CA/MS-003NAA     |
| ns       |                         | 5 m                         | CA/MS-005NAA     |
| ose      |                         | 10 m                        | CA/MS-010NAA     |
| <b>M</b> |                         | 20 m                        | CA/MS-020NAA     |
| Ň        | Connecteur M12, 8 pôles | 3 m                         | CA/MS-003NCA     |
|          |                         | 5 m                         | CA/MS-005NCA     |
| <b>*</b> | Douilles d'extrémité    | 3 m                         | CA/MS-003XAA     |
| ñ        |                         | 5 m                         | CA/MS-005XAA     |
| ens      |                         | 10 m                        | CA/MS-010XAA     |
| sor      |                         | 20 m                        | CA/MS-020XAA     |
| len      | Connecteur M12, 8 pôles | 3 m                         | CA/MS-003XCA     |
| 2        |                         | 5 m                         | CA/MS-005XCA     |
|          |                         | D'autres longueurs et types | s de câbles sont |

disponibles sur demande.

\*) agréé ATEX II 1G Ex ia IIC T3/T4/T6 Ga

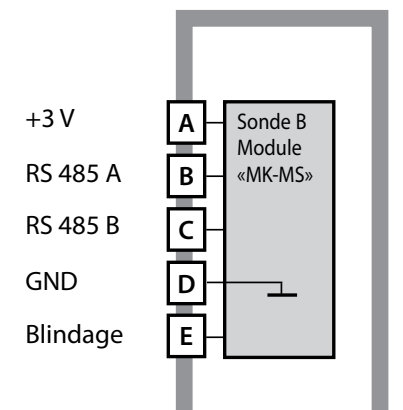

Module 2<sup>e</sup> canal Memosens Référence MK-MS095...

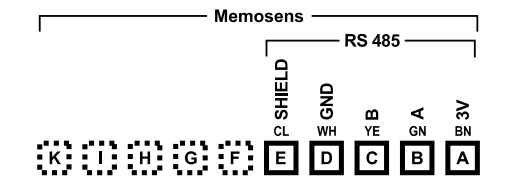

#### Plaque à bornes module 2<sup>e</sup> canal Memosens

Bornes de raccordement pour fils monobrins et multibrins jusqu'à 2,5 mm<sup>2</sup>.

Une étiquette autocollante est fournie avec le module de mesure. Collez l'étiquette sur la face avant de l'appareil, à l'emplacement prévu à cet effet. Ceci vous permettra d'effectuer le raccordement en toute sécurité.

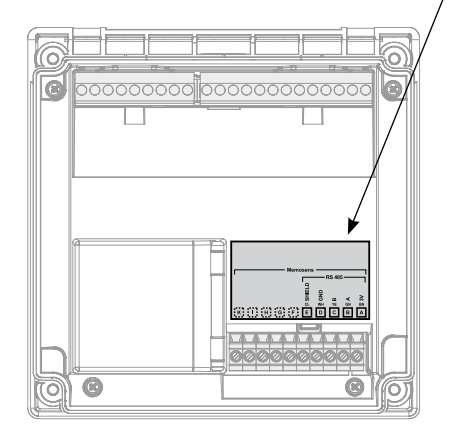

## **L'utilisation**

## **Mode Mesure**

Condition préalable : Une sonde Memosens est raccordée, ou un module de mesure muni d'une sonde analogique est enfiché.

Lors de la mise sous tension, l'appareil se met automatiquement en mode Mesure. Pour activer le mode Mesure à partir d'un autre mode (Diagnostic ou Service, par ex.) : appuyer sur la touche **meas** pendant plus de 2 s.

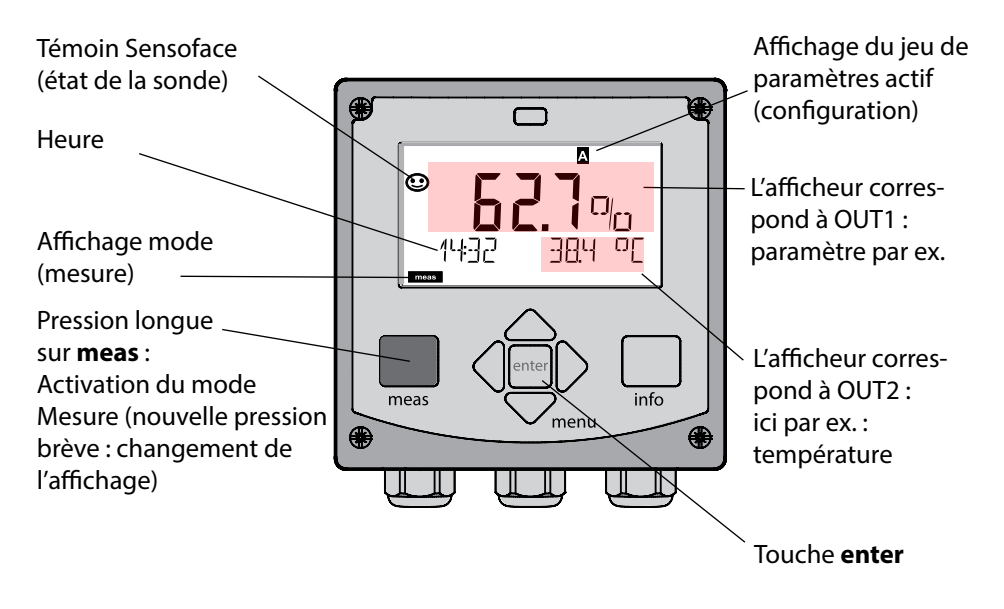

En fonction de la configuration, vous pouvez définir différents affichages comme affichage standard pour le mode Mesure (cf. p. 34).

**Remarque :** Une pression sur la touche **meas** en mode Mesure permet d'afficher pendant env. 60 s. les différents affichages.

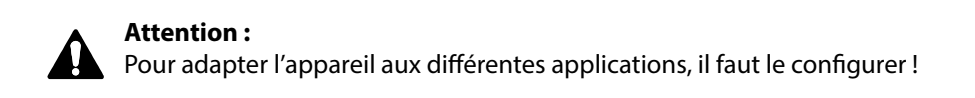

## Les touches et leur fonction

Touches fléchées gauche / droite

#### Touches fléchées haut / bas

- Menu : augmente / diminue la valeur chiffrée
- Menu: sélection

#### meas

- Revient au niveau précédent dans le menu
- Passe directement en mode Mesure (pression > 2 s)
- Mode mesure : autre affichage (temporaire, pendant env. 60 s)

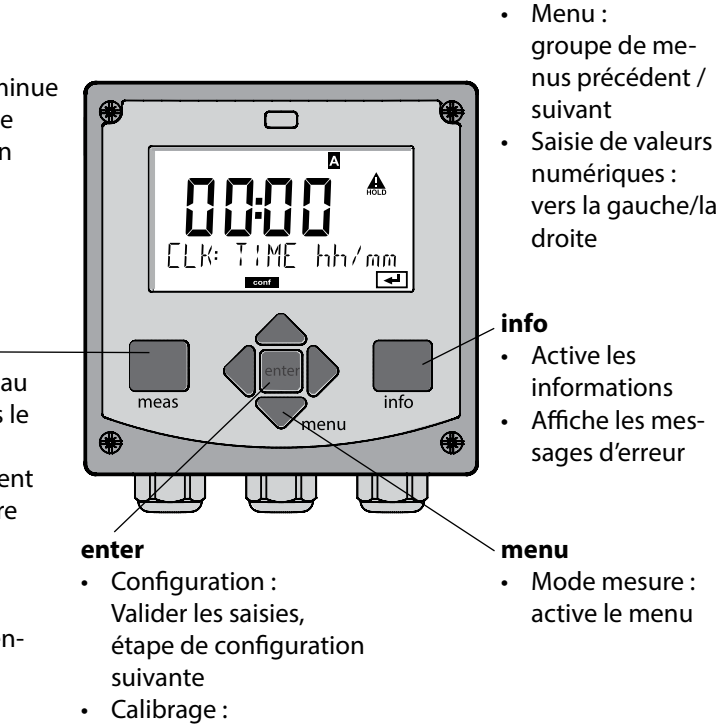

suite du programme

## 32

## **L'écran**

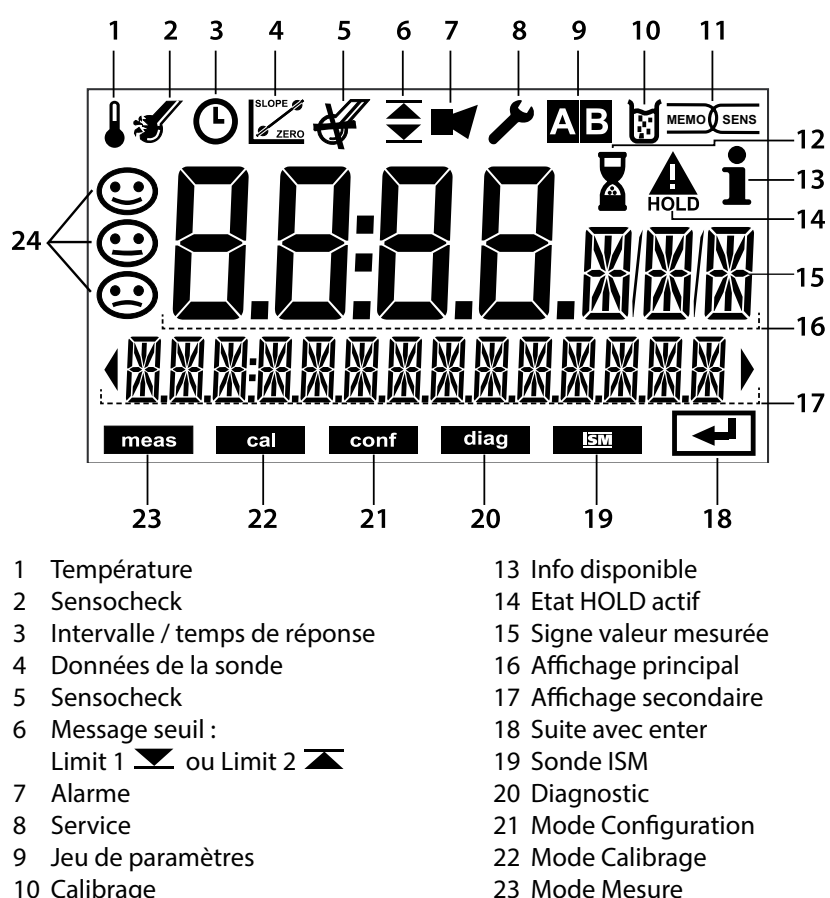

- 10 Calibrage
- 11 Sonde Memosens
- 12 Temps d'attente en cours
- 24 Sensoface

### Couleurs des signaux (rétroéclairage de l'écran)

| rouge            | Alarme (en cas d'erreur : valeurs clignotantes)           |
|------------------|-----------------------------------------------------------|
| rouge clignotant | Saisie erronée : valeur impossible ou code d'accès erroné |
| orange           | Etat HOLD (calibrage, configuration, service)             |
| bleu turquoise   | Diagnostic                                                |
| vert             | Info                                                      |
| magenta          | Message Sensoface (préalarme)                             |

## Affichage en mode Mesure

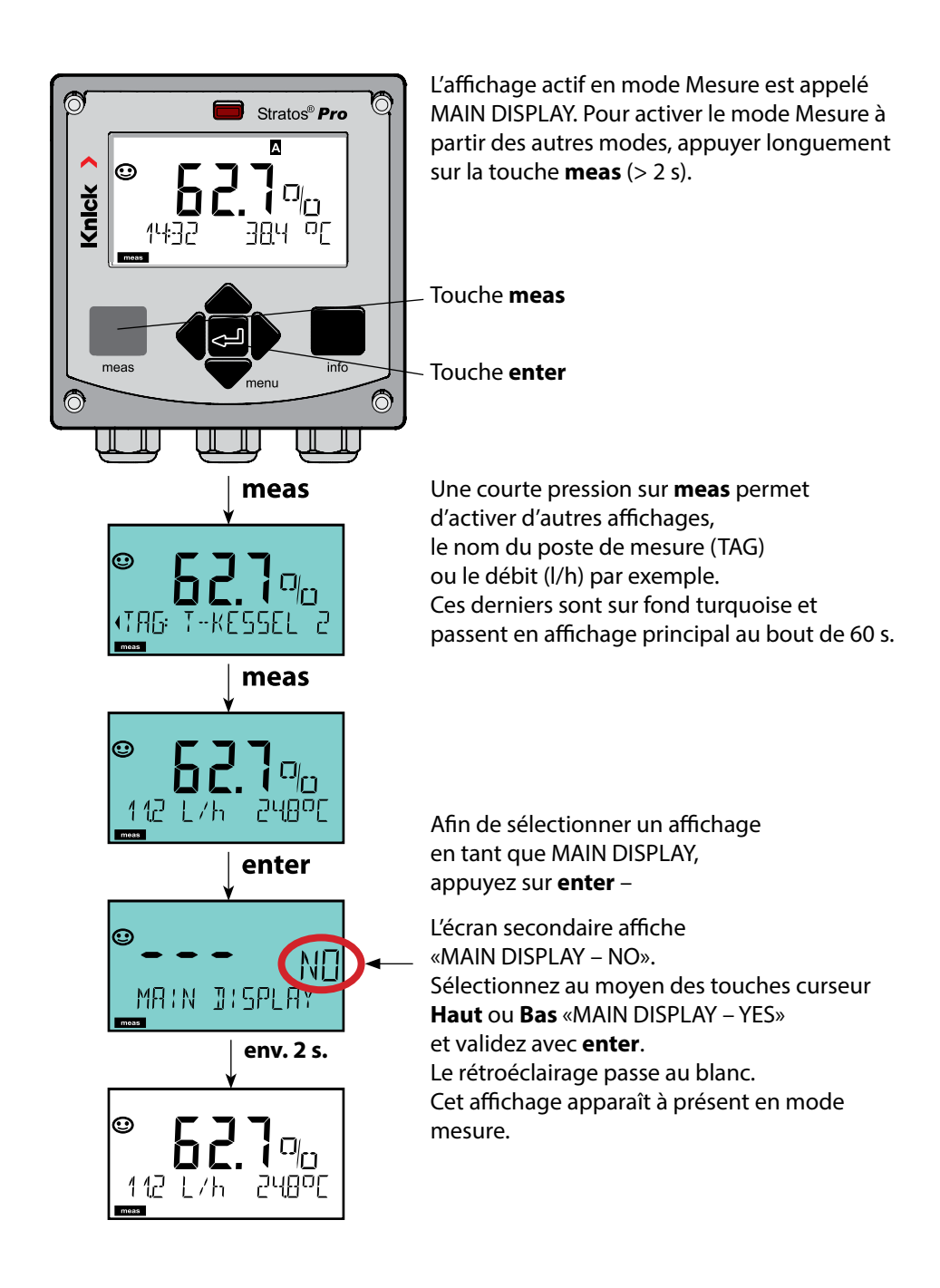

Le guidage de l'utilisateur grâce à des couleurs garantit une sécurité maximale et une présentation très claire des différents états de fonctionnement.

Le mode de mesure normal est rétroéclairé en blanc, tandis que les affichages du mode d'information apparaissent en vert et le menu de diagnostic en bleu turquoise. Dans sa couleur orange, le mode HOLD, par ex. lors des calibrages, est tout aussi visible que la teinte magenta qui attire l'attention sur des messages d'asset management (gestion d'actifs) dédiés au diagnostic prévisionnel – par ex. nécessité d'entretien, préalarme et usure de la sonde.

L'état d'alarme proprement dit est indiqué à l'écran par une couleur rouge très voyante et s'accompagne de valeurs d'affichage clignotantes. Tout l'écran se met à clignoter en rouge en cas de saisie de données incorrectes ou de codes d'accès erronés afin de réduire sensiblement toute erreur de manipulation.

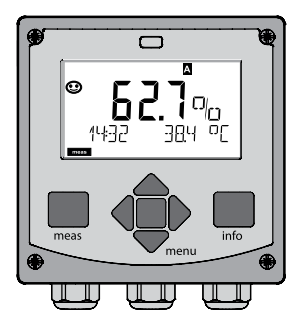

blanc : mode mesure

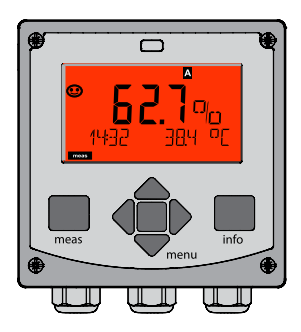

rouge clignotant : alarme, erreur

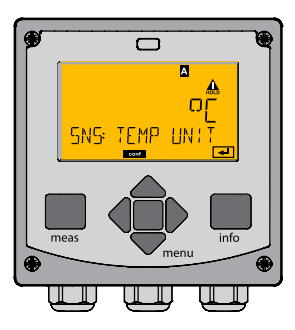

orange : état HOLD

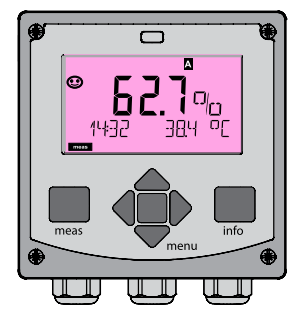

magenta : nécessité d'entretien

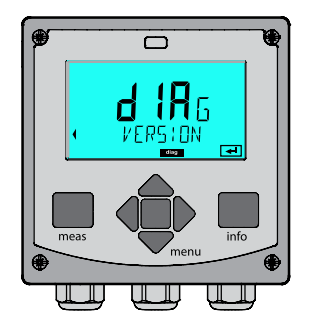

bleu turquoise : diagnostic

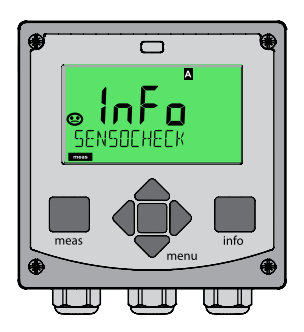

vert : textes d'information

## Sélection du mode de fonctionnement :

- 1) Appuyer longuement (> 2 s) sur la touche **meas** (mode Mesure)
- 2) Appuyer sur la touche **menu** pour faire apparaître le menu de sélection
- 3) Sélectionner le mode à l'aide des touches fléchées gauche / droite
- 4) Valider le mode sélectionné avec enter

36

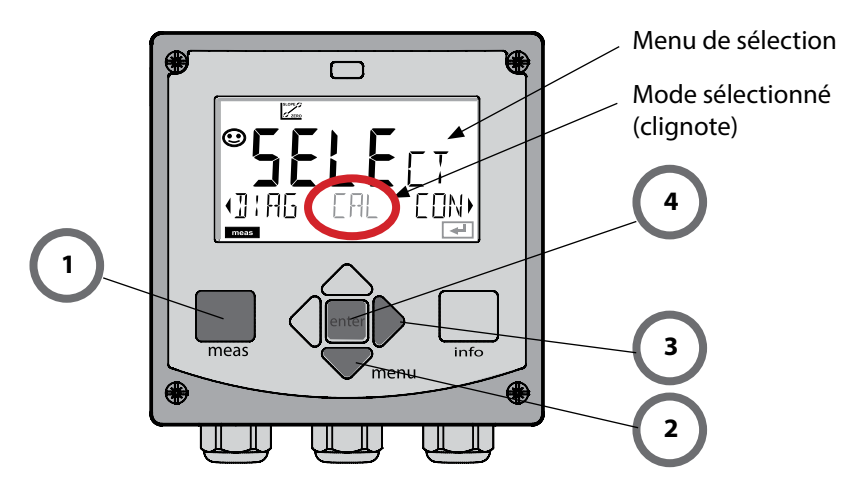

## Saisie des valeurs :

- 5) Sélectionner la position du chiffre : touche fléchée gauche / droite
- 6) Pour modifier la valeur numérique : touche fléchée haut / bas
- 7) Valider la saisie avec enter.

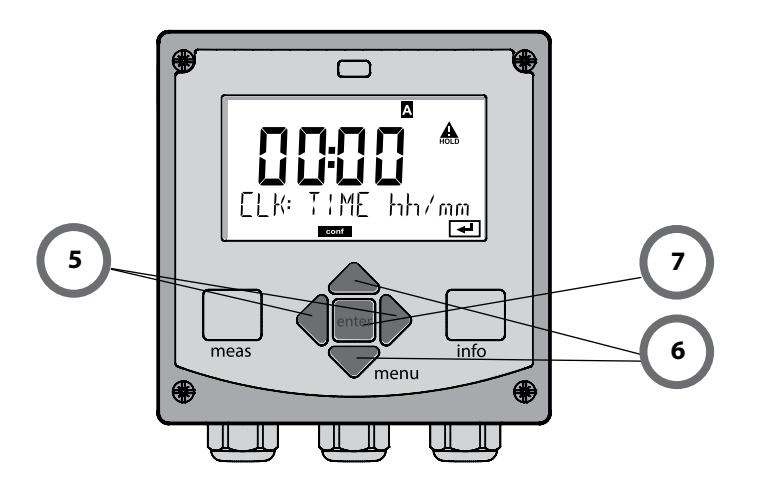
### Diagnostic

Affichage des données de calibrage et de sonde, contrôleur de sonde, exécution d'un autotest de l'appareil, activation des entrées du journal de bord et affichage de la version matérielle / logicielle de chaque élément. Le journal de bord peut saisir jusqu'à 100 entrées (de 00 à 99), directement visibles sur l'appareil. Avec un TAN (en option), il peut être étendu à 200 entrées.

### HOLD

Activation manuelle de l'état HOLD, pour le remplacement des sondes, par exemple. Les sorties de signaux adoptent un état défini.

#### Calibrage

Chaque sonde dispose de caractéristiques spécifiques qui changent tout au long du temps de fonctionnement. Un calibrage est nécessaire pour pouvoir fournir une valeur de mesure correcte. L'appareil vérifie alors la valeur fournie par la sonde lors d'une mesure dans un milieu connu. En présence d'un écart de valeur, l'appareil peut alors être «ajusté». Dans ce cas, l'appareil affiche la valeur «réelle» et corrige en interne l'erreur de mesure de la sonde. Le calibrage doit être répété de manière cyclique. Les délais entre chaque cycle de calibrage dépendent de la charge de la sonde. Pendant le calibrage, l'appareil passe à l'état HOLD.

Pendant le calibrage, l'appareil reste en mode Calibrage, jusqu'à ce que l'opérateur le quitte.

### Configuration

Pour adapter l'appareil aux différentes applications, il faut le configurer. Le mode «Configuration» permet de déterminer le type de mesure, la sonde raccordée, la plage à transmettre et à quel moment les messages d'avertissement ou d'alarme doivent être émis. Pendant la configuration, l'appareil passe à l'état HOLD. Le mode Configuration se referme automatiquement 20 minutes après la dernière activation d'une touche. L'appareil se met en mode Mesure.

#### Service

Fonctions d'entretien (générateur de courant, test des relais, test du régulateur), attribution de codes d'accès, sélection du type d'appareil (pH/Oxy/Conductivité), réinitialisation des réglages d'origine, activation des options (TAN).

L'état HOLD est un état de sécurité lors de la configuration et du calibrage. Le courant de sortie est gelé (Last) ou ramené à une valeur fixe (Fix). Le contact de seuils et le contact d'alarme sont inactifs. Le rétroéclairage passe à l'orange, affichage :

# Comportement du signal de sortie

- Last : Le courant de sortie est gelé à la dernière valeur. Conseillé avec une configuration courte. Le processus ne doit pas changer de manière notable durant la configuration. Les modifications ne sont pas détectées dans ce réglage !
- Fix : Le courant de sortie est fixé à une valeur sensiblement différente de la valeur du processus pour signaler au système de conduite que des travaux sont effectués sur l'appareil.

### Signal de sortie en état HOLD :

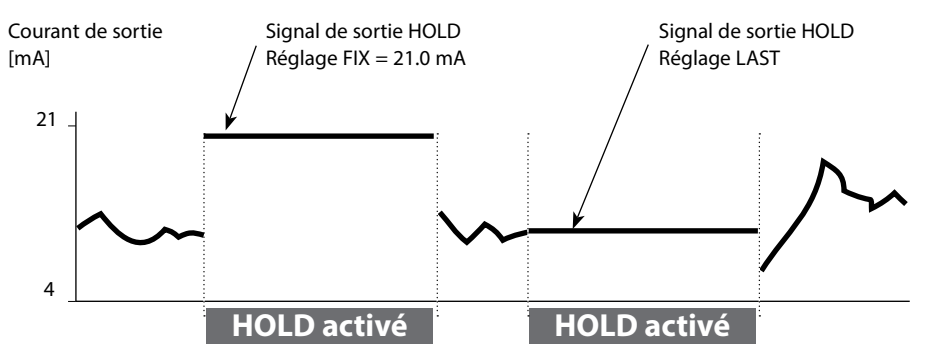

### Quitter l'état HOLD

Pour quitter l'état HOLD, passer en mode Mesure (pression prolongée de la touche **meas**). L'écran affiche «Good Bye», vous quittez l'état HOLD.

Au moment de quitter le calibrage, le système vous pose une question de sécurité, afin de s'assurer que le poste de mesure est à nouveau opérationnel (par ex. : la sonde est de nouveau en place, est en cours de processus).

### Déclenchement externe de l'état HOLD

L'état HOLD peut être déclenché de l'extérieur par un signal à l'entrée HOLD (par ex. via le système de conduite du processus).

| HOLD inactif | 02 V CA/CC   |
|--------------|--------------|
| HOLD actif   | 1030 V CA/CC |

# **Messages Alarme et HOLD**

#### Alarme

Dès qu'une erreur se produit, l'écran **Err xx** s'affiche immédiatement. Ce n'est qu'après écoulement du délai imparti, que l'alarme est enregistrée et qu'une entrée dans le journal de bord est générée. En cas d'alarme, l'écran de l'appareil clignote, le rétroéclairage devient **rouge**. Les messages d'erreur peuvent par ailleurs être transmis par un signal de 22 mA via le courant de sortie (en cas de réglage correspondant dans le menu Configuration). En cas d'alarme ou de panne de courant, le contact d'alarme est actif. Après disparition d'une erreur, l'état d'alarme disparaît au bout de 2 s env.

Des messages Sensoface peuvent également entraîner des signaux 22 mA (configurable).

### Générer un message par l'entrée CONTROL

(Débit min. / débit max.)

En fonction du préréglage dans le menu «Configuration», l'entrée CONTROL peut être affectée au changement de jeu de paramètres ou à la mesure du débit (principe d'impulsions).

Le transmetteur de débit doit d'abord être calibré dans le menu CONTROL : ADJUST FLOW

Si la mesure du débit est préréglée, CONF/CNTR\_IN/CONTROL = FLOW

une alarme peut être générée en cas de dépassement du débit min. ou max. : **CONF/ALA/FLOW CNTR = ON** 

**CONF/ALA/FLOW min** (saisir la valeur, valeur par défaut : 5 litres/h) **CONF/ALA/FLOW max** (saisir la valeur, valeur par défaut : 25 litres/h)

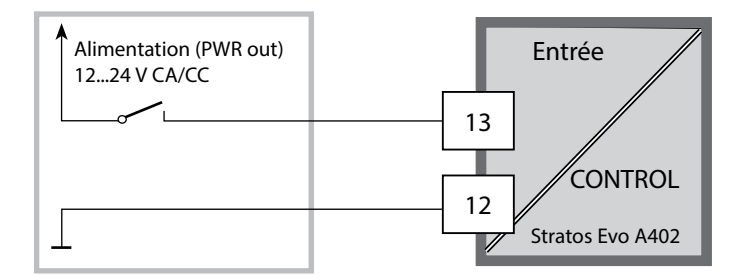

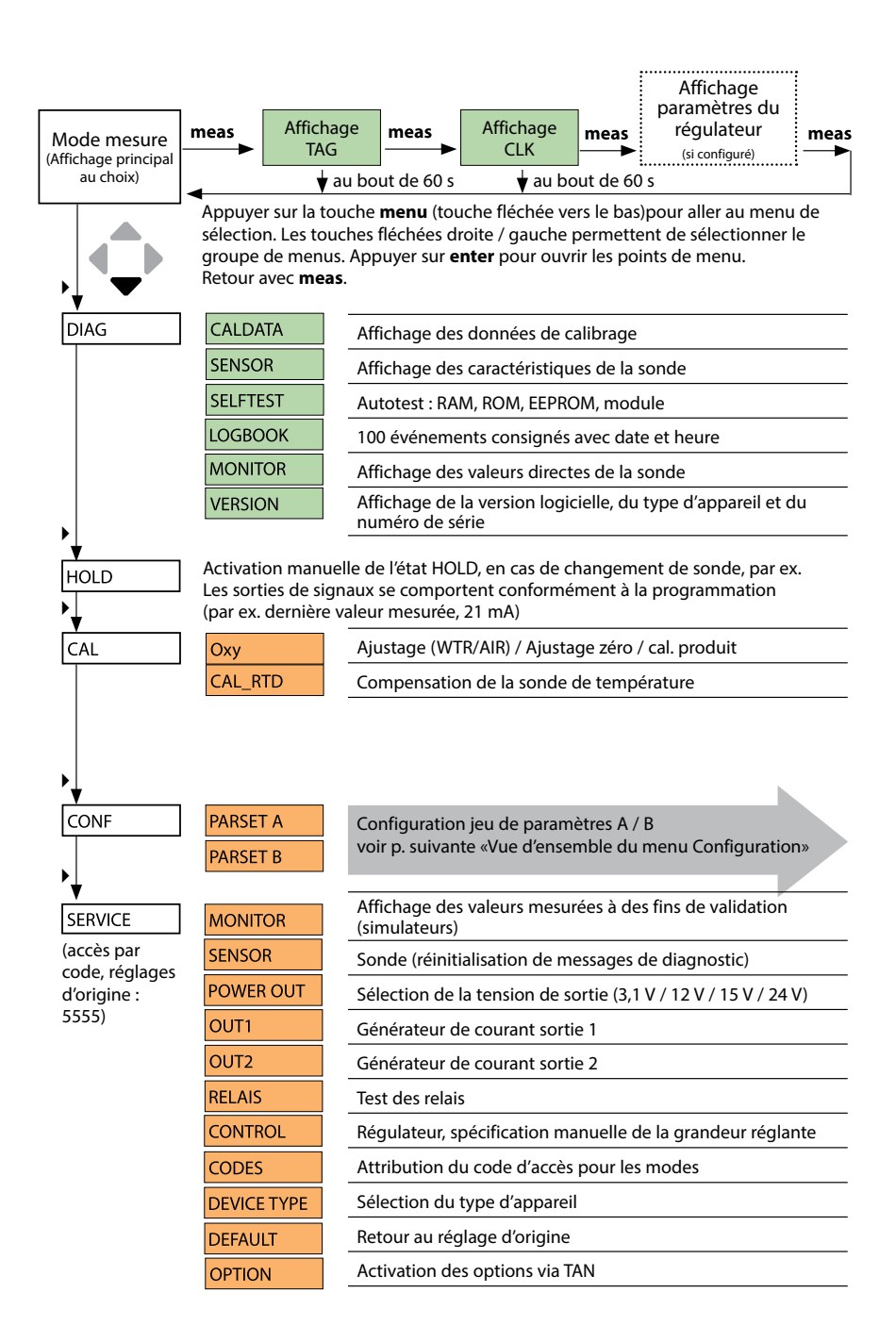

Les étapes de configuration sont réunies en groupes de menus. Les touches fléchées gauche / droite permettent d'aller au groupe de menus suivant ou de revenir au groupe précédent. Chaque groupe de menus comprend des points de menu pour le réglage des paramètres. Appuyer sur **enter** pour ouvrir les points de menu. Utiliser les touches fléchées pour modifier les valeurs et **enter** pour valider/garder les réglages. Retour à la mesure : **meas** (pression longue > 2 s).

| Sélection groupe<br>de menus | Groupe de menus                                                    | Code        | Écran | Sélection point de<br>menu |
|------------------------------|--------------------------------------------------------------------|-------------|-------|----------------------------|
|                              | Sélection sonde                                                    | SNS:        |       | enter                      |
|                              |                                                                    | Point de me | nu 1  | anter                      |
|                              |                                                                    |             | :     |                            |
|                              |                                                                    | Point de me | nu    | → enter                    |
|                              | Sortie courant 1                                                   | OT1:        |       | enter                      |
|                              | Sortie courant 2                                                   | OT2:        |       |                            |
|                              | Compensation                                                       | COR:        |       |                            |
|                              | Entrée de commutation<br>(Jeu de paramètres ou<br>mesure du débit) | IN:         |       |                            |
| •                            | Mode Alarme                                                        | ALA:        |       |                            |
| •                            | Sorties de commutation                                             | REL:        |       |                            |
|                              | Nettoyage                                                          | WSH:        |       | *.                         |
|                              | Réglage de l'horloge                                               | CLK:        |       |                            |
|                              | Nom du poste de mesure                                             | TAG:        |       |                            |

# Jeu de paramètres A/B : groupes de menus configurables

L'appareil dispose de 2 jeux de paramètres, « A » et « B ». En passant d'un jeu à l'autre, l'appareil peut, par ex., être adapté à deux situations de mesure différentes. Le jeu de paramètres « B » n'autorise que la configuration des paramètres du process.

| Groupe de menus | Jeu de paramètres A                | Jeu de paramètres B    |
|-----------------|------------------------------------|------------------------|
| SENSOR          | Sélection sonde                    |                        |
| OUT1            | Sortie courant 1                   | Sortie courant 1       |
| OUT2            | Sortie courant 2                   | Sortie courant 2       |
| CORRECTION      | Compensation                       | Compensation           |
| CNTR_IN         | Entrée de commutation              |                        |
| ALARM           | Mode Alarme                        | Mode Alarme            |
| REL 1/REL 2     | Sorties de commutation             | Sorties de commutation |
| WASH            | Nettoyage                          |                        |
| PARSET          | Changement de jeu de<br>paramètres |                        |
| CLOCK           | Réglage de l'horloge               |                        |
| TAG             | Nom du poste de mesure             |                        |
| GROUP           | Groupe de postes de mesure         |                        |

### Changement externe de jeu de paramètres A/B

On peut changer de jeu de paramètres A/B au moyen d'un signal externe à l'entrée CONTROL (programmation : CNTR-IN – PARSET).

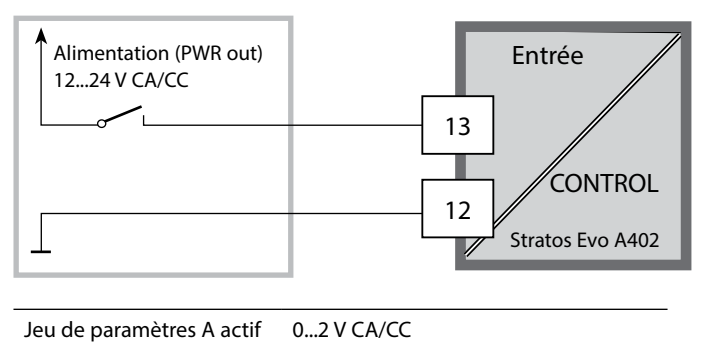

Jeu de paramètres B actif 10...30 V CA/CC

# Changement manuel de jeu de paramètres A/B

| Écran | Action                                                                                                    | Remarque                                                                                                    |
|-------|----------------------------------------------------------------------------------------------------|----------------------------------------------------------------------------------------------------|
|       | Changement manuel des<br>jeux de paramètres :<br>appuyer sur <b>meas</b>                                             | Le changement manuel de jeu<br>de paramètres doit être pré-<br>alablement sélectionné dans<br>CONFIG. Le réglage d'origine est<br>le jeu de paramètres fixe A.<br>Un mauvais réglage des para-<br>mètres modifie les caractéris-<br>tiques de mesure ! |
|       | PARSET clignote dans la<br>ligne du bas.<br>Utiliser les touches ∢ et<br>▶ pour sélectionner le<br>jeu de paramètres |                                                                                                    |
|       | Sélection<br>PARSET A / PARSET B                                                                                     | Le jeu de paramètres activé est<br>indiqué sur l'écran :                                                                                                    |
|       | Valider avec <b>enter</b><br>Pour annuler, appuyer sur<br><b>meas</b>                                                |                                                                                                    |

# Jeu de paramètres A/B : Signalisation par contact WASH

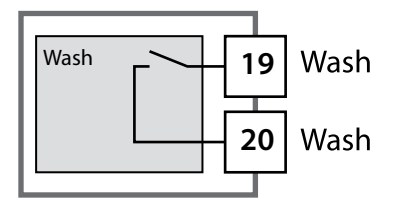

Le jeu de paramètres actif peut être indiqué à l'aide du contact WASH :

Si configuré, le contact WASH signale : Jeu de paramètres A : Contact ouvert Jeu de paramètres B : Contact fermé

| Étape                                                | Action / affichage                                                                                              | Remarque                                                                                                    |
|------------------------------------------------------|----------------------------------------------------------------------------------------------------|----------------------------------------------------------------------------------------------------|
| Brancher la sonde                                    | <b>€</b>                                                                                                    | Tant que la sonde Memosens<br>n'est pas branchée, le message<br>d'erreur «NO SENSOR» s'affiche<br>à l'écran.                       |
| Attendre que les données<br>de la sonde s'affichent. | SEASOR<br>DENTIFICATION                                                                                         | Le sablier clignote sur l'écran.                                                                                                   |
| Contrôler les données de<br>la sonde                 | A l'aide des touches $\checkmark$ , afficher les informations relatives à la sonde, valider avec <b>enter</b> . | Le témoin Sensoface est sou-<br>riant lorsque les données de la<br>sonde sont plausibles.                                          |
| Passer en mode Mesure                                | Appuyer sur la touche <b>meas, info</b> ou <b>enter</b> .                                                       | L'appareil passe automatique-<br>ment en mode Mesure au bout<br>de 60 s (timeout).                                                 |
| Message d'erreur possible                            |                                                                                                    |                                                                                                    |
| Sonde défectueuse.<br>Remplacer la sonde             | <pre></pre>                                                                                                    | Lorsque ce message d'erreur<br>apparaît, la sonde ne peut pas<br>être utilisée.<br>Sensoface affiche un émoticône<br>de tristesse. |

| Étape                                                                                                    | Action / affichage                                                                                                    | Remarque                                                                                                    |
|----------------------------------------------------------------------------------------------------|----------------------------------------------------------------------------------------------------|----------------------------------------------------------------------------------------------------|
| Passer en mode HOLD<br>Afin d'éviter toute ré-<br>action incontrôlée des<br>sorties et contacts, les<br>sondes doivent toujours<br>être remplacées en mode<br>HOLD. | Appuyer sur la touche<br><b>menu</b> pour accéder au<br>menu de sélection,<br>sélectionner HOLD à<br>l'aide des touches ◀ ▶,<br>valider avec <b>enter</b> . | L'appareil se trouve alors dans<br>l'état HOLD. L'état HOLD peut<br>également être déclenché en<br>externe via l'entrée HOLD. En<br>état HOLD, le courant de sortie<br>est gelé sur la dernière valeur ou<br>défini sur une valeur fixe. |
| Débrancher et retirer<br>l'ancienne sonde.                                                                                                    |                                                                                                    |                                                                                                    |
| Insérer et brancher la<br>nouvelle sonde.                                                                                                    |                                                                                                    | Les messages temporaires géné-<br>rés lors d'un remplacement,<br>apparaissent sur l'écran, mais<br>pas sur le contact d'alarme, et<br>ne sont pas non plus enregistrés<br>dans le journal de bord.                                       |
| Attendre que les données<br>de la sonde s'affichent.                                                                                                    | SEASER<br>I DENTIFICATION                                                                                                    |                                                                                                    |
| Contrôler les données de<br>la sonde                                                                                                    | A l'aide des touches (),<br>afficher les informations<br>relatives à la sonde, vali-<br>der avec <b>enter</b> .                                             | Il est possible d'afficher le fabri-<br>cant et le type de la sonde, le<br>numéro de série et la dernière<br>date de calibrage.                                                                                                    |
| Contrôler les valeurs<br>mesurées                                                                                                    |                                                                                                    |                                                                                                    |
| Quitter HOLD                                                                                                    | Pression brève sur <b>meas</b> :<br>retour au menu de sélec-<br>tion, pression longue sur<br><b>meas</b> : l'appareil passe en<br>mode Mesure.              |                                                                                                    |

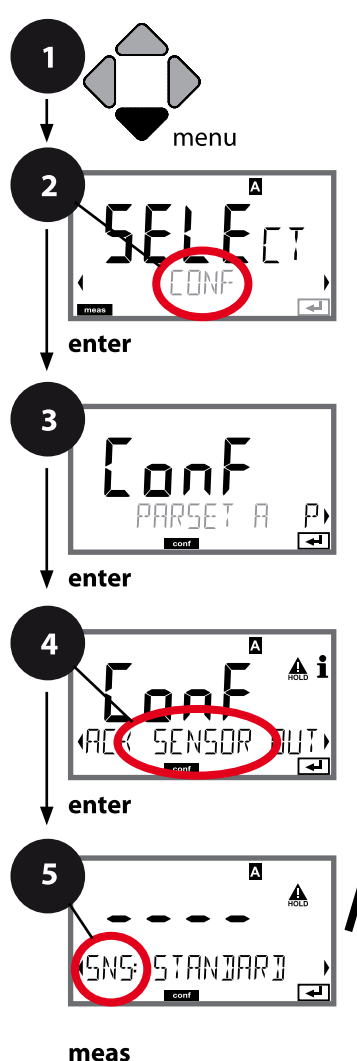

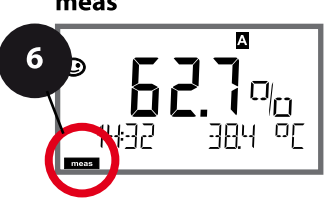

# Type d'appareil Oxy

Les modules connectés sont détectés automatiquement. Lors de la première mise en service, si une sonde Memosens est raccordée, le paramètre correspondant est chargé et Memosens est configuré. Le type d'appareil peut être modifié dans le menu SERVICE ; le mode de calibrage doit ensuite être configuré en fonction du type d'appareil dans le menu CONF.

- 1 Appuyer sur la touche **menu**.
- 3 Sélection du jeu de paramètres à l'aide des touches ( ), puis appuyer sur enter.
- 4 À l'aide des touches ◆ → , sélectionner le groupe de menus SENSOR,

puis appuyer sur **enter**.

5 Le code «SNS:» s'affiche pour tous les points de menu de ce groupe.
 Sélection des points de menu avec enter,
 medification pues les teurbes fléchées (unit page de la compara de la compara de la compar

modification avec les touches fléchées (voir page de droite),

validation (et suite) avec enter.

| 5                                     |       |
|---------------------------------------|-------|
| Sélection du type de sonde            | enter |
| Sélection du mode Mesure              |       |
| Tension de polarisation               | ~     |
| Compensation de la membrane           |       |
| Type de sonde de température          |       |
| Unité de température                  |       |
| Milieu de calibrage eau / air         |       |
| Minuteur de calibrage                 |       |
| ACT - Minuteur de calibrage adaptatif |       |
| TTM - Minuteur d'entretien adaptatif  |       |
| Compteur CIP/SIP                      |       |
| Compteur d'autoclavage                |       |
| CHECK TAG                             |       |
| CHECK GROUP                           |       |
|                                       |       |

| Point de menu                                           | Action                                                                                                    | Sélection                                                                                                    |
|---------------------------------------------------------|----------------------------------------------------------------------------------------------------|----------------------------------------------------------------------------------------------------|
| Sélection du type de<br>sonde analogique /<br>numérique | À l'aide des touches ▲ ▼, sélec-<br>tionner le type de sonde utilisé.<br>Valider avec <b>enter</b>                                                                                                    | STANDARD 10 Typ<br>TRACES 01 Typ<br>SUBTRACES 001 Typ<br>ISM<br>MEMOSENS<br>LDO (sonde optique<br>SE 740)           |
| Sélection du mode<br>Mesure                             | À l'aide des touches ▲ ▼,<br>sélectionner le mode de mesure<br>utilisé.<br>DO :<br>mesure dans des liquides<br>GAS :<br>mesure dans des gaz<br>Valider avec <b>enter</b>                                 | <b>dO %,</b><br>dO mg/l<br>dO ppm<br>GAS %                                                                          |
| Tension de polarisation                                 | A saisir séparément pour la<br>mesure / le calibrage.<br>Pour la mesure<br>de traces<br>U-POL MEAS = -500 mV<br>À l'aide des touches fléchées,<br>saisir U <sub>pol</sub> .<br>Valider avec <b>enter</b> | -675 mV<br>-4001000 mV<br>(00001000 mV pour mesure<br>de traces)<br>pas pour Memosens<br>pas pour une sonde optique |
| Compensation de la<br>membrane                          | À l'aide des touches A V A V,<br>entrer la compensation de la<br>membrane.<br>Valider avec <b>enter</b>                                                                                                  | <b>01.00</b><br>00.5005.00<br>pas pour Memosens<br>pas pour une sonde optique<br>pas pour une sonde ISM             |
| Type de sonde de tempé-<br>rature                       | À l'aide des touches ▲ ▼, sélec-<br>tionner le type de sonde utilisé.<br>Valider avec <b>enter</b>                                                                                                    | <b>22 NTC</b><br>30 NTC<br>pas pour Memosens<br>pas pour une sonde optique<br>pas pour une sonde ISM                |

### Sonde, unité de température, milieu eau/air, minuteur de calibrage

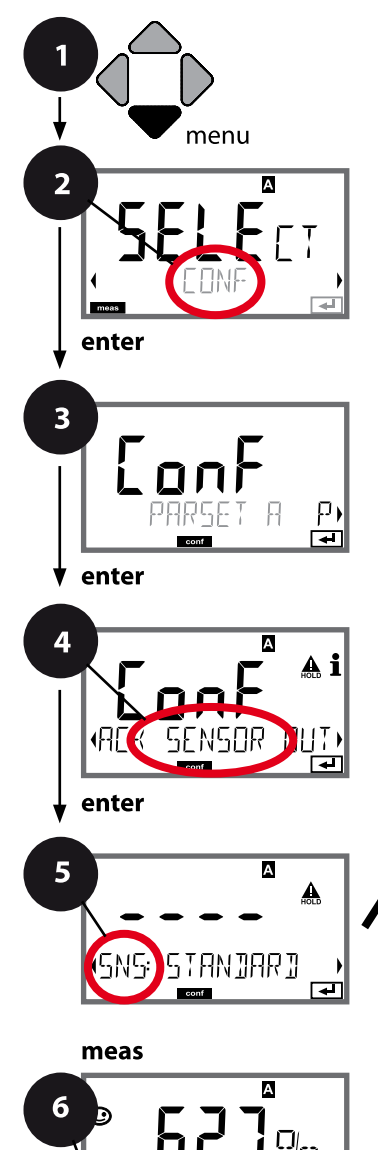

- 1 Appuyer sur la touche **menu**.
- 3 Sélection du jeu de paramètres à l'aide des touches ( ), puis appuyer sur enter.
- 4 À l'aide des touches ( ), sélectionner le groupe de menus SENSOR,

puis appuyer sur enter.

5 Le code «SNS:» s'affiche pour tous les points de menu de ce groupe.

Sélection des points de menu avec **enter**, modification avec les touches fléchées (voir page de droite),

validation (et suite) avec enter.

6 Quitter : appuyer sur la touche **meas** jusqu'à ce que la barre d'état [meas] apparaisse sur l'écran.

| 5                                     |              |
|---------------------------------------|--------------|
| Sélection du type de sonde            | ente         |
| Sélection du mode Mesure              | $\mathbf{A}$ |
| Tension de polarisation               | ~            |
| Compensation de la membrane           |              |
| Type de sonde de température          |              |
| Unité de température                  |              |
| Milieu de calibrage eau / air         |              |
| Minuteur de calibrage                 |              |
| ACT - Minuteur de calibrage adaptatif |              |
| TTM - Minuteur d'entretien adaptatif  |              |
| Compteur CIP/SIP                      |              |
| Compteur d'autoclavage                |              |
| CHECK TAG                             |              |
| CHECK GROUP                           |              |
|                                       |              |

| Point de menu             | Action                                                                                                    | Sélection                 |
|---------------------------|----------------------------------------------------------------------------------------------------|---------------------------|
| Unité de température      | À l'aide des touches ▲ ▼, sélec-<br>tionner l'unité de température.<br>Valider avec <b>enter</b>                                                                                              | ° <b>C</b><br>°F          |
| Milieu air / eau          | À l'aide des touches ▲ ▼, sélec-<br>tionner le milieu de calibrage.<br>AIR :<br>Milieu de calibrage air<br>WTR :<br>Milieu de calibrage eau saturée<br>d'oxygène<br>Valider avec <b>enter</b> | <b>CAL_AIR</b><br>CAL_WTR |
| Minuteur de calibrage     | À l'aide des touches ▲ ▼, activer / désactiver le minuteur de calibrage<br>Valider avec <b>enter</b>                                                                                          | OFF<br>ON                 |
| (ON : cycle de calibrage) | À l'aide des touches ▲ ▼ ◀ ▶,<br>saisir le cycle de calibrage en<br>heures<br>Valider avec <b>enter</b>                                                                                       | 09999 h<br><b>0168 h</b>  |

#### Remarques relatives au minuteur de calibrage :

Après activation de Sensocheck dans le groupe de menus Configuration > Alarme, la progression de l'intervalle de calibrage par Sensoface s'affiche à l'écran (symbole gobelet de mesure et smiley). Les réglages du minuteur de calibrage s'effectuent en même temps pour les deux jeux de paramètres A et B.

Il est possible de connaître le temps restant avant le calibrage suivant, dans le menu Diagnostic (voir «Diagnostic»).

# Sonde ISM, minuteur de calibrage adaptatif (ACT)

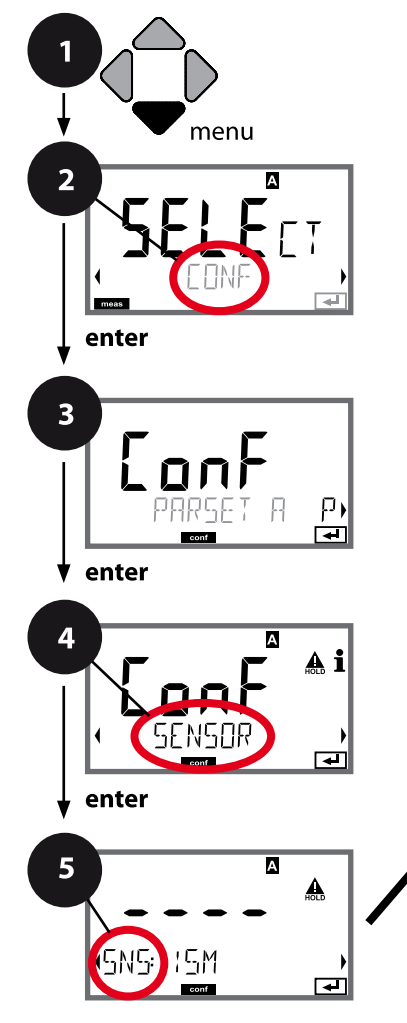

- 1 Appuyer sur la touche **menu**.
- À l'aide des touches 

   , sélectionner CONF, puis appuyer sur enter.
- 3 Sélection du jeu de paramètres à l'aide des touches ( ), puis appuyer sur enter.
- 4 À l'aide des touches ( ), sélectionner le groupe de menus SENSOR,

puis appuyer sur enter.

5 Le code «SNS:» s'affiche pour tous les points de menu de ce groupe.

Sélection des points de menu avec **enter**, modification avec les touches fléchées (voir page de droite).

Valider (et continuer) avec enter.

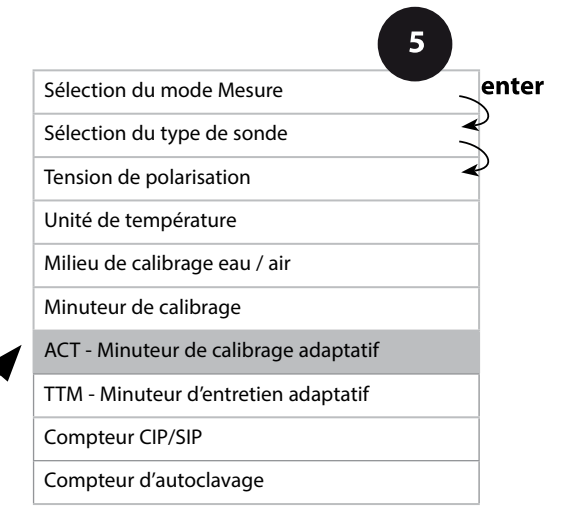

# Minuteur de calibrage adaptatif (ACT)

Le minuteur de calibrage adaptatif rappelle à l'aide d'un message Sensoface que la sonde doit être calibrée. Dès que l'intervalle est écoulé, Sensoface devient «triste». Le message «OUT OF CAL TIME CALIBRATE SENSOR» (accessible en appuyant sur la touche info) décrit la cause du message Sensoface et rappelle ainsi qu'un ca-librage est nécessaire. L'intervalle ACT peut être vérifié automatiquement dans les réglages par défaut de la sonde (7 jours) ou être défini manuellement (9999 jours max.).

Les influences critiques (température, mesure dans des conditions extrêmes) réduisent l'intervalle du minuteur.

Après un calibrage, le minuteur de calibrage adaptatif est ramené à la valeur initiale.

Il est possible de configurer les sorties de courant de manière à ce qu'un message Sensoface génère un signal d'erreur 22 mA, voir page 69.

| Point de menu                            | Action                                                                                                    | Sélection            |
|------------------------------------------|----------------------------------------------------------------------------------------------------|----------------------|
| Minuteur de calibrage<br>adaptatif (ACT) | Sélection avec les touches flé-<br>chées :<br>AUTO :<br>validation de l'intervalle confi-<br>guré dans la sonde ISM,<br>réglage usine 7 jours<br>MAN :<br>préréglage manuel de l'inter-<br>valle (0 9999 jours)<br>Valider avec <b>enter</b> | <b>OFF</b> /AUTO/MAN |

# Sonde ISM, minuteur d'entretien adaptatif (TTM)

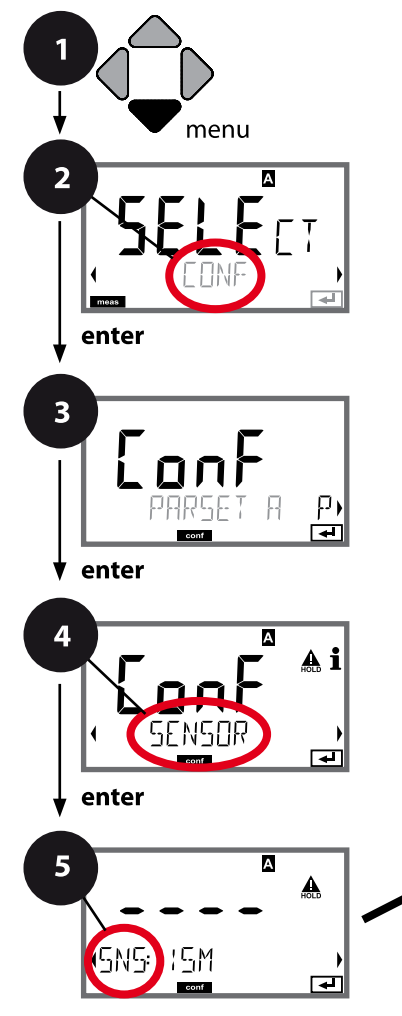

- 1 Appuyer sur la touche **menu**.
- À l'aide des touches ( ), sélectionner CONF, puis appuyer sur enter.
- 3 Sélection du jeu de paramètres à l'aide des touches ( ), puis appuyer sur enter.
- 4 À l'aide des touches ( ), sélectionner le groupe de menus SENSOR,

puis appuyer sur enter.

5 Le code «SNS:» s'affiche pour tous les points de menu de ce groupe.

Sélection des points de menu avec **enter**, modification avec les touches fléchées (voir page de droite).

Valider (et continuer) avec enter.

6 Quitter : appuyer sur la touche **meas** jusqu'à ce que la barre d'état [meas] apparaisse sur l'écran.

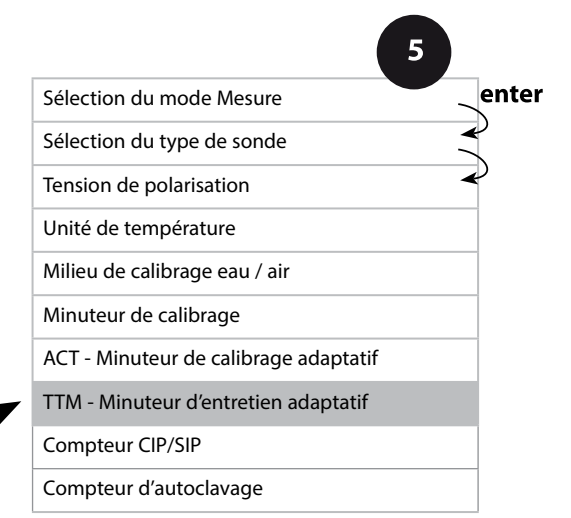

TIM RESET

4

Minuteur d'entretien adaptatif (TTM, Time to Maintenance)

Le minuteur d'entretien adaptatif rappelle à l'aide d'un message Sensoface qu'un entretien de la sonde est nécessaire. Dès que l'intervalle est écoulé, Sensoface devient «triste». Le message «OUT OF MAINTENANCE CHECK ELECTROLYTE AND MEMBRANE» (accessible en appuyant sur la touche info) décrit la cause du message Sensoface et rappelle ainsi qu'un entretien de la sonde est nécessaire. L'intervalle TTM peut être vérifié automatiquement dans les réglages par défaut de la sonde (30 jours) ou être défini manuellement (9999 jours max.). Les influences critiques (température, mesure dans des conditions extrêmes) réduisent l'intervalle du minuteur.

Il est possible de configurer les sorties de courant de manière à ce qu'un message Sensoface génère un signal d'erreur 22 mA, voir page 69.

| Point de menu                                                                                                    | Action                                                                                                    | Sélection            |  |
|----------------------------------------------------------------------------------------------------|----------------------------------------------------------------------------------------------------|----------------------|--|
| Minuteur d'entretien<br>adaptatif (TTM)                                                                                                    | Sélection avec les touches flé-<br>chées :<br>AUTO :<br>Validation de l'intervalle confi-<br>guré dans la sonde ISM,<br>réglage usine 30 jours<br>MAN :<br>préréglage manuel de l'inter-<br>valle (0 9999 jours)<br>Valider avec <b>enter</b> | <b>OFF</b> /AUTO/MAN |  |
| Le minuteur d'entretien adaptatif peut être réinitialisé dans le menu SERVICE /<br>SENSOR / TTM. L'intervalle est alors ramené à la valeur initiale. |                                                                                                    |                      |  |
| ≁<br>*E5                                                                                                    | Pour cela, il est nécessaire de<br>sélectionner<br>«TTM RESET = YES» puis de<br>valider avec <b>enter</b> .                                                                                                    | NO / YES             |  |

### Sonde, cycles de nettoyage CIP, cycles de stérilisation SIP

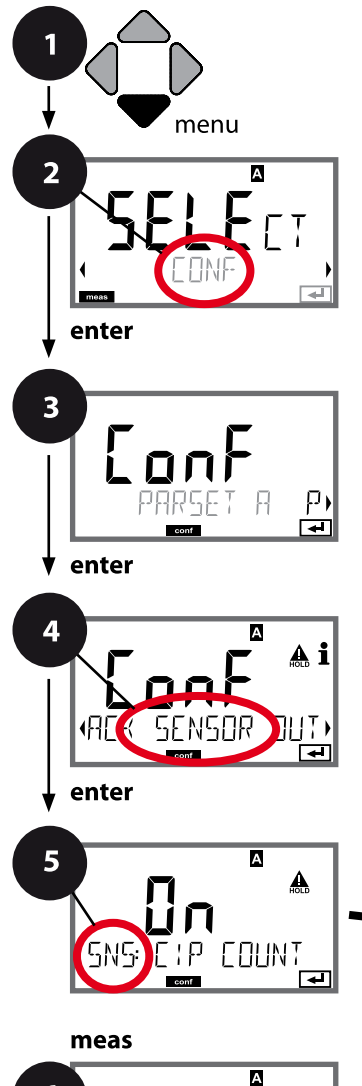

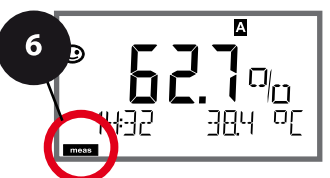

- 1 Appuyer sur la touche **menu**.
- 3 Sélection du jeu de paramètres à l'aide des touches ( ), puis appuyer sur enter.
- 4 À l'aide des touches ( ), sélectionner le groupe de menus SENSOR,

puis appuyer sur enter.

5 Le code «SNS:» s'affiche pour tous les points de menu de ce groupe.

Sélection des points de menu avec **enter**, modification avec les touches fléchées (voir page de droite),

validation (et suite) avec enter.

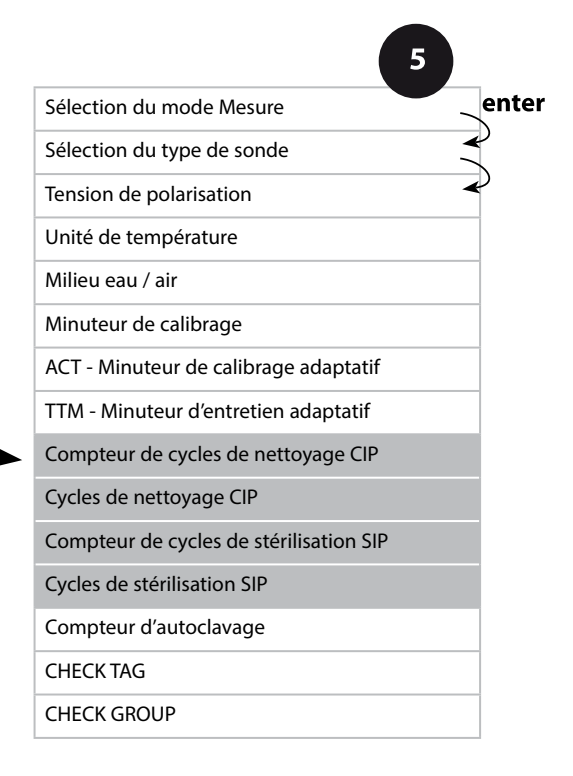

| 5                      |                                                                                                    |                                  |
|------------------------|----------------------------------------------------------------------------------------------------|----------------------------------|
| Point de menu          | Action                                                                                                    | Sélection                        |
| Compteur de cycles CIP | À l'aide des touches A<br>configurer le compteur CIP :<br>OFF : pas de compteur<br>ON : cycle de nettoyage fixe<br>(configuration à l'étape sui-<br>vante)<br>Valider avec <b>enter</b>                  | OFF/ON                           |
| Cycles CIP             | Uniquement avec CIP COUNT<br>ON :<br>À l'aide des touches ▲ ▼ ◀ ↓<br>, spécifier le nombre max. de<br>cycles de nettoyage<br>Valider avec <b>enter</b>                                                   | 09999 CYC<br>( <b>0000 CYC</b> ) |
| Compteur de cycles SIP | À l'aide des touches A<br>configurer le compteur SIP :<br>OFF : pas de compteur<br>ON : nombre max. de cycles<br>de stérilisation (même réglage<br>qu'avec le compteur CIP)<br>Valider avec <b>enter</b> | OFF/ON                           |

Le comptage des cycles de nettoyage et de stérilisation d'une sonde intégrée permet de mesurer la charge de cette dernière. Applicable pour les applications biologiques (température de processus d'env. 0 à 50 °C, température CIP > 55 °C, température SIP > 115 °C).

# Sonde ISM, compteur d'autoclavage

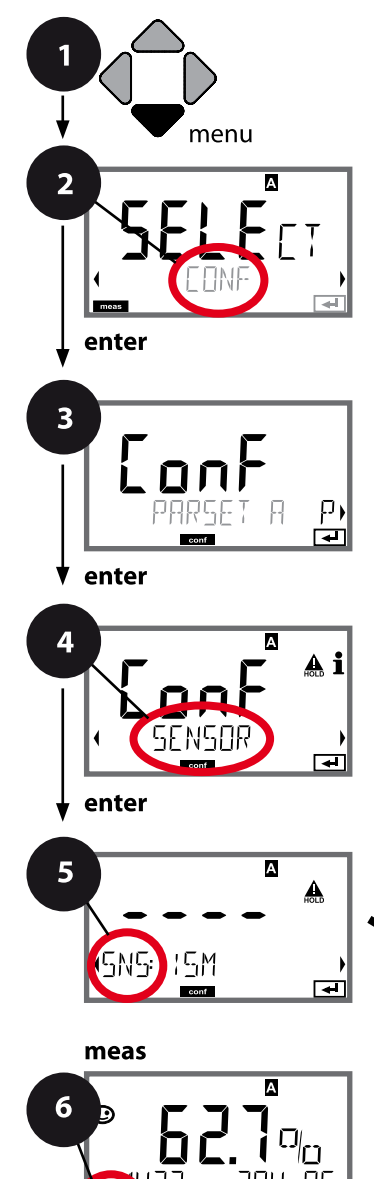

- 1 Appuyer sur la touche **menu**.
- 3 Sélection du jeu de paramètres à l'aide des touches ( ), puis appuyer sur enter.
- À l'aide des touches ( ), sélectionner le groupe de menus SENSOR,

puis appuyer sur enter.

5 Le code «SNS:» s'affiche pour tous les points de menu de ce groupe.

Sélection des points de menu avec **enter**, modification avec les touches fléchées (voir page de droite).

Valider (et continuer) avec enter.

6 Quitter : appuyer sur la touche **meas** jusqu'à ce que la barre d'état [meas] apparaisse sur l'écran.

| 5                                     |              |
|---------------------------------------|--------------|
| Sélection du mode Mesure              | enter        |
| Sélection du type de sonde            | $\mathbf{A}$ |
| Tension de polarisation               | ∢            |
| Unité de température                  |              |
| Milieu eau / air                      |              |
| Minuteur de calibrage                 |              |
| ACT - Minuteur de calibrage adaptatif |              |
| TTM - Minuteur d'entretien adaptatif  |              |
| Compteur CIP/SIP                      |              |
| Compteur d'autoclavage                |              |
| CHECK TAG                             |              |
| CHECK GROUP                           |              |

# Compteur d'autoclavage

5

Une fois le seuil spécifié atteint, le compteur d'autoclavage génère un message Sensoface. Dès que le compteur a atteint la valeur spécifiée pour le compteur d'autoclavage, Sensoface devient «triste». Le message «AUTOCLAVE CYCLES OVERRUN» (accessible en appuyant sur la touche Info) décrit la cause du message Sensoface et rappelle ainsi que le nombre max. autorisé de cycles d'autoclavage pour la sonde a été atteint. Il est pour cela nécessaire d'incrémenter manuellement le compteur d'autoclavage dans l'appareil après chaque autoclavage. L'appareil émet le message «INCREMENT AUTOCLAVE CYCLE». Il est possible de configurer les sorties de courant de manière à ce qu'un message Sensoface génère un signal d'erreur 22 mA, voir page 69.

| Point de menu                                                                                                    | Action                                                                                                    | Sélection |  |
|----------------------------------------------------------------------------------------------------|----------------------------------------------------------------------------------------------------|-----------|--|
| Compteur d'autoclavage                                                                                                    | Sélection avec les touches flé-<br>chées :<br>ON :<br>préréglage manuel des cycles<br>(0 9999).<br>Valider avec <b>enter</b> | OFF / ON  |  |
| Si le compteur d'autoclavage est activé, il est nécessaire d'incrémenter le comp-<br>teur après chaque autoclavage dans le menu : |                                                                                                    |           |  |
| Incrémenter le compteur                                                                                                    | Après l'autoclavage, il est néces-                                                                                           | NO / YES  |  |

|  | saire d'incrémenter la valeur du<br>compteur d'autoclavage dans<br>le menu SERVICE / SENSOR/<br>AUTOCLAVE.<br>Pour cela, il est nécessaire de<br>sélectionner<br>« <b>YES</b> » puis de valider avec<br><b>enter</b> . |  |
|--|----------------------------------------------------------------------------------------------------|--|
|--|----------------------------------------------------------------------------------------------------|--|

# Sonde, vérification de la sonde (TAG, GROUP)

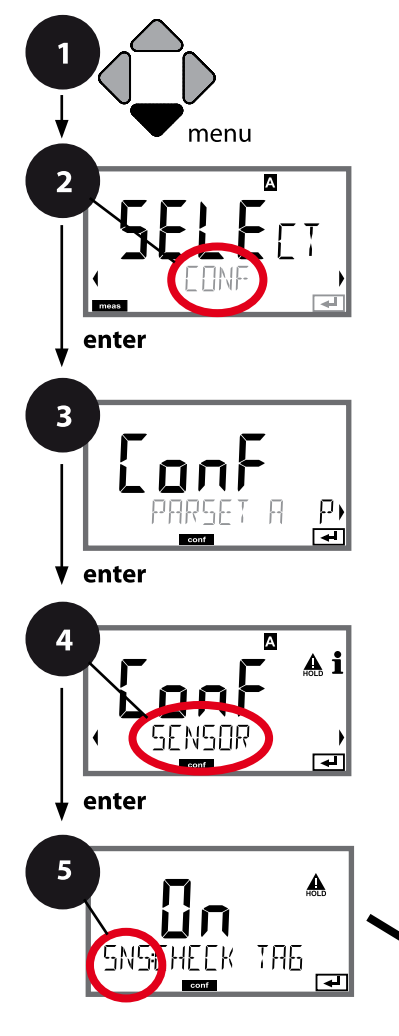

- 1 Appuyer sur la touche **menu**.
- 3 Sélection du jeu de paramètres à l'aide des touches ( ), puis appuyer sur enter.
- 4 À l'aide des touches ( ), sélectionner le groupe de menus SENSOR,

puis appuyer sur enter.

5 Le code « SNS: » s'affiche pour tous les points de menu de ce groupe.

Sélection des points de menu avec **enter**, modification avec les touches fléchées (voir page de droite).

Valider (et continuer) avec enter.

6 Quitter : appuyer sur la touche **meas** jusqu'à ce que la barre d'état [meas] apparaisse sur l'écran.

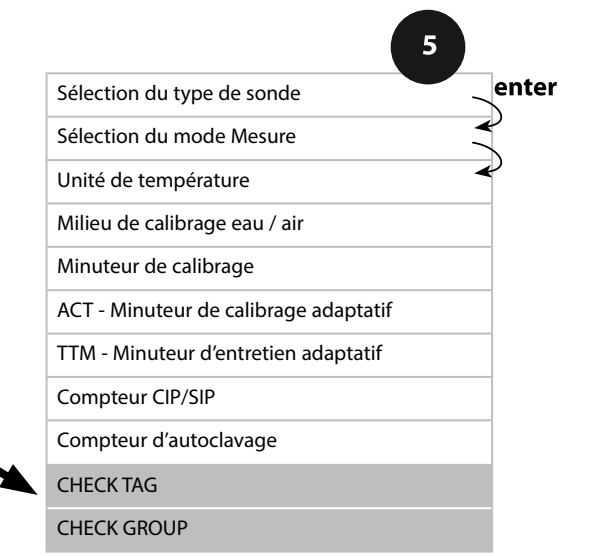

meas

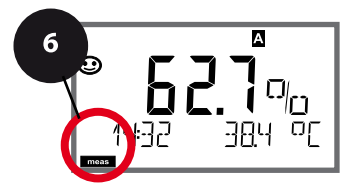

| Point de menu | Action                                                                                                    | Sélection      |
|---------------|----------------------------------------------------------------------------------------------------|----------------|
| TAG           | À l'aide des touches ▲ ▼ ,<br>sélectionner ON ou OFF.<br>Valider avec <b>enter</b><br>Lorsque cette fonction a été<br>activée, l'entrée enregistrée<br>pour « TAG » dans la sonde<br>Memosens est comparée à l'en-<br>trée enregistrée dans l'analyseur.<br>Si les deux entrées ne<br>concordent pas, un message est<br>généré. | ON/ <b>OFF</b> |
| GROUP         | À l'aide des touches ▲ ▼ ,<br>sélectionner ON ou OFF.<br>Valider avec <b>enter</b><br>Fonctionnement, voir plus haut.                                                                                                    | ON/ <b>OFF</b> |

# Vérification de la sonde (TAG, GROUP)

Lorsque les sondes Memosens sont calibrées en laboratoire, il est souvent judicieux, voire dans certains cas nécessaire d'utiliser ces sondes aux mêmes postes de mesure ou dans un groupe défini de postes de mesure. Il est pour cela possible d'enregistrer dans la sonde le poste de mesure (TAG) et le groupe de postes de mesure (GROUP). TAG et GROUP peuvent être spécifiés par le dispositif de calibrage ou entrés automatiquement dans le transmetteur. Lorsqu'une sonde MS est connectée au transmetteur, il est possible de vérifier que la sonde contient le TAG correct ou appartient au GROUP correct. Si ce n'est pas le cas, un message est généré, Sensoface est « triste » et le rétroéclairage de l'écran passe au magenta. Le symbole Sensoface « triste » peut être également signalisé par un courant d'erreur 22 mA. La vérification de la sonde peut être activée à deux niveaux dans la configuration, sous TAG et sous GROUP. Si aucun poste de mesure / groupe de postes de mesures n'est enregistré dans la sonde, par ex. s'il s'agit d'une nouvelle sonde, Stratos insère ses propres TAG et GROUP. Lorsque la vérification de la sonde est désactivée, Stratos enregistre toujours son propre poste de mesure et son propre groupe de postes de mesures dans la sonde, dans ce cas, les infos TAG/GROUP de la sonde sont écrasées.

| Type d'appareil : Oxy |                            |                         |                                   |                                                                                                    |                 |
|-----------------------|----------------------------|-------------------------|-----------------------------------|----------------------------------------------------------------------------------------------------|-----------------|
| Sonde Oxy             |                            |                         |                                   | Sélection                                                                                                    | Préréglage      |
| SNS:                  | (sélection ligne de texte) |                         |                                   | STANDARD 10 Typ<br>TRACES* 01 Typ<br>SUBTRACES* 001 Typ<br>(* requiert l'option<br>« Traces »)<br>ISM<br>MEMOSENS | STANDARD 10 Typ |
|                       | MEAS MODE                  |                         |                                   | dO %, dO mg/l<br>dO ppm, GAS %                                                                                    | dO %            |
|                       | U-POL                      |                         |                                   | -400–1000 mV<br>(0000–1000 mV                                                                                     | -675 mV         |
|                       | U-POL CAL                  |                         |                                   | pour traces)                                                                                                    |                 |
|                       | MEMBR. COMP                | 2                       |                                   | 00.5003.00                                                                                                    | 01.00           |
|                       | RTD TYPE                   |                         |                                   | 22 NTC<br>30 NTC                                                                                                  | 22 NTC          |
|                       | TEMP UNIT                  |                         |                                   | °C / °F                                                                                                    | °C              |
|                       | CAL MODE                   |                         |                                   | CAL AIR<br>CAL WTR                                                                                                | CAL AIR         |
|                       | CALTIMER                   |                         |                                   | ON/OFF                                                                                                    | OFF             |
|                       | ON                         | CAL-CYCLI               | E                                 | 09999 h                                                                                                    | 0168 h          |
|                       | Memosens<br>LDO            | ACT (Adap<br>Timer) (un | tive Calibration<br>iquement ISM) | OFF / AUTO / MAN                                                                                                  | OFF             |
|                       | ISM                        | MAN                     | ACT CYCLE                         | 09999 DAY                                                                                                    | 0007 DAY        |
|                       |                            | TTM (Time<br>(uniqueme  | e to Maintenance)<br>ent ISM)     | OFF / AUTO / MAN                                                                                                  | OFF             |
|                       |                            | MAN                     | TTM CYCLE                         | 09999 DAY                                                                                                    | 0030 DAY        |
|                       |                            | CIP COUN                | Г                                 | ON/OFF                                                                                                    | OFF             |
|                       |                            | ON                      | CIP CYCLES                        | 09999 CYC                                                                                                    | 0025 CYC        |
|                       |                            | SIP COUNT               | Г                                 | ON/OFF                                                                                                    | OFF             |
|                       |                            | ON                      | SIP CYCLES                        | 09999 CYC                                                                                                    | 0025 CYC        |
|                       |                            | AUTOCLA                 | /E                                | ON/OFF                                                                                                    | OFF             |
|                       |                            | ON                      | AC CYCLES                         | 099999 CYC                                                                                                    | 0000 CYC        |
|                       |                            | CHECK TAG               | G                                 | ON/OFF                                                                                                    | OFF             |
|                       |                            | CHECK GROUP             |                                   | ON/OFF                                                                                                    | OFF             |

| Conf             | Configuration (préréglage en gras) |                   |                                            |  |
|------------------|------------------------------------|-------------------|--------------------------------------------|--|
| Sortie courant 1 |                                    |                   | Оху                                        |  |
| OT1:             | RANGE                              |                   | <b>4 20 mA</b> /0 20 mA                    |  |
|                  | CHANN                              | IEL               | OXY / TMP                                  |  |
|                  | ΟΧΥ                                | BEGIN 4 mA (0 mA) | <b>000.0</b> 600.0 <b>%</b>                |  |
|                  | dO %                               | END 20 mA         | 000.0 <b>600.0 %</b>                       |  |
|                  | ΟΧΥ                                | BEGIN 4 mA (0 mA) | 0000 μg/l 99.99 mg/l                       |  |
|                  | dO<br>mg/l                         | END 20 mA         | 0000 μg/l 99.99 mg/l                       |  |
|                  | ΟΧΥ                                | BEGIN 4 mA (0 mA) | 0000 ppb 99.99 ppm                         |  |
|                  | dO<br>ppm                          | END 20 mA         | 0000 ppb 99.99 ppm                         |  |
|                  | ΟΧΥ                                | BEGIN 4 mA (0 mA) | 0000 ppm 99.99 %                           |  |
|                  | GAS<br>%                           | END 20 mA         | 0000 ppm 99.99 %                           |  |
|                  | TMP                                | BEGIN 4 mA (0 mA) | – 20 150 °C / <b>000.0 °C</b>              |  |
|                  | °C                                 | END 20 mA         | – 20 150 °C / <b>100.0 °C</b>              |  |
|                  | TMP                                | BEGIN 4 mA (0 mA) | – 4 302 °C / <b>032.0 °F</b>               |  |
|                  | °F                                 | END 20 mA         | – 4 302 °C / <b>212.0 °F</b>               |  |
|                  | FILTERTIME                         |                   | 0120 SEC / <b>120 SEC</b>                  |  |
|                  | FAIL 22 mA                         |                   | ON / OFF                                   |  |
|                  | FACE 22 mA                         |                   | ON / OFF                                   |  |
|                  | HOLD MODE                          |                   | LAST / FIX                                 |  |
|                  | FIX                                | HOLD-FIX          | 4 22 mA / <b>021.0 mA</b>                  |  |
| Sort             | ie cour                            | ant 2             | Préréglage CHANNEL : TMP (sinon comme OT1) |  |

| Corr | ection   |          | Оху                                                                           |
|------|----------|----------|-------------------------------------------------------------------------------|
| COR: | SALINITY |          | 00.00 45.00 ppt ( <b>00.00 ppt</b> )                                          |
|      | PRESSU   | RE UNIT  | BAR / KPA / PSI                                                               |
|      | PRESSU   | RE       | MAN / EXT (uniquement avec l'option « Entrée de courant<br>externe » SW-A005) |
|      | BAR      | PRESSURE | 0.000 9.999 BAR ( <b>1.013 BAR</b> )                                          |
|      | KPA      | PRESSURE | 000.0 999.9 KPA ( <b>100 KPA</b> )                                            |
|      | PSI      | PRESSURE | 000.0 145.0 PSI ( <b>14.5 PSI</b> )                                           |

| Confi          | Configuration (préréglage en gras) |             |                                                               |  |
|----------------|------------------------------------|-------------|---------------------------------------------------------------|--|
| Entrée CNTR_IN |                                    |             |                                                               |  |
| IN             | CONTROL                            |             | PARSET / FLOW                                                 |  |
|                | FLOW                               | FLOW ADJUST | 0 20000 impulsions/litre<br>( <b>12000 impulsions/litre</b> ) |  |

| Alarme    |           |          |                                           |
|-----------|-----------|----------|-------------------------------------------|
| ALA       | DELAYTIME |          | 0 600 s ( <b>0010 SEC</b> )               |
| SENSOCHEC |           |          | ON / OFF                                  |
|           | FLOW CNTR |          | ON / OFF                                  |
|           | ON        | FLOW MIN | 0 99.9 litres/h ( <b>005.0 litres/h</b> ) |
|           |           | FLOW MAX | 0 99.9 litres/h ( <b>025.0 litres/h</b> ) |

| Conta | Contacts de commutation REL1 / REL2 |                                                                                                    |  |
|-------|-------------------------------------|----------------------------------------------------------------------------------------------------|--|
| REL   | <b>LIMITS</b><br>CONTROLLER         | Le sous-menu suivant dépend de la sélection                                                                       |  |
| RL1   | CHANNEL                             | OXY / TMP / FLOW                                                                                                  |  |
|       | FUNCTION                            | Lo LEVL / Hi LEVL                                                                                                 |  |
|       | CONTACT                             | <b>N/O</b> / N/C                                                                                                  |  |
|       | LEVEL                               | <b>000.0</b> %<br>000.0 600.0 %<br>0000 μg/l 99.99 mg/l<br>0000 ppb 99.99 ppm<br>0000 ppm 99.99 %<br>(-20 150 °C) |  |
|       | HYSTERESIS                          | <b>000.0 %</b><br>0 50 % de la plage de mesure                                                                    |  |
|       | DELAYTIME                           | <b>0010 SEC</b><br>0000 9999 s                                                                                    |  |

| Configuration (préréglage en gras)     |           |                                                               |  |
|----------------------------------------|-----------|---------------------------------------------------------------|--|
| Régulat                                | teur PID  | Оху                                                           |  |
| CTR                                    | CHANNEL   | OXY / TMP                                                     |  |
|                                        | ТҮРЕ      | PLC / PFC                                                     |  |
|                                        | PLC       | 00001 0600 s ( <b>0010 SEC</b> )                              |  |
| PFC<br>SETPOINT<br>DEAD BAND<br>P-GAIN |           | 0001 0180 min <sup>-1</sup> ( <b>0060 min</b> <sup>-1</sup> ) |  |
|                                        |           | Dans la plage de mesure                                       |  |
|                                        |           | 0 50 % de la plage de mesure                                  |  |
|                                        |           | 10 999 % ( <b>0100 %</b> )                                    |  |
|                                        | I-TIME    | 0 9999 s ( <b>0000 SEC</b> )                                  |  |
|                                        | D-TIME    | 0 9999 s ( <b>0000 SEC</b> )                                  |  |
|                                        | HOLD MODE | Y LAST / Y OFF                                                |  |

| Contact de rinçage WASH |            |                                          |  |  |
|-------------------------|------------|------------------------------------------|--|--|
| WSH                     | WASH /     | Contact de rinçage /                     |  |  |
| PARSET A/B              |            | signalisation du jeu de paramètres actif |  |  |
|                         | WASH CYCLE | 0.0 999.9 h ( <b>000.0 h</b> )           |  |  |
|                         | WASH TIME  | 0 1999 s ( <b>0060 SEC</b> )             |  |  |
|                         | RELAX TIME | RELAX TIME 0000 1999 s (0030 s)          |  |  |
|                         | CONTACT    | <b>N/O</b> / N/C                         |  |  |

| Changement de jeu de paramètres PARSET |                                      |                                                                                                    |
|----------------------------------------|--------------------------------------|----------------------------------------------------------------------------------------------------|
| PAR                                    | PARSET FIX A<br>MANUAL<br>CNTR INPUT | (pas de changement, jeu de paramètres A)<br>(changement manuel dans le menu « Configuration »)<br>(changement via entrée de commande CNTR) |

| Heure / | date   |                    |                          |
|---------|--------|--------------------|--------------------------|
| CLK     | FORMAT | <b>24 h</b> / 12 h |                          |
|         | 24 h   | hh:mm              |                          |
|         | 12 h   | hh:mm (AM / PM)    | 00 12:59 AM / 1 11:59 PM |
|         | DAY /  | dd.mm              |                          |
|         | MONTH  |                    |                          |
|         | YEAR   | 2000 2099          |                          |

| Nom du poste de mesure (TAG), groupe de postes de mesure (GROUP) |                                              |                       |  |
|------------------------------------------------------------------|----------------------------------------------|-----------------------|--|
| TAG                                                              | La saisie s'effectue dans la ligne de texte. | AZ, 09, - + < > ? / @ |  |
| GROUP                                                            | La saisie s'effectue dans la ligne de texte. | 00009999              |  |

# **Configuration Sortie de courant**

# Courant de sortie, plage, début du courant, fin du courant

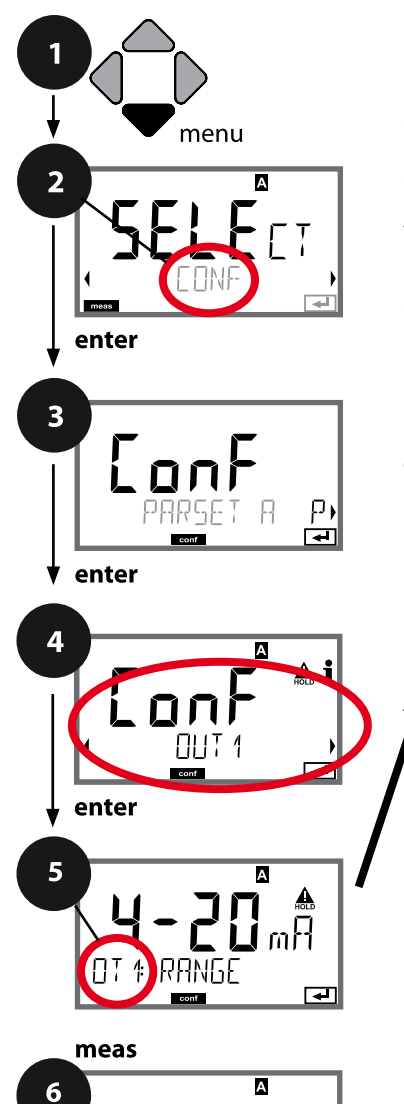

οΓ

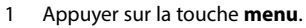

- 3 Sélection du jeu de paramètres à l'aide des touches ( ), puis appuyer sur enter.

puis appuyer sur enter.

5 Le code «OT1:» s'affiche pour tous les points de menu de ce groupe. Sélection des points de menu avec **enter**,

modification avec les touches fléchées (voir page de droite).

Valider (et continuer) avec enter.

6 Quitter : appuyer sur la touche **meas** jusqu'à ce que la barre d'état [meas] apparaisse sur l'écran.

| Plage de courant                                  | ter |
|---------------------------------------------------|-----|
| Paramètre                                         |     |
| Début du courant                                  |     |
| Fin du courant                                    |     |
| Constante de temps filtre de sortie               |     |
| Courant de sortie avec message<br>d'erreur        |     |
| Courant de sortie en cas de messages<br>Sensoface |     |
| Courant de sortie avec HOLD                       |     |
| Courant de sortie avec HOLD FIX                   |     |

Point de menu **Sélection** Action 4-20 mA / 0-20 mA Plage de courant À l'aide des touches 🔺 🔻 , sélectionner la plage 4-20 mA ou А 0-20 mA. Valider avec enter 4 Paramètre Exemple : Sortie courant 1, OXY / TMP type d'appareil OXY А À l'aide des touches 🔺 🗸 A sélectionner : Пхγ OXY : Valeur oxygène ΠT 4: **EHANNEL** TMP : Température ₽ Valider avec enter Début du courant, fin du À l'aide des touches 🔺 🗸 , 000.0 ... 0600 % modifier la position, (OXY, Sensor 10) courant à l'aide des touches ( ), sélec-0.000 ... 0150 % tionner une autre position. (OXY, Sensor 01, 001 et option Traces)

 Valider avec enter
 -20 ... 150 °C /

 -20 ... 150 °C /
 -4 ... 302 °F (TMP)

 En présence de paramètres contenant plusieurs décades, il est possible de déplacer la décimale et la dimension à l'aide des touches curseur ( > pour sélectionner la plage.

 Spécifier ensuite la valeur numérique souhaitée à l'aide des touches 
 - et ( > ... Pour une mesure dans des gaz (GAS), il est possible de changer la concentration volumique de cette manière, en pas 

50

4

### Correspondance des valeurs mesurées : début et fin du courant

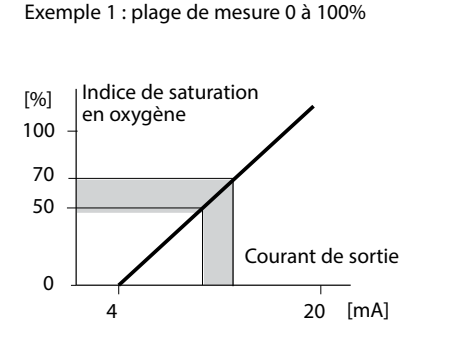

sant de la dimension ppm au % (10000 ppm = 1 %).

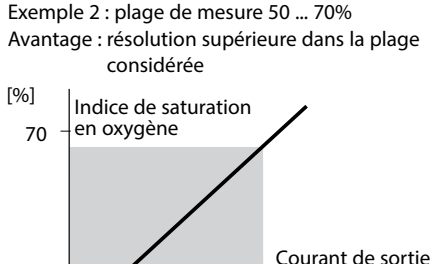

20 [mA]

# Courant de sortie, constante de temps filtre de sortie

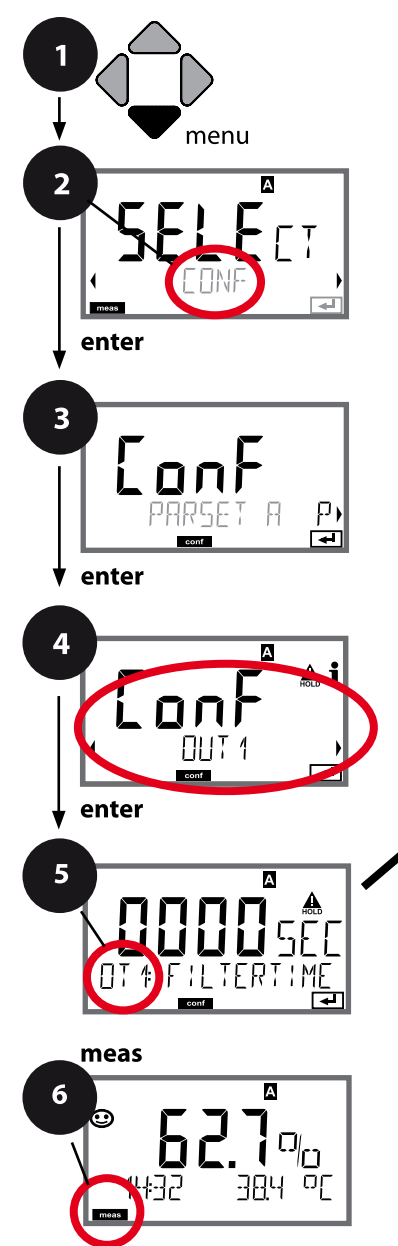

- 1 Appuyer sur la touche **menu**.
- 3 Sélection du jeu de paramètres à l'aide des touches ( ), puis appuyer sur enter.
- À l'aide des touches < ▶, sélectionner le groupe de menus OUT1,</li>

puis appuyer sur enter.

Le code «OT1:» s'affiche pour tous les points de menu de ce groupe.
 Sélection des points de menu avec enter,

modification avec les touches fléchées (voir page de droite).

Valider (et continuer) avec enter.

| 5                                                 | _             |
|---------------------------------------------------|---------------|
| Plage de courant                                  | enter         |
| Paramètre                                         | $\mathcal{C}$ |
| Début du courant                                  | P             |
| Fin du courant                                    | ]             |
| Constante de temps filtre de sortie               |               |
| Courant de sortie avec message<br>d'erreur        |               |
| Courant de sortie en cas de messages<br>Sensoface |               |
| Courant de sortie avec HOLD                       |               |
| Courant de sortie avec HOLD FIX                   |               |
|                                                   |               |

| 5                                      |                                                                                       |                                 |
|----------------------------------------|---------------------------------------------------------------------------------------|---------------------------------|
| Point de menu                          | Action                                                                                | Sélection                       |
| Constante de temps<br>filtre de sortie | À l'aide des touches $\checkmark \checkmark \checkmark \checkmark$ , saisir la valeur | 0120 SEC<br>( <b>0000 SEC</b> ) |
|                                        | Valider avec <b>enter</b>                                                             |                                 |

### Constante de temps filtre de sortie

Un filtre passe-bas à constante de temps réglable peut être activé pour stabiliser la sortie de courant. Quand un saut se produit en entrée (100 %), le niveau en sortie lorsque la constante de temps est atteinte est de 63 %. La constante de temps peut être réglée entre 0 et 120 s. Si elle est réglée sur 0 s, la sortie de courant suit directement l'entrée.

#### **Remarque :**

Le filtre agit uniquement sur la sortie courant et non pas sur l'écran, les seuils et le régulateur !

Pour la durée de HOLD, le calcul de filtre est désactivé, afin qu'aucun saut ne se produise en entrée.

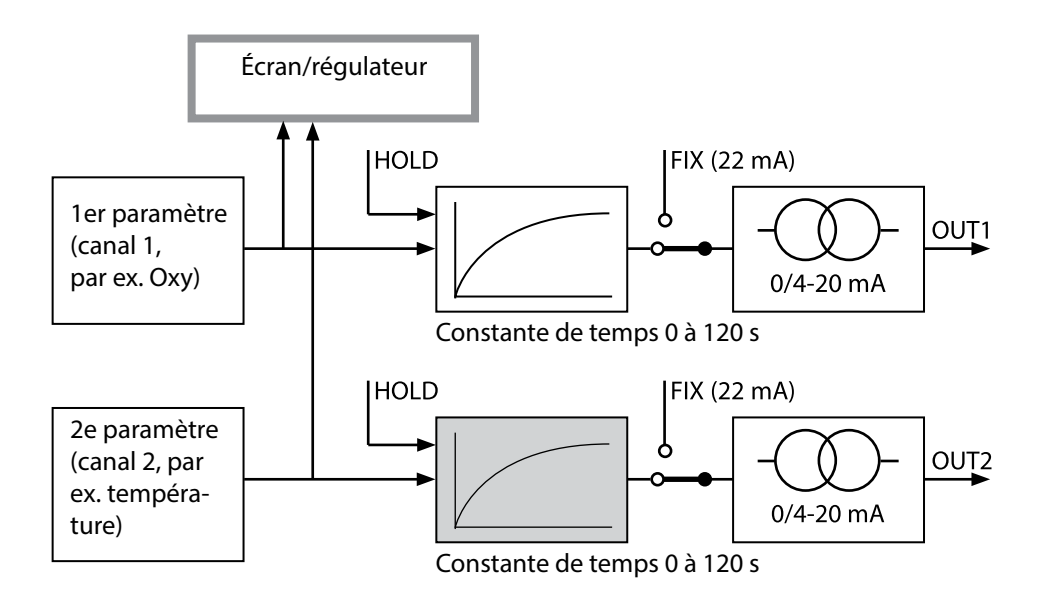

# Courant de sortie, Error et HOLD

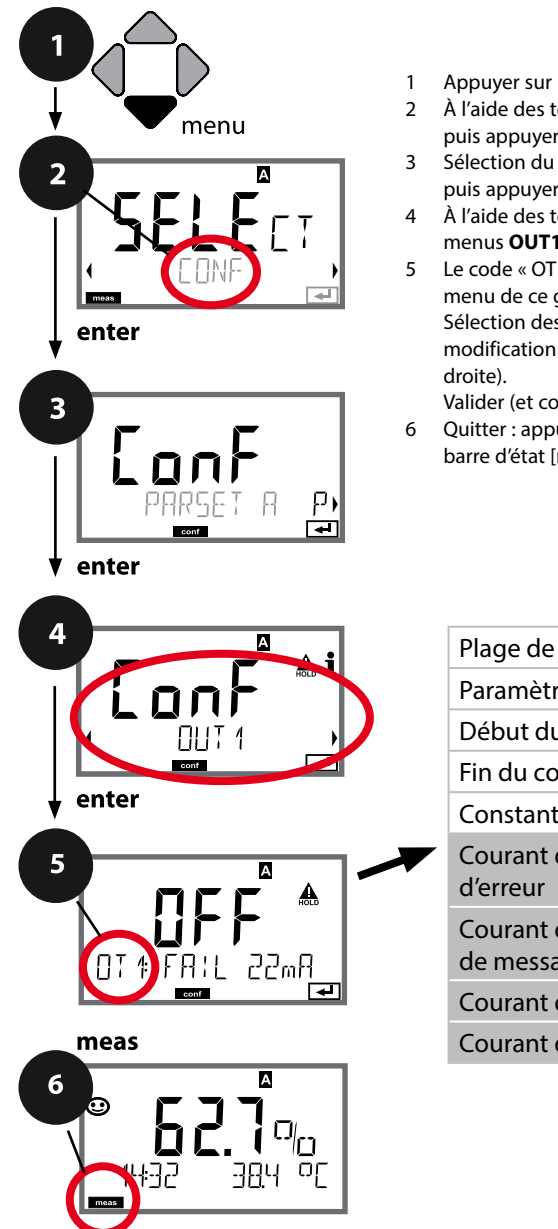

- Appuyer sur la touche menu.
- À l'aide des touches ( ), sélectionner CONF, puis appuyer sur enter.
- Sélection du jeu de paramètres à l'aide des touches ( ), puis appuyer sur enter.
- À l'aide des touches ( ), sélectionner le groupe de menus OUT1, puis appuyer sur enter.
- Le code « OT1: » s'affiche à l'écran pour tous les points de menu de ce groupe. Sélection des points de menu avec enter, modification avec les touches fléchées (voir page de Valider (et continuer) avec enter.
- 6 Quitter : appuyer sur la touche meas jusqu'à ce que la barre d'état [meas] apparaisse sur l'écran.

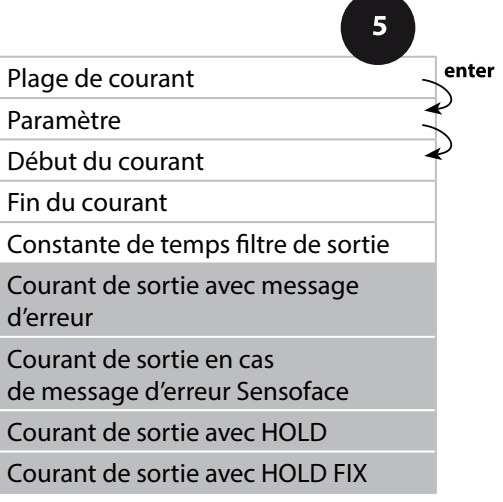

# **Configuration Sortie de courant**

| 5                                                                            |                                                                                                    |                                      |
|------------------------------------------------------------------------------|----------------------------------------------------------------------------------------------------|--------------------------------------|
| Point de menu                                                                | Action                                                                                                    | Sélection                            |
| Courant de sortie avec<br>message d'erreur                                   | Pour les messages d'erreur, le<br>courant de sortie peut être fixé<br>à 22 mA.<br>À l'aide des touches ▲ ▾ ,<br>sélectionner ON ou OFF.<br>Valider avec <b>enter</b>                                             | OFF / ON                             |
| Courant de sortie en cas<br>de messages Sensoface<br><b>OT1 : FACE 22 mA</b> | Pour les messages Sensoface, le<br>courant de sortie peut être fixé<br>à 22 mA.<br>À l'aide des touches ▲ ▼ ,<br>sélectionner ON ou OFF.<br>Valider avec <b>enter</b>                                            | OFF / ON                             |
| Courant de sortie avec<br>HOLD                                               | LAST : en état HOLD, la dernière<br>valeur mesurée est maintenue<br>en sortie.<br>FIX : en état HOLD, une valeur<br>(à spécifier) est maintenue en<br>sortie.<br>Sélection avec ▲ ▼<br>Valider avec <b>enter</b> | LAST/FIX                             |
| Courant de sortie avec<br>HOLD FIX                                           | Uniquement pour sélection de<br>FIX:<br>Saisie du courant souhaité en<br>sortie dans l'état HOLD<br>À l'aide des touches A V (),<br>saisir la valeur<br>Valider avec <b>enter</b>                                | 00.0022.00 mA<br>( <b>21.00 mA</b> ) |

#### Signal de sortie en état HOLD :

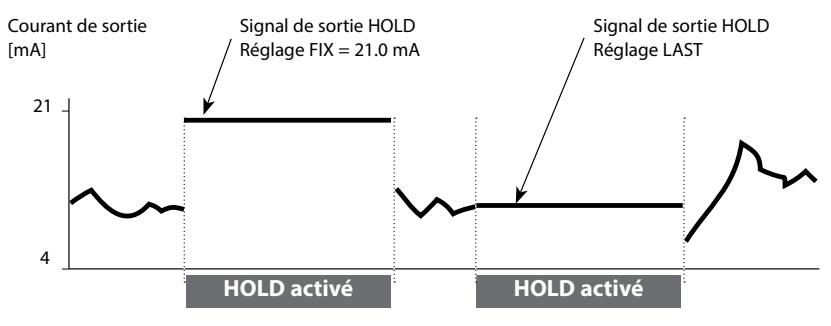

# **Correction** Correction de salinité, correction de pression

7(1)

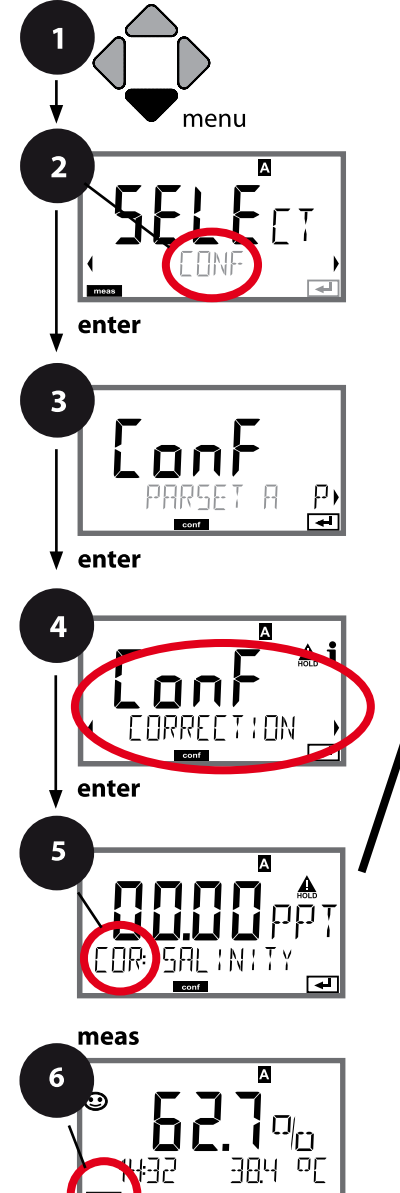

- 1 Appuyer sur la touche **menu**.
- 2 À l'aide des touches ( ), sélectionner CONF, puis appuyer sur enter.
- 3 Sélection du jeu de paramètres à l'aide des touches ( ), puis appuyer sur enter.
- 4 À l'aide des touches ( ), sélectionner le groupe de menus **CORRECTION**, puis appuyer sur **enter**.
- Le code «COR:» s'affiche pour tous les points de menu de ce groupe.
   Sélection des points de menu avec **enter**,

modification avec les touches fléchées (voir page de droite).

Valider (et continuer) avec enter.

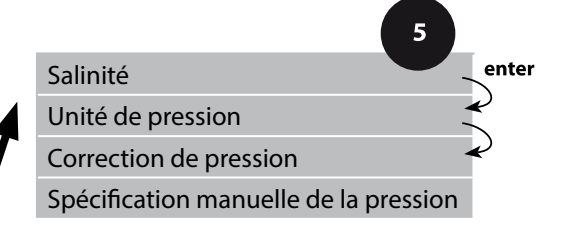

| 5                                                              |                                                                                                    |                                                                                                 |
|----------------------------------------------------------------|----------------------------------------------------------------------------------------------------|-------------------------------------------------------------------------------------------------|
| Point de menu                                                  | Action                                                                                                    | Sélection                                                                                       |
| Saisie de la salinité                                          | Saisie de la salinité du milieu à<br>mesurer.<br>À l'aide des touches ▲ ▼ ◀ ▶,<br>saisir la valeur.<br>Valider avec <b>enter</b>                                                                 | 00.0045.00 ppt                                                                                  |
| Saisie de l'unité de<br>pression                               | À l'aide des touches ▲ ▼,<br>sélectionner l'unité de pression<br>souhaitée.<br>Valider avec <b>enter</b>                                                                                         | <b>Bar</b> /kPa/PSI                                                                             |
| Saisie de la correction de<br>pression<br>MAN<br>COR: PRESSURE | À l'aide des touches ▲ ▼,<br>sélectionner :<br>MAN (saisie manuelle)<br>Valider avec <b>enter</b>                                                                                                | MAN / EXT                                                                                       |
| Spécification manuelle de<br>la pression                       | À l'aide des touches ▲ ▼ ◀ ▶,<br>saisir la valeur.<br>Valider avec <b>enter</b>                                                                                                    | Plage de saisie :<br>0.0009.999 BAR /<br>000.0999.9 KPA /<br>000.0145.0 PSI<br><b>1.013 BAR</b> |
| Entrée de courant /<br>plage de pression                       | Pour une spécification externe<br>de la pression, sélectionner<br>l'entrée de courant 0(4) 20 mA<br>et le paramètre Pression début /<br>fin de courant à l'aide des<br>touches fléchées A V ( ). | <b>0 20 mA</b> / 4 20 mA<br>0.0009.999 Bar /<br>000.0999.9 kPa /<br>000.0999.9 PSI              |

# Changement de jeu de paramètres (signal externe)

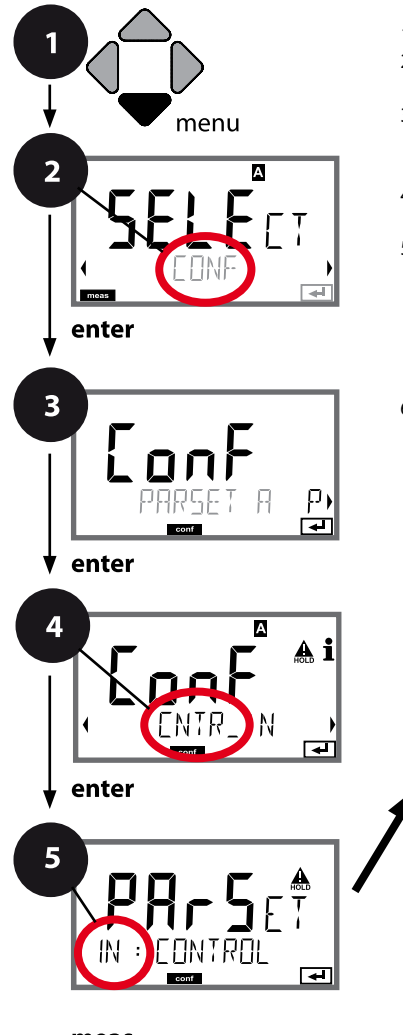

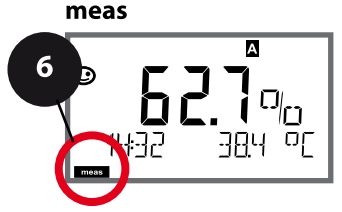

- 1 Appuyer sur la touche **menu**.
- 2 À l'aide des touches ( ), sélectionner CONF, puis appuyer sur enter.
- 3 Sélection du jeu de paramètres A à l'aide des touches ↓ , appender sur enter

appuyer sur **enter**.

- 4 À l'aide des touches ( ), sélectionner le groupe de menus CNTR\_IN, puis appuyer sur enter.
- 5 Le code «IN:» s'affiche pour tous les points de menu de ce groupe.

Sélection des points de menu avec **enter**, modification avec les touches fléchées (voir page de droite).

Valider (et continuer) avec enter.

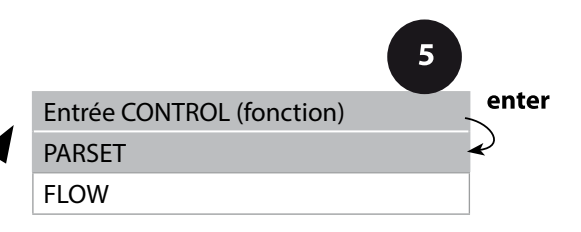
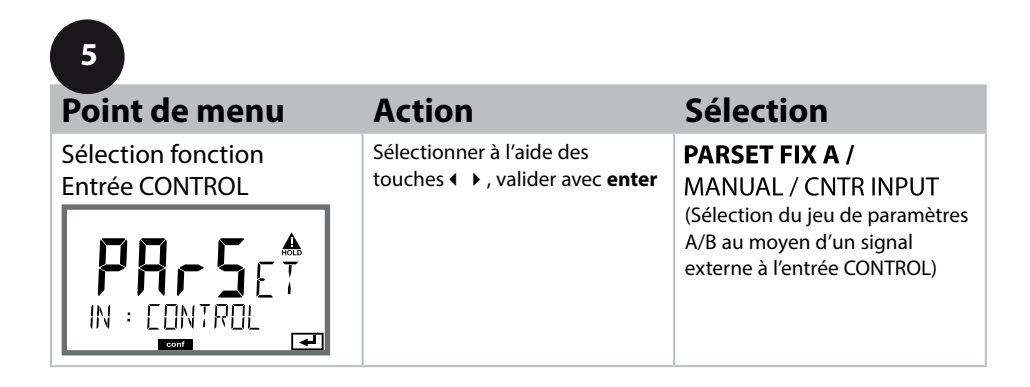

#### Changement externe de jeu de paramètres

Le jeu de paramètres A/B peut être déclenché de l'extérieur par un signal à l'entrée CONTROL (par ex. via le système de conduite de process).

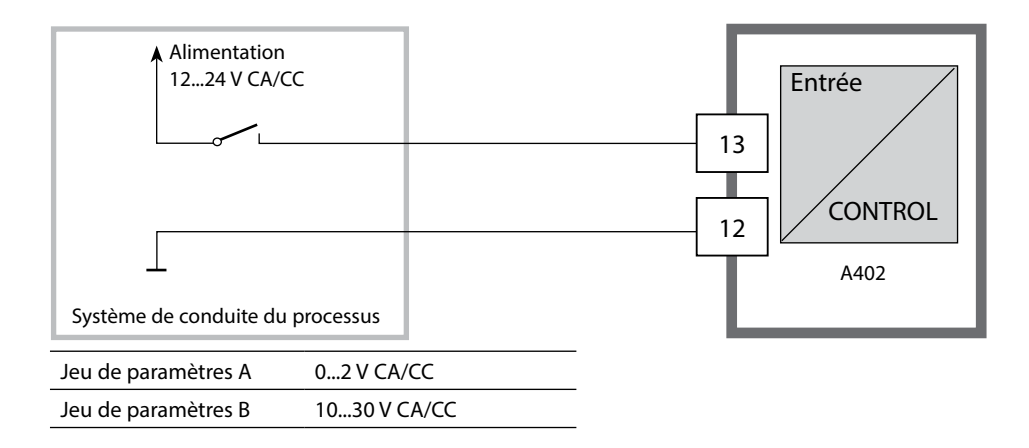

#### Mesure du débit

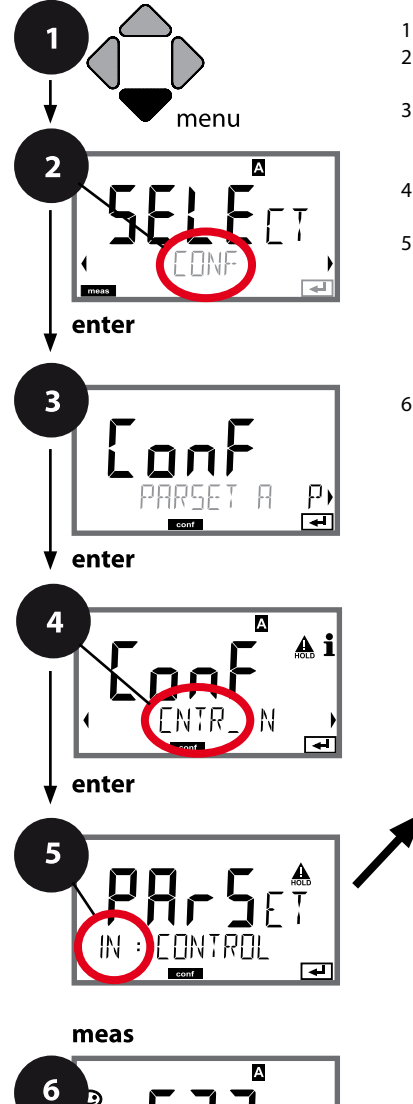

- 1 Appuyer sur la touche **menu**.
- À l'aide des touches ( ), sélectionner CONF, puis appuyer sur enter.
- 3 Sélection du jeu de paramètres A à l'aide des touches ↓ , appuyer sur enter.
- 4 À l'aide des touches ( ), sélectionner le groupe de menus CNTR\_IN, puis appuyer sur enter.
- 5 Le code «IN:» s'affiche pour tous les points de menu de ce groupe.

Sélection des points de menu avec **enter**, modification avec les touches fléchées (voir page de droite).

Valider (et continuer) avec enter.

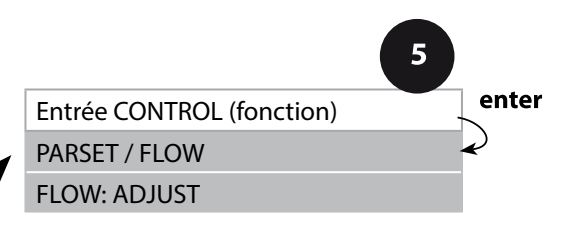

| 5                                              |                                                                                                    |                                                                                                    |
|------------------------------------------------|----------------------------------------------------------------------------------------------------|----------------------------------------------------------------------------------------------------|
| Point de menu                                  | Action                                                                                                    | Sélection                                                                                                   |
| Sélection fonction<br>Entrée CONTROL           | Sélectionner à l'aide des<br>touches ▲ ▼ , valider avec <b>enter</b>                                                                                                    | <b>PARSET</b><br>(Sélection du jeu de paramètres<br>A/B au moyen d'un signal<br>externe à l'entrée CONTROL) |
|                                                |                                                                                                    | Flow<br>(pour raccordement de débit-<br>mètre selon le principe d'im-<br>pulsions)                          |
| Ajustage<br>pour adaptation<br>au débitmètre : | En cas de sélection «Flow»,<br>vous devez effectuer un ajus-<br>tage pour adapter les réglages<br>aux différents débitmètres.<br>Spécifier la valeur à l'aide des<br>touches fléchées, valider avec<br>enter | 12000 impulsions/litre                                                                                      |

Il est possible de configurer une surveillance du débit dans le menu Alarme. Si CONTROL est réglé sur FLOW, il est possible de spécifier 2 seuils supplémentaires pour le débit maximal et le débit minimal. Au cas où la valeur mesurée se trouve en dehors de cette fenêtre, un message d'alarme est émis et s'il est programmé, un signal d'erreur 22 mA est généré.

**Remarque :** La vitesse de réaction peut être réduite en raison de la formation de la valeur moyenne.

#### Affichage

Mesure du débit en mode Mesure

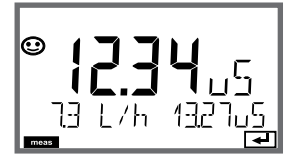

Affichage

Mesure du débit (contrôle sonde)

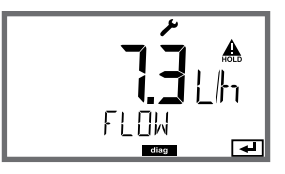

#### Alarme, temporisation d'alarme, Sensocheck

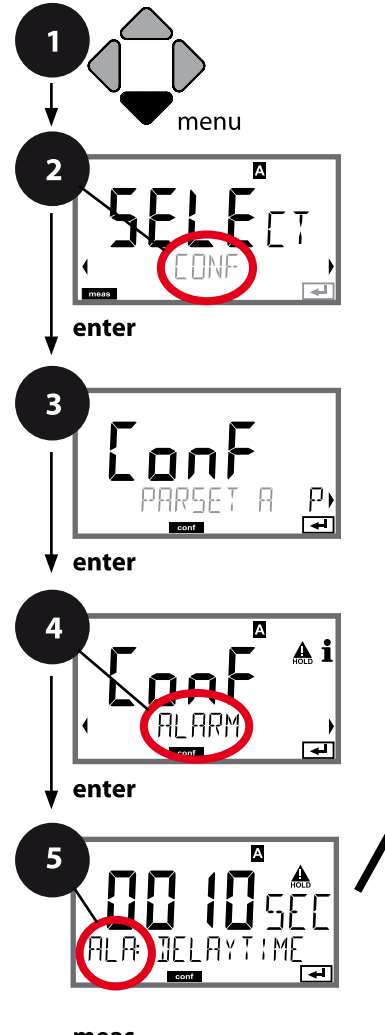

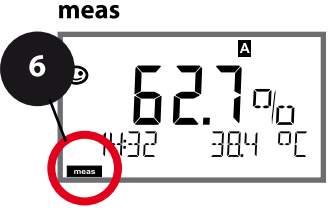

- 1 Appuyer sur la touche **menu**.
- 3 Sélection du jeu de paramètres à l'aide des touches ( ), puis appuyer sur enter.
- 4 À l'aide des touches fléchées ( ) sélectionner le groupe de menus ALARME,

puis appuyer sur enter.

5 Le code «ALA:» s'affiche pour tous les points de menu de ce groupe.

Sélection des points de menu avec **enter**, modification avec les touches fléchées (voir page de droite),

validation (et suite) avec enter.

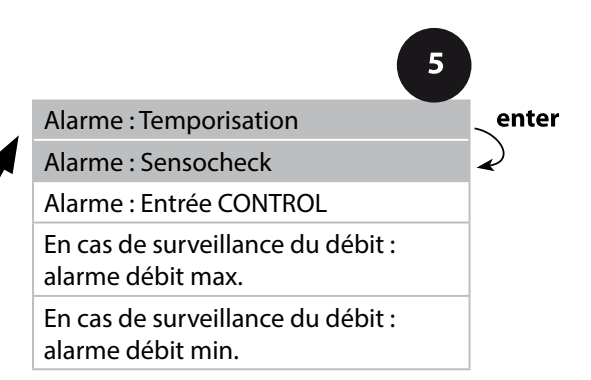

| 5                      |                                                                                                    |                                |
|------------------------|----------------------------------------------------------------------------------------------------|--------------------------------|
| Point de menu          | Action                                                                                                    | Sélection                      |
| Temporisation d'alarme | À l'aide des touches A 	 ( ),<br>spécifier la temporisation<br>d'alarme.<br>Valider avec <b>enter</b>                                                                                                    | 0600 SEC<br>( <b>010 SEC</b> ) |
| Sensocheck             | Sélection Sensocheck (sur-<br>veillance permanente de la<br>membrane de la sonde et des<br>câbles).<br>À l'aide des touches ▲ ▼, sélec-<br>tionner ON ou OFF.<br>Valider avec <b>enter</b> .<br>(Sensoface s'active en même<br>temps. Sur OFF, Sensoface se<br>désactive également.) | ON / <b>OFF</b>                |

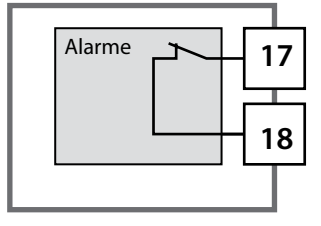

#### Le contact d'alarme

Le contact d'alarme est fermé pendant l'utilisation normale (N/C, normally closed contact, contact de repos).

En cas d'alarme ou de panne de courant, le contact est ouvert. Ainsi, un message de défaillance est aussi émis en cas de rupture de ligne (comportement "fail safe"). Charges admissibles voir Caractéristiques techniques.

Les messages d'erreur peuvent également être signalés par un signal de 22 mA via le courant de sortie (voir Messages d'erreur et Configuration sortie 1 / sortie 2).

Fonctionnement du contact d'alarme : voir Etats de fonctionnement

La temporisation d'alarme retarde le rétroéclairage rouge de l'écran, le signal 22 mA (si configuré) et la commutation du contact d'alarme.

#### Alarme, entrée CONTROL (FLOW MIN, FLOW MAX)

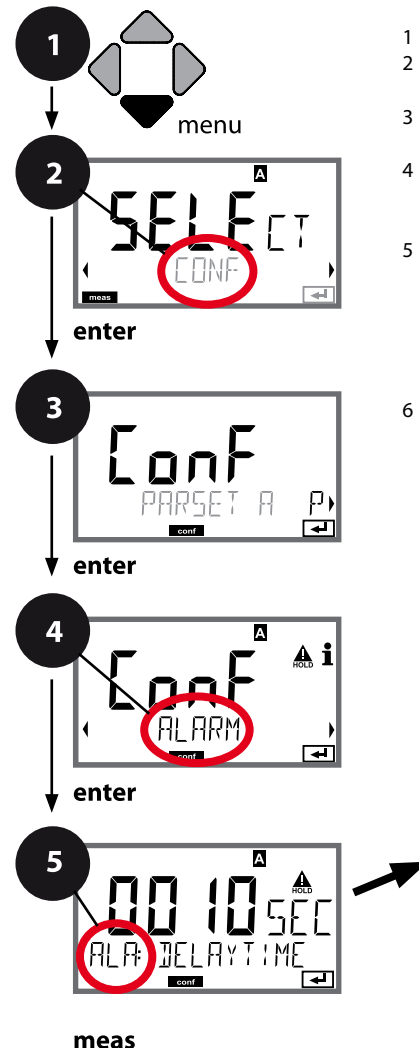

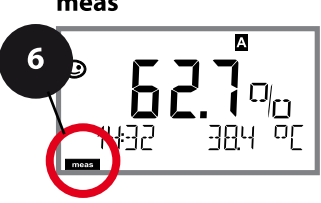

- 1 Appuyer sur la touche **menu**.
- 3 Sélection du jeu de paramètres à l'aide des touches ( ), puis appuyer sur enter.
- A l'aide des touches fléchées ( ) sélectionner le groupe de menus ALARME, puis appuyer sur enter.
- 5 Le code «ALA:» s'affiche pour tous les points de menu de ce groupe.

Sélection des points de menu avec **enter**, modification avec les touches fléchées (voir page de droite).

Valider (et continuer) avec enter.

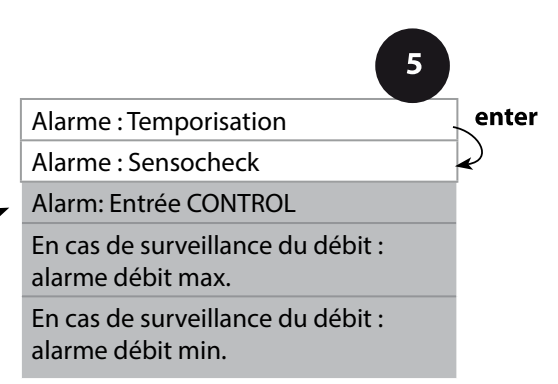

| 5                                   |                                                                                                    |                                         |
|-------------------------------------|----------------------------------------------------------------------------------------------------|-----------------------------------------|
| Point de menu                       | Action                                                                                                    | Sélection                               |
| Entrée CONTROL                      | L'entrée CONTROL peut<br>générer une alarme si «FLOW»<br>(surveillance du débit) a été pré-<br>réglé dans le menu CONF :<br>FLOW CNTR<br>(mesure du débit) : permet la<br>surveillance du débit minimal<br>et maximal (compteur d'impul-<br>sions) | ON/ <b>OFF</b><br>(FLOW MIN, FLOW MAX.) |
| Alarme<br>Débit minimal<br>FLOW MIN | Saisir valeur                                                                                                    | Préréglage 05,00 litres/h               |
| Alarme<br>Débit maximal<br>FLOW MAX | Saisir valeur                                                                                                    | Préréglage 25,00 litres/h               |

#### Fonction seuil, relais 1

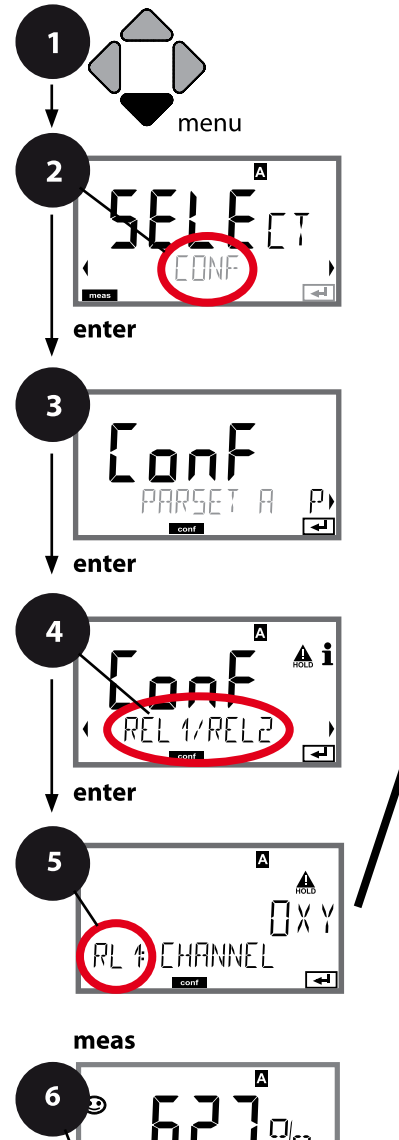

- 1 Appuyer sur la touche **menu**.
- 3 Sélection du jeu de paramètres à l'aide des touches ( ), appuyer sur **enter**.
- 4 À l'aide des touches **→** sélectionner le groupe de menus **REL1/REL2**, puis appuyer sur **enter**.
- 5 Le code «RL1:» s'affiche pour tous les points de menu de ce groupe.

Sélection des points de menu avec **enter**, modification avec les touches fléchées (voir page de droite).

Valider (et continuer) avec enter.

|                                | 5     |
|--------------------------------|-------|
| Utilisation des relais         | enter |
| Sélection du paramètre         | A A   |
| Commutation (fonction) seuil 1 | ~     |
| Type de contact<br>seuil 1     |       |
| Point de commutation seuil 1   |       |
| Hystérésis<br>seuil 1          |       |
| Temporisation<br>seuil 1       |       |

| 5                                                  |                                                                                                    |                                                                                            |
|----------------------------------------------------|----------------------------------------------------------------------------------------------------|--------------------------------------------------------------------------------------------|
| Point de menu                                      | Action                                                                                                    | Sélection                                                                                  |
| Utilisation des relais                             | <ul> <li>Sélection dans la ligne de texte</li> <li>à l'aide des touches ▲ ▼ :</li> <li>Fonction seuil (LIMITS)</li> <li>Régulateur (CONTROLLER)</li> </ul>                                             | LIMITS / CONTROLLER                                                                        |
|                                                    | Valider avec <b>enter</b>                                                                                                    | <b>Remarque :</b> La sélection de<br>CONTROLLER mène au groupe<br>de menus Régulateur CTR. |
| Sélection du paramètre                             | À l'aide des touches ▲ ▼, sélec-<br>tionner le paramètre souhaité.<br>Valider avec <b>enter</b>                                                                                                    | en fonction du module ou de la<br>sonde Memosens                                           |
| Fonction seuil 1                                   | À l'aide des touches fléchées,<br>sélectionner la commutation<br>souhaitée.<br>LoLevel : point de commutation<br>non atteint<br>HiLevel : point de commutation<br>dépassé<br>Valider avec <b>enter</b> | <b>Lo LEVL</b> / Hi LEVL<br>Symbole seuil 1 :                                              |
| Caractéristique contact<br>seuil 1<br>RL 1 EUNTRET | N/O : normally open<br>(contact de travail)<br>N/C : normally closed (contact<br>de repos)<br>Sélectionner à l'aide des<br>touches ▲ ▼ .<br>Valider avec <b>enter</b>                                  | <b>N/O</b> / N/C                                                                           |
| Point de commutation<br>seuil 1                    | À l'aide des touches A V A V, saisir le point de commutation.                                                                                                    | en fonction du module ou de la<br>sonde Memosens                                           |

#### Fonction seuil, relais 1

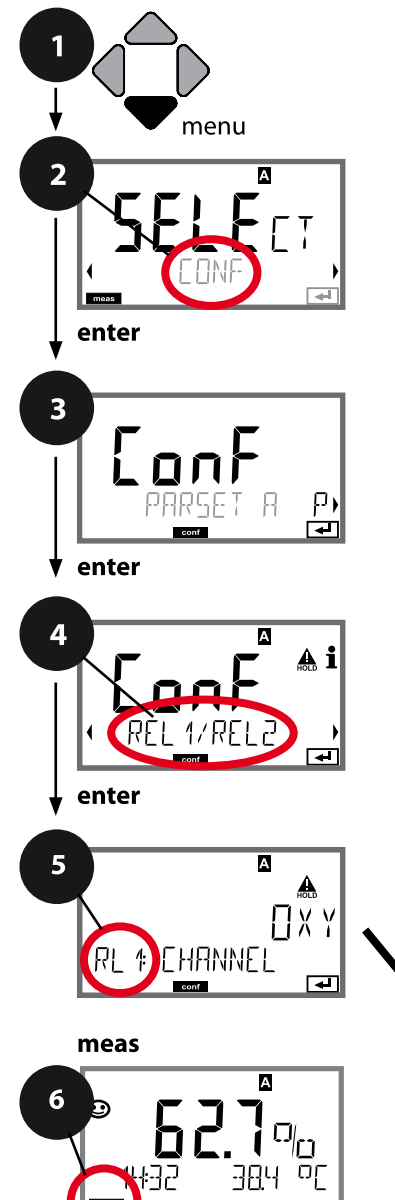

- 1 Appuyer sur la touche **menu**.
- 3 Sélection du jeu de paramètres à l'aide des touches ( ), puis appuyer sur enter.
- À l'aide des touches < ► sélectionner le groupe de menus REL1/REL2, puis appuyer sur enter.
- 5 Le code «RL1:» s'affiche pour tous les points de menu de ce groupe.

Sélection des points de menu avec **enter**, modification avec les touches fléchées (voir page de droite).

Valider (et continuer) avec enter.

| 5                                 |              |
|-----------------------------------|--------------|
| Utilisation des relais            | enter        |
| Sélection du paramètre            | $\mathbf{k}$ |
| Commutation (fonction)<br>seuil 1 | <b>A</b>     |
| Type de contact<br>seuil 1        |              |
| Point de commutation<br>seuil 1   |              |
| Hystérésis<br>seuil 1             |              |
| Temporisation<br>seuil 1          |              |

| 5                                         |                                                                                                    |                                  |
|-------------------------------------------|----------------------------------------------------------------------------------------------------|----------------------------------|
| Point de menu                             | Action                                                                                                    | Sélection                        |
| Hystérésis<br>seuil 1<br>RL 4 HYSTERES IS | À l'aide des touches A V A Valider avec <b>enter</b>                                                                                                    | 050 % de la plage de<br>mesure   |
| Temporisation seuil 1                     | L'activation du contact est tem-<br>porisée (mais la désactivation ne<br>l'est pas).<br>À l'aide des touches ▲ ▼ ◀ ▶,<br>régler la temporisation.<br>Valider avec <b>enter</b> | 09999 SEC<br>( <b>0010 SEC</b> ) |

#### Application de l'hystérésis :

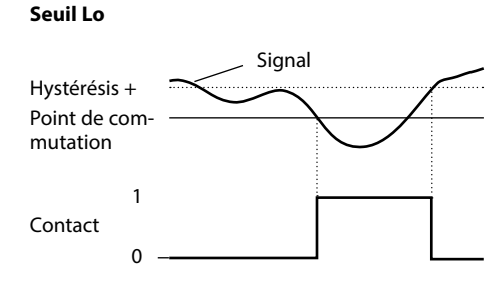

#### Seuil Hi

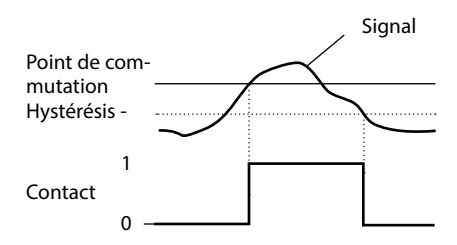

#### Fonction seuil, relais 2

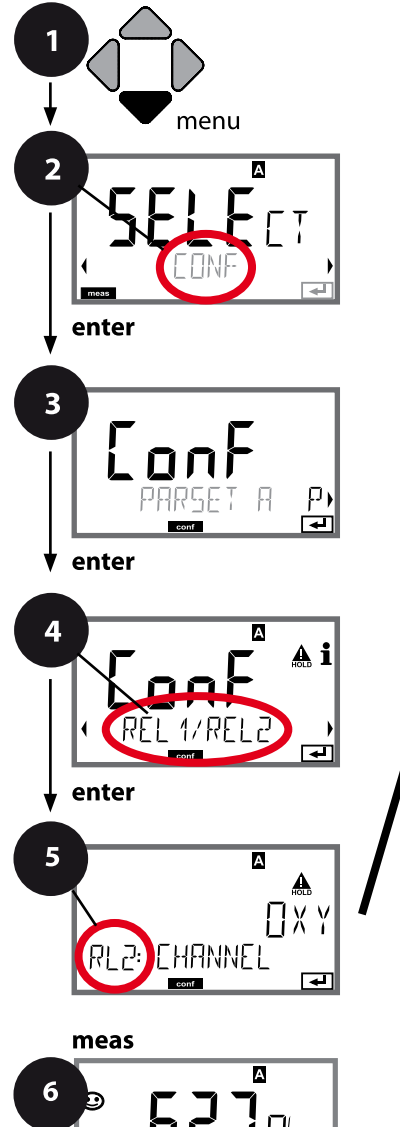

- 1 Appuyer sur la touche **menu**.
- 3 Sélection du jeu de paramètres à l'aide des touches ( ), puis appuyer sur enter.
- 4 À l'aide des touches → sélectionner le groupe de menus **REL1/REL2**, puis appuyer sur **enter**.
- 5 Le code «RL2:» s'affiche à l'écran pour tous les points de menu de ce groupe. Sélection des points de menu avec **enter**, modification avec les touches fléchées (voir page de droite). Valider (et continuer) avec **enter**.
- 6 Quitter : appuyer sur la touche **meas** jusqu'à ce que la barre d'état [meas] apparaisse sur l'écran.

|                                | 5     |
|--------------------------------|-------|
| Utilisation des relais         | enter |
| Sélection du paramètre         | ×     |
| Commutation (fonction) seuil 2 |       |
| Type de contact<br>seuil 2     |       |
| Point de commutation seuil 2   |       |
| Hystérésis<br>seuil 2          |       |
| Temporisation<br>seuil 2       |       |

| Point de menu                        | Action                                                                                                    | Sélection                                       |
|--------------------------------------|----------------------------------------------------------------------------------------------------|-------------------------------------------------|
| Sélection du paramètre<br>(CHANNEL)  | A l'aide des touches ▲ ▼, sélec-<br>tionner le paramètre souhaité.<br>Valider avec <b>enter</b>                                                                               | OXY/TMP/FLOW                                    |
| Fonction seuil 2<br>(FUNCTION)       | À l'aide des touches fléchées,<br>sélectionner la commutation<br>souhaitée.<br>Valider avec <b>enter</b>                                                                      | Lo LEVL / <b>Hi LEVL</b><br>Symbole seuil 2 : 🛣 |
| Type de contact seuil 2<br>(CONTACT) | N/O : normally open<br>(contact de travail)<br>N/C : normally closed<br>(contact de repos)<br>Sélectionner à l'aide des<br>touches ▲ ▼.<br>Valider avec <b>enter</b>          | <b>N/O</b> / N/C                                |
| Point de commutation seuil 2 (LEVEL) | À l'aide des touches <b>~ ~ +</b> ,<br>saisir le point de commutation.<br>Valider avec <b>enter</b>                                                                           | Dans la plage de mesure                         |
| Hystérésis seuil 2<br>(HYSTERESIS)   | À l'aide des touches ▲ ▼ ◀ ▶ ,<br>sélectionner l'hystérésis.<br>Valider avec <b>enter</b>                                                                                     | 050 % de la plage de<br>mesure                  |
| Temporisation seuil 2<br>(DELAYTIME) | L'activation du contact est tem-<br>porisée (mais la désactivation ne<br>l'est pas).<br>À l'aide des touches A V (),<br>régler la temporisation.<br>Valider avec <b>enter</b> | 09999 SEC<br>( <b>0010 SEC</b> )                |

#### Application de l'hystérésis :

Seuil Lo

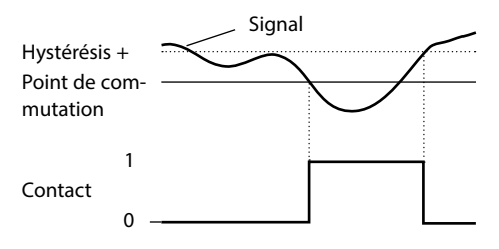

#### Seuil Hi

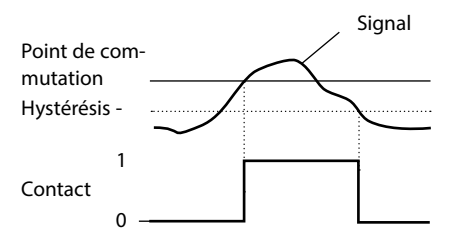

#### Câblage de sécurité des contacts de commutation

Les contacts des relais sont sujets à une érosion électrique. Celle-ci réduit la durée de vie des contacts, notamment avec des charges inductives et capacitives. Pour supprimer la formation d'étincelles et d'arcs, on utilise par ex. des circuits RC, des résistances non linéaires, des résistances série et des diodes.

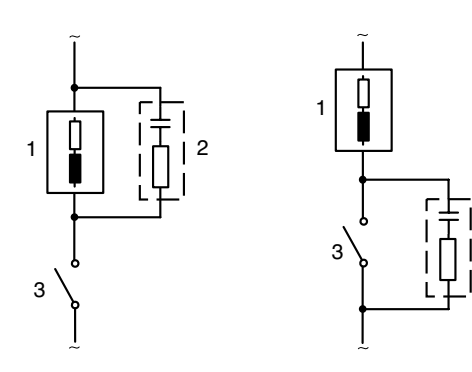

### Applications CA typiques avec une charge inductive

- 1 Charge
- 2 Circuit RC,
  - par ex. RIFA PMR 209 Circuits RC typiques avec 230 V CA : condensateur 0,1  $\mu\text{F}$  / 630 V, résistance 100  $\Omega$  / 1 W
- 3 Contact

2

#### Mesures de protection typiques

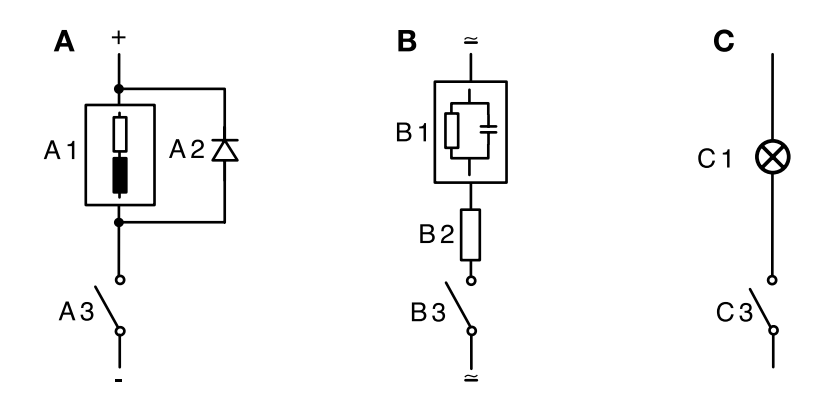

- A: Application en CC avec une charge inductive
- **B:** Applications en CA/CC avec une charge capacitive
- C: Connexion de lampes à incandescence
- A1 Charge inductive
- A2 Diode de roue libre, par ex. 1N4007 (observer la polarité)
- A3 Contact
- B1 Charge capacitive
- B2 Résistance, par ex. 8  $\Omega$  / 1 W avec 24 V / 0,3 A
- B3 Contact
- C1 Lampe à incandescence, max. 60 W / 230 V, 30 W / 115 V
- C3 Contact

### AVERTISSEMENT !

La charge admissible des contacts de commutation ne doit pas être dépassée non plus pendant les commutations !

#### **Applications typiques**

**Régulateur P** Systèmes de régulation intégrateurs (par ex. réservoir fermé, processus de charges).

**Régulateur Pl** Systèmes de régulation non intégrateurs (par ex. canalisation d'évacuation).

**Régulateur PID** L'action D supplémentaire permet de compenser rapidement les pics.

#### Caractéristique du régulateur

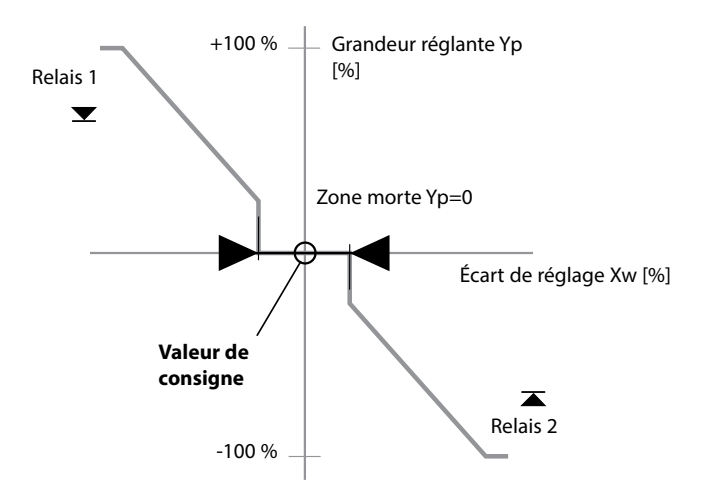

#### Équations de régulation

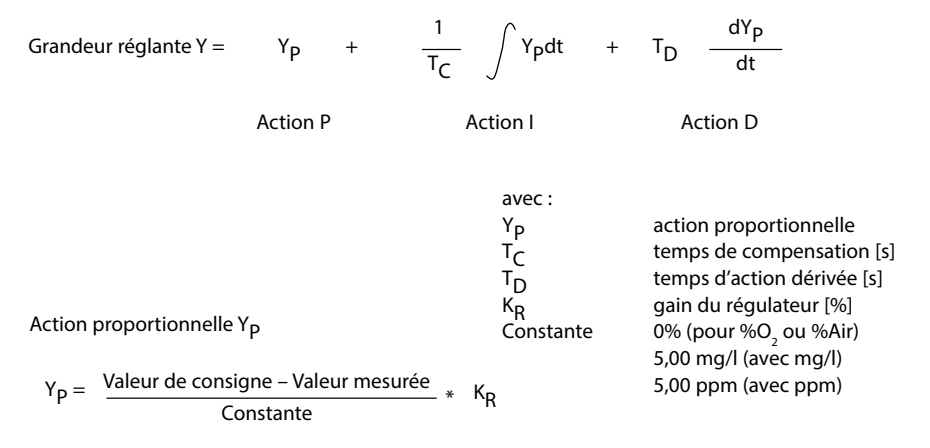

#### Zone morte

Ecart autorisé par rapport à la valeur de consigne.

#### Action proportionnelle (pente K<sub>R</sub> [%])

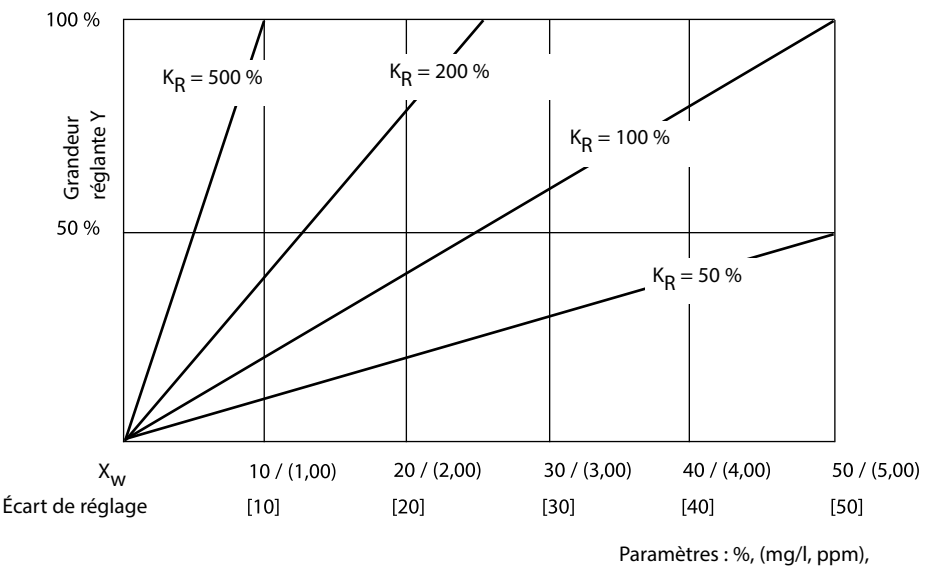

en dessous : temp [K]

#### Régulateur à durée d'impulsion / fréquence d'impulsion Le régulateur à durée d'impulsion (PLC)

Le régulateur à durée d'impulsion est utilisé pour piloter une vanne servant d'organe de réglage. Il commute le contact pendant une durée qui est fonction de la grandeur réglante. La durée de la période est constante. La durée d'enclenchement minimale de 0,5 s est respectée même si la grandeur réglante adopte des valeurs correspondantes.

## Signal de sortie (contact de commutation) dans le cas du régulateur à durée d'impulsion

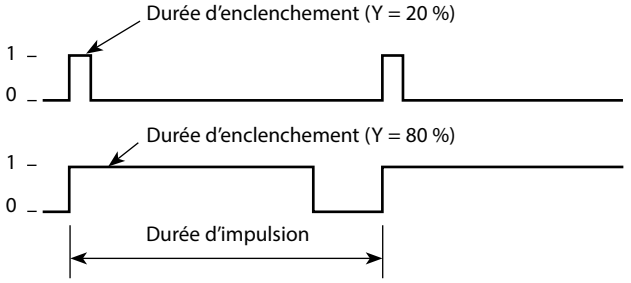

#### Le régulateur à fréquence d'impulsion (PFC)

Le régulateur à fréquence d'impulsion sert à piloter un organe de réglage commandé en fréquence (pompe de dosage). Il fait varier la fréquence d'activation des contacts. La fréquence d'impulsion maximale [Imp/min] est programmable. Elle dépend de l'organe de réglage.

La durée d'enclenchement est constante. Elle découle automatiquement de la fréquence d'impulsion maximale programmée :

## Signal de sortie (contact de commutation) dans le cas du régulateur à fréquence d'impulsion

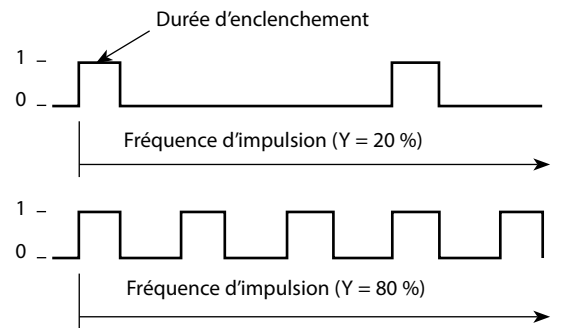

#### **Régulateur PID et comportement avec HOLD**

Le réglage suivant peut être effectué pour le régulateur : HOLD MODE = Y LAST/ Y OFF. Y LAST : durant HOLD, la grandeur réglante du régulateur est maintenue Y OFF: durant HOLD, Y = 0 (pas de régulation)

Dans un process continu (non intégrateur), il est pertinent de choisir le réglage Y LAST. Dans un process intégrateur (chaudière fermée), il est préférable de choisir le réglage Y OFF.

#### Régulateur, paramètre, type de régulateur, valeur de consigne

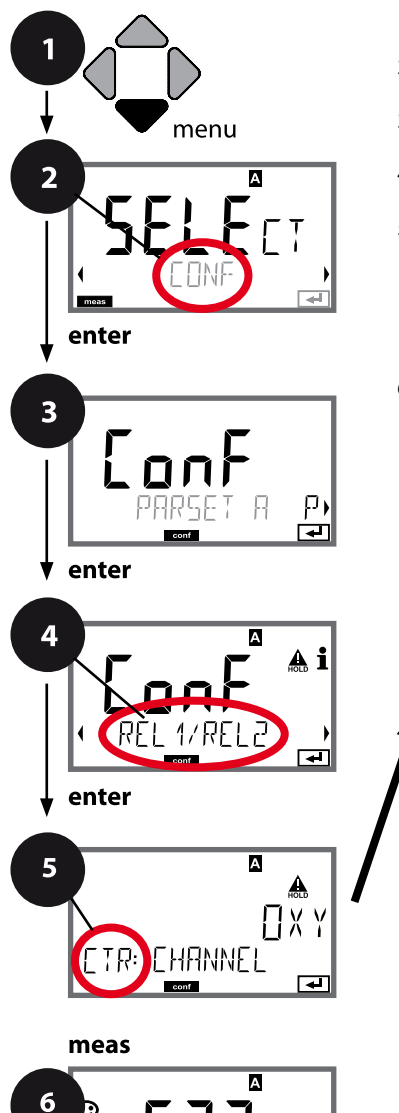

- 1 Appuyer sur la touche **menu**.
- 3 Sélection du jeu de paramètres à l'aide des touches ( ), puis appuyer sur enter.
- À l'aide des touches < ▶ sélectionner le groupe de menus REL1/REL2, puis appuyer sur enter.
- 5 Le code «CTR:» s'affiche pour tous les points de menu de ce groupe.

Sélection des points de menu avec **enter**, modification avec les touches fléchées (voir page de droite).

Valider (et continuer) avec enter.

6 Quitter : appuyer sur la touche **meas** jusqu'à ce que la barre d'état [meas] apparaisse sur l'écran.

|              |                           | 5 |                        |
|--------------|---------------------------|---|------------------------|
| Utilisa      | ation des relais          |   | enter                  |
| Sélec        | tion du paramètre         | 1 | 2                      |
| Туре         | de régulateur             | - | $\mathbf{\mathcal{L}}$ |
| Durée        | e d'impulsion             |   |                        |
| Fréqu        | ence d'impulsion          |   |                        |
| Valeu        | r de consigne             |   |                        |
| Zone<br>Régu | morte<br>ateur : action P |   |                        |
| Régu         | ateur : action l          |   |                        |
| Régu         | ateur : action D          |   |                        |
| Comp         | ortement avec HOLD        |   |                        |

92

| Action                                                                                                    | Sélection                                                                                                    |
|----------------------------------------------------------------------------------------------------|----------------------------------------------------------------------------------------------------|
|                                                                                                    | Jelection                                                                                                    |
| Sélection dans la ligne de texte<br>à l'aide des touches ▲ ▼ :<br>• Régulateur (CONTROLLER)<br>Valider avec <b>enter</b>                                               | LIMITS / CONTROLLER<br>La sélection de CONTROLLER<br>mène au groupe de menus<br>Régulateur CTR.                                                                                                    |
| À l'aide des touches 🔺 🔻 , sélec-<br>tionner le paramètre souhaité.<br>Valider avec <b>enter</b>                                                                       | en fonction du module ou de la<br>sonde Memosens                                                                                                    |
| Régulateur à durée d'impulsion<br>(PLC)<br>ou régulateur à fréquence d'im-<br>pulsion (PFC)<br>Sélectionner à l'aide des<br>touches ▲ ▼ .<br>Valider avec <b>enter</b> | <b>PLC</b> /PFC                                                                                                    |
| uniquement pour PLC :<br>Durée d'impulsion<br>Réglable avec les touches<br>fléchées A V ( ).<br>Valider avec <b>enter</b>                                              | 00600 SEC<br>( <b>0010 SEC</b> )                                                                                                    |
| uniquement pour PFC :<br>Fréquence d'impulsion<br>Réglable avec les touches<br>fléchées ▲ ▼ ◀ ▶ .<br>Valider avec <b>enter</b>                                         | 00180 P/M<br>( <b>0060 P/M</b> )<br>(impulsions par minute)                                                                                                    |
| Régler la valeur de consigne<br>avec les touches fléchées ▲ ▼<br>∢ ▶.<br>Valider avec <b>enter</b>                                                                     | en fonction du module ou de la<br>sonde Memosens                                                                                                    |
| Set VVt V FCORStV LEFF V-Fe V-Fe V                                                                                                    | Sélection dans la ligne de texte<br>a l'aide des touches ▲ ▼ :<br>Régulateur (CONTROLLER)<br>/alider avec <b>enter</b><br>A l'aide des touches ▲ ▼, sélec-<br>ionner le paramètre souhaité.<br>/alider avec <b>enter</b><br>Régulateur à durée d'impulsion<br>PLC)<br>purégulateur à fréquence d'im-<br>Julsion (PFC)<br>Sélectionner à l'aide des<br>ouches ▲ ▼ .<br>/alider avec <b>enter</b><br>Iniquement pour PLC :<br>Durée d'impulsion<br>Réglable avec les touches<br>léchées ▲ ▼ .<br>/alider avec <b>enter</b><br>Iniquement pour PFC :<br>Fréquence d'impulsion<br>Réglable avec les touches<br>léchées ▲ ▼ .<br>/alider avec <b>enter</b><br>Régler la valeur de consigne<br>avec les touches fléchées ▲ ▼<br>( ).<br>/alider avec <b>enter</b> |

#### Régulateur, zone morte, actions P, I, D, comportement avec HOLD

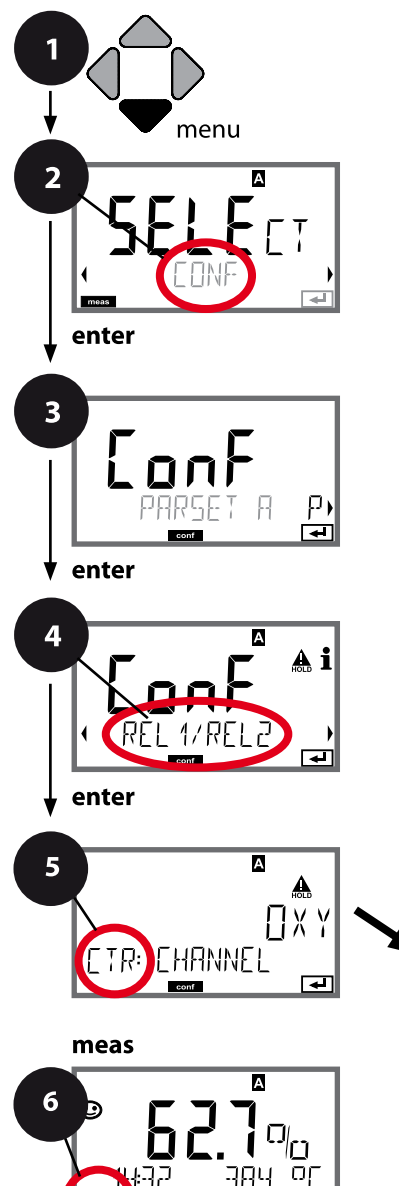

- 1 Appuyer sur la touche **menu**.
- 3 Sélection du jeu de paramètres à l'aide des touches ( ), puis appuyer sur enter.
- A l'aide des touches < → sélectionner le groupe de menus REL1/REL2, puis appuyer sur enter.
- 5 Le code «CTR:» s'affiche pour tous les points de menu de ce groupe.

Sélection des points de menu avec **enter**, modification avec les touches fléchées (voir page de droite),

validation (et suite) avec enter.

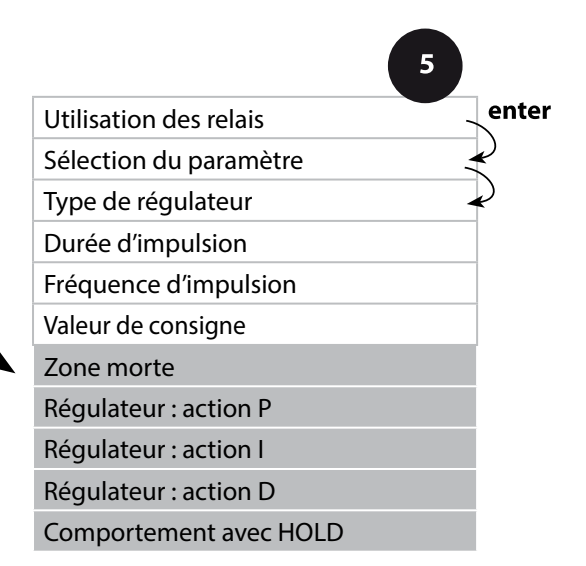

| Point de menu                | Action                                                                              | Sélection                                                                                                    |
|------------------------------|-------------------------------------------------------------------------------------|----------------------------------------------------------------------------------------------------|
| Zone morte                   | À l'aide des touches 🔺 🔸 ,<br>spécifier la zone morte.<br>Valider avec <b>enter</b> | En fonction du module ou de la<br>sonde Memosens                                                                                                    |
| Régulateur : action P        | À l'aide des touches A V A Valider avec <b>enter</b>                                | 109999%<br>( <b>0100%</b> )                                                                                                    |
| Régulateur : action I        | À l'aide des touches A V A Valider avec <b>enter</b>                                | 09999 SEC<br>( <b>0000 SEC</b> )                                                                                                    |
| Régulateur : action D        | À l'aide des touches A V A Valider avec <b>enter</b>                                | 09999 SEC<br>( <b>0000 SEC</b> )                                                                                                    |
| Comportement avec<br>HOLD *) | À l'aide des touches A V A Valider avec <b>enter</b>                                | Y LAST / Y OFF<br>Y LAST :<br>durant HOLD, la grandeur<br>réglante du régulateur est<br>maintenue<br>Y OFF :<br>durant HOLD, Y = 0<br>(pas de régulation) |

#### \*) Régulateur PID et comportement avec HOLD

Dans un process continu (non intégrateur), il est pertinent de choisir le réglage Y LAST. Dans un process intégrateur (chaudière fermée), il est préférable de choisir le réglage Y OFF.

### **Configuration contact WASH**

#### Contact WASH, activation de sondes de rinçage

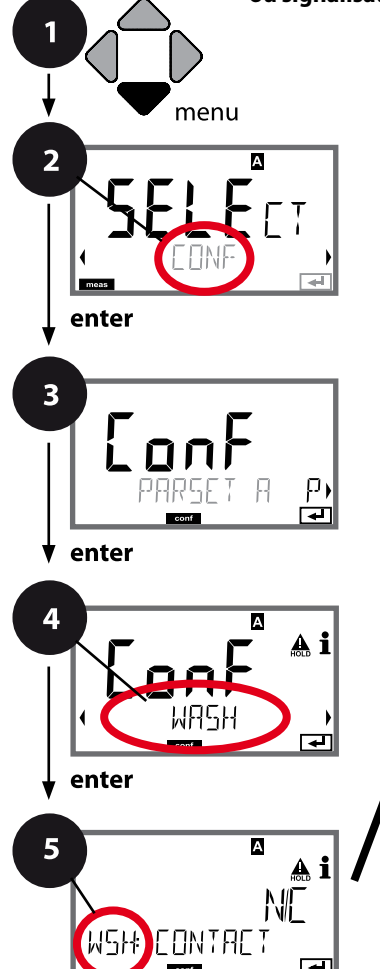

### Fonction Intervalle de nettoyage Durée de nettoyage Relax time Type de contact

meas

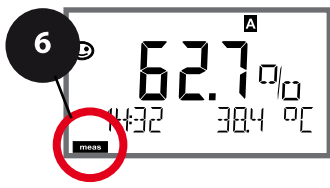

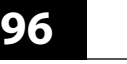

#### ou signalisation du jeu de paramètres

- 1 Appuyer sur la touche **menu**.
  - 2 À l'aide des touches ( ), sélectionner CONF, puis appuyer sur enter.
  - 3 Sélection du jeu de paramètres A à l'aide des touches ( ) , appuyer sur **enter**.
  - 4 A l'aide des touches fléchées ↓ , sélectionner le groupe de menus WASH , puis appuyer sur enter.
  - 5 Le code «WSH:» s'affiche à l'écran pour tous les points de menu de ce groupe. Sélection des points de menu avec **enter**, modification avec les touches fléchées (voir page de droite).

Valider (et continuer) avec enter.

| 5                       |                                                                                                    |                                                                                                    |
|-------------------------|----------------------------------------------------------------------------------------------------|----------------------------------------------------------------------------------------------------|
| Point de menu           | Action                                                                                                    | Sélection                                                                                                    |
| Fonction                | À l'aide des touches <ul> <li>,</li> <li>,</li> <li>,&lt;</li></ul> | WASH / PARSET A/B                                                                                                    |
| ••••                    |                                                                                                    | WASH : activation de sondes de rinçage                                                                                                    |
| WSH: WRSH               | Valider avec <b>enter</b>                                                                                                    | Si PARSET A/B est sélectionné, le<br>contact signale :<br>«Jeu paramètres A» (contact<br>ouvert)<br>«Jeu paramètres B» (contact<br>fermé) |
|                         |                                                                                                    |                                                                                                    |
| Intervalle de nettoyage | Uniquement pour WASH :<br>À l'aide des touches fléchées<br>▲ ▼ ◀ ▶, spécifier la valeur.<br>Valider avec <b>enter</b>                                                                                                    | 0.09999.9 h ( <b>000.0 h</b> )                                                                                                    |
| Durée de nettoyage      | Uniquement pour WASH :<br>À l'aide des touches fléchées<br>▲ ▼ ◀ ▶, spécifier la valeur.<br>Valider avec <b>enter</b>                                                                                                    | 09999 SEC ( <b>0060 SEC</b> )<br>Relax time :<br>00001999 SEC <b>(0030 SEC)</b>                                                           |
| Type de contact         | Uniquement pour WASH :<br>N/O : normally open<br>(contact de travail)<br>N/C : normally closed<br>(contact de repos)<br>Sélectionner à l'aide des<br>touches ▲ ▼ .<br>Valider avec <b>enter</b>                                                                                                    | <b>N/O</b> / N/C                                                                                                    |

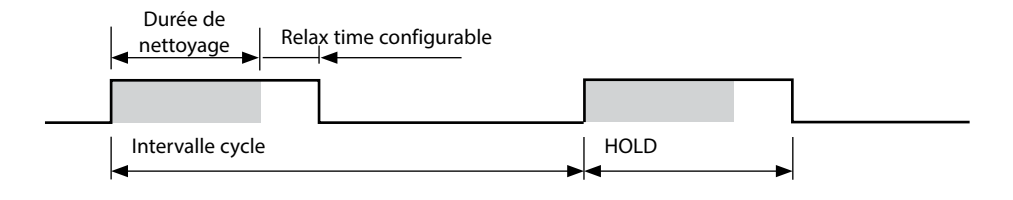

### Heure et date, poste de mesure (TAG / GROUP)

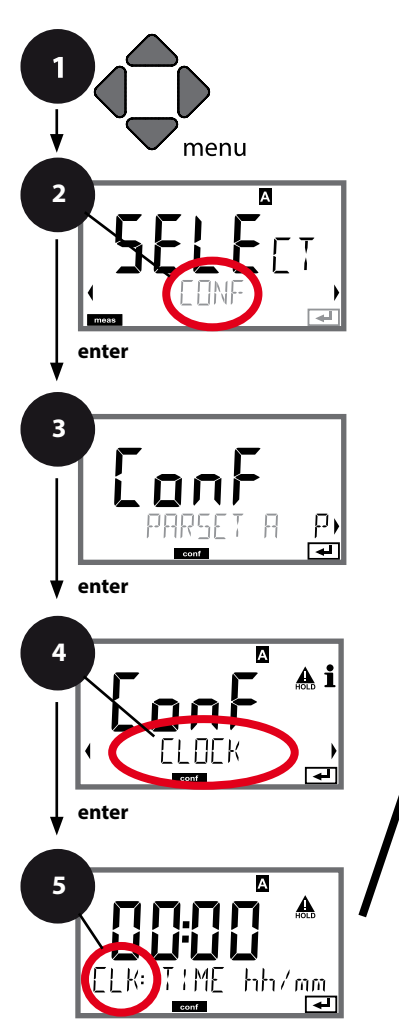

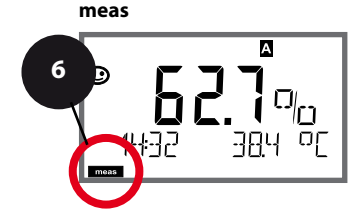

- 1 Appuyer sur la touche **menu**.
- 3 Sélection du jeu de paramètres A à l'aide des touches ( ), appuyer sur **enter**.
- 4 À l'aide des touches **↓** , sélectionner le groupe de menus **CLOCK** ou **TAG** , puis appuyer sur **enter**.
- 5 Le code « CLK: » ou « TAG » s'affiche pour tous les points de menu de ce groupe. Sélection des points de menu avec **enter**, modification avec les touches fléchées (voir page de droite). Valider (et continuer) avec **enter**.
- 6 Quitter : appuyer sur la touche **meas** jusqu'à ce que la barre d'état [meas] apparaisse sur l'écran.

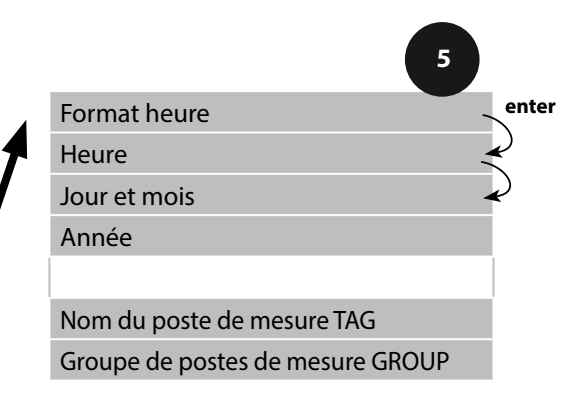

### Vérification de la sonde (Memosens)

#### Heure et date

L'heure et la date de l'horloge en temps réel intégrée déterminent la commande des cycles de calibrage et de nettoyage.

En mode Mesure, l'heure apparaît également sur l'écran. Dans le cas de sondes numériques, les données de calibrage sont enregistrées dans la tête de la sonde. En outre, les enregistrements dans le journal de bord (cf. Diagnostic) sont dotés d'un horodateur.

#### **Remarque :**

Le système ne passe pas automatiquement de l'heure d'hiver à l'heure d'été ! Il faut donc le faire manuellement !

### Vérification de la sonde (TAG, GROUP)

Lorsque les sondes Memosens sont calibrées en laboratoire, il est souvent judicieux, voire dans certains cas nécessaire d'utiliser ces sondes aux mêmes postes de mesure ou dans un groupe défini de postes de mesure. Il est pour cela possible d'enregistrer dans la sonde le poste de mesure (TAG) et le groupe de postes de mesure (GROUP). TAG et GROUP peuvent être spécifiés par le dispositif de calibrage ou entrés automatiquement dans le transmetteur. Lorsqu'une sonde MS est connectée au transmetteur, il est possible de vérifier que la sonde contient le TAG correct ou appartient au GROUP correct. Si ce n'est pas le cas, un message est généré, Sensoface est « triste » et le rétroéclairage de l'écran passe au magenta. Le symbole Sensoface « triste » peut être également signalisé par un courant d'erreur 22 mA. La vérification de la sonde peut être activée à deux niveaux dans la configuration, sous TAG et sous GROUP. Si aucun poste de mesure / groupe de postes de mesures n'est enregistré dans la sonde, par ex. s'il s'agit d'une nouvelle sonde, Stratos insère ses propres TAG et GROUP. Lorsque la vérification de la sonde est désactivée, Stratos enregistre toujours son propre poste de mesure et son propre groupe de postes de mesures dans la sonde, dans ce cas, les infos TAG/GROUP de la sonde sont écrasées.

| Point de menu                    | Action                                                                                                    | Sélection                                                                                                    |
|----------------------------------|----------------------------------------------------------------------------------------------------|----------------------------------------------------------------------------------------------------|
| Nom du poste de mesure<br>TAG    | La ligne située en bas de l'écran vous permet<br>d'attribuer un nom au poste de mesure (et<br>éventuellement aussi au groupe de postes de<br>mesure).<br>Il peut être composé de 32 caractères max.<br>En appuyant (plusieurs fois) sur <b>meas</b> en mode<br>Mesure, il est possible d'afficher le nom du<br>poste de mesure.<br>À l'aide des touches ▲ ▼, sélectionner les<br>lettres/chiffres/caractères, à l'aide des touches<br>◀ ▶, passer à la position suivante.<br>Valider avec <b>enter</b> | AZ, O9, - + <<br>>?/@<br>Les 10 premiers<br>caractères<br>apparaissent sur<br>l'écran sans barre<br>de défilement<br>latérale. |
| Groupe de postes de mesure GROUP | Sélectionner le chiffre à l'aide des touches<br>▲ ▼, à l'aide des touches ◀ ▶ passer à la<br>position suivante.<br>Valider avec <b>enter</b>                                                                                                    | 0000 9999<br>( <b>0000</b> )                                                                                                   |

Le calibrage permet d'adapter l'appareil aux caractéristiques spécifiques de la sonde. Un calibrage à l'air est recommandé.

Par rapport à l'eau, l'air est un milieu de calibrage facile à mettre en œuvre, stable et donc sûr. La sonde doit toutefois être démontée pour un calibrage dans l'air. Dans les process biotechnologiques, en conditions stériles, il n'est pas possible de démonter la sonde en vue de procéder au calibrage. Il convient alors de calibrer directement dans le milieu (par ex. après stérilisation par apport d'air).

Dans la pratique, il s'est avéré, par ex. en biotechnologie, que l'on mesure souvent la saturation et que l'on effectue le calibrage dans le milieu pour des raisons de stérilité. En revanche, il est plus avantageux, pour d'autres applications où est mesurée la concentration (eaux, etc.), de calibrer à l'air.

#### Remarque

Toutes les opérations de calibrage doivent être effectuées par du personnel qualifié. Des paramètres mal réglés peuvent passer inaperçus mais modifient les caractéristiques de mesure.

# Combinaison souvent utilisée : paramètre / mode de calibrage

| Mesure        | Calibrage | Application                                                                        |
|---------------|-----------|------------------------------------------------------------------------------------|
| Saturation    | Eau       | Biotechnologie ; la sonde ne peut pas être<br>sortie pour le calibrage (stérilité) |
| Concentration | Air       | Eaux naturelles, bassins ouverts                                                   |

Le mode de calibrage pour un calibrage de la pente à l'air est décrit ci-après. D'autres combinaisons paramètre / mode de calibrage sont bien sûr possibles.

| Écran   | Action                                                                                                    | Remarque                                                                                                    |
|---------|----------------------------------------------------------------------------------------------------|----------------------------------------------------------------------------------------------------|
| ERL RIR | Activer le calibrage.<br>Mettre la sonde à l'air<br>et lancer avec <b>enter</b><br>L'appareil se met dans l'état<br>HOLD.                                                                                                    | «CAL WATER» ou<br>«CAL AIR» est enregistré<br>dans la configuration.                                         |
|         | Saisie de l'humidité relative à<br>l'aide des <b>touches fléchées</b><br>Continuer avec <b>enter</b>                                                                                                    | Valeur spécifiée pour<br>l'humidité relative dans<br>l'air :<br>rH = 50 %                                    |
|         | Saisie de la pression de ca-<br>librage à l'aide des <b>touches<br/>fléchées</b><br>Continuer avec <b>enter</b>                                                                                                    | Préréglage : <b>1 013 bar</b><br>Unité : bar/kpa/PSI                                                         |
|         | Contrôle dérive :<br>Affichage de :<br>courant de la sonde (nA),<br>temps de réponse (s),<br>température (°C/°F)<br>Continuer avec <b>enter</b>                                                                                                    | Le contrôle de dérive<br>peut durer quelques<br>minutes.                                                     |
|         | Affichage des données de<br>calibrage (pente et zéro).<br>Continuer avec <b>enter</b>                                                                                                    |                                                                                                    |
|         | Affichage des mesures selon<br>le paramètre configuré (ici :<br>Vol%). L'appareil est encore<br>dans l'état HOLD : mettre en<br>place la sonde et vérifier si la<br>mesure est OK.<br>Appuyer sur MEAS pour<br>terminer le calibrage, sur<br>REPEAT pour répéter le<br>calibrage. | Une fois le calibrage ter-<br>miné, les sorties restent<br>encore dans l'état HOLD<br>pendant un bref délai. |

## Calibrage de la pente dans l'eau

| Écran                                             | Action                                                                                                    | Remarque                                                                                                    |
|---------------------------------------------------|----------------------------------------------------------------------------------------------------|----------------------------------------------------------------------------------------------------|
| CAL WATER                                         | Sélectionner Calibrage<br>(SLOPE). Mettre la sonde<br>dans le milieu de calibrage<br>et lancer avec <b>enter</b>                  | «CAL WATER» ou<br>«CAL AIR» est enregistré<br>dans la configuration.                                         |
|                                                   | Saisie de la pression de<br>calibrage<br>Continuer avec <b>enter</b>                                                              | Préréglage : <b>1 013 bar</b><br>Unité : bar/kpa/PSI                                                         |
|                                                   | Contrôle dérive : Affichage<br>de :<br>courant de la sonde (nA),<br>temps de réponse (s),<br>température (°C/°F)                  | L'appareil se met dans<br>l'état HOLD.<br>Le contrôle de dérive<br>peut prendre un certain<br>temps.         |
|                                                   | Affichage des données de<br>calibrage (pente et zéro) et<br>Sensoface<br>Continuer avec <b>enter</b>                              | A 25 °C et 1013 mbar.                                                                                        |
| i ▲<br>mqq <b>ESB</b><br>MEAS REPE,<br>MEAS REPE, | Affichage des mesures pour<br>le paramètre sélectionné.<br>Terminer le calibrage :<br>sélectionner MEAS ◀ ▶,<br>puis <b>enter</b> | Répéter le calibrage :<br>sélectionner REPEAT                                                                |
| <b>8.22</b> ppm<br>6001 Jye                       | Réintroduire la sonde dans le<br>process.<br>Calibrage terminé                                                                    | Une fois le calibrage ter-<br>miné, les sorties restent<br>encore dans l'état HOLD<br>pendant un bref délai. |

Des sondes d'oxygène ampérométriques fiables ont un courant de zéro faible. Le calibrage du zéro n'est donc recommandé que pour mesurer les traces d'oxygène.

Si un calibrage du zéro est effectué, la sonde doit rester durant au moins 10 à 30 minutes dans le milieu de calibrage (solution de sulfite ou azote par ex.) pour obtenir les valeurs les plus stables possibles, sans dérive.

L'appareil n'effectue pas de contrôle de la dérive lors du calibrage du zéro. Le courant de zéro d'une sonde fiable est nettement inférieur à 0,5% du flux d'air.

| Écran                           | Action                                                                                                    | Remarque                                                                                                    |
|---------------------------------|----------------------------------------------------------------------------------------------------|----------------------------------------------------------------------------------------------------|
|                                 | Sélectionner le calibrage,<br>continuer avec <b>enter</b>                                                                                                    |                                                                                                    |
| ZERO POINT                      | Prêt pour le calibrage.<br>Le sablier clignote.<br>Introduire la sonde dans le<br>milieu exempt d'oxygène                                                                                                    | Affichage (3 s)<br>L'appareil se trouve alors<br>dans l'état HOLD.                                           |
|                                 | Écran principal :<br>Courant de zéro ; valider<br>cette valeur avec <b>enter</b> ou<br>la corriger avec les <b>touches</b><br><b>fléchées</b> puis valider ave-<br>c <b>enter</b> .<br>Affichage du bas :<br>courant de la sonde actuelle-<br>ment mesuré | Attendre la stabilisation<br>de la valeur, cela peut<br>durer 10 à 30 minutes.                               |
|                                 | Affichage de la pente<br>Affichage du nouveau courant de<br>zéro. Terminer le calibrage avec<br><b>enter</b> , remettre la sonde dans le<br>process.                                                                                                    | Affichage Sensoface                                                                                          |
|                                 | La valeur d'oxygène apparaît<br>sur l'écran principal.<br>Terminer le calibrage :<br>sélectionner MEAS, <b>enter</b>                                                                                                    | Répéter le calibrage :<br>sélectionner REPEAT,<br>puis <b>enter</b>                                          |
| <b>* 2003 3</b> 0/0<br>6003 3¥E | Calibrage terminé                                                                                                    | Une fois le calibrage ter-<br>miné, les sorties restent<br>encore dans l'état HOLD<br>pendant un bref délai. |

#### Calibrage par prélèvement d'échantillon (calibrage en un point).

La sonde reste dans le milieu de mesure durant le calibrage du produit. Le processus de mesure n'est interrompu que brièvement.

#### Déroulement :

Lors du prélèvement d'échantillon, la valeur mesurée actuelle est mémorisée dans l'appareil. L'appareil retourne immédiatement au mode Mesure. La barre d'état [cal] clignote pour signaler que le calibrage n'est pas encore terminé. La valeur de comparaison est déterminée sur place, par ex. avec un appareil de mesure portatif à piles dans le bypass.

Cette valeur est ensuite entrée dans l'appareil. À partir des deux valeurs (valeur mesurée mémorisée et valeur de comparaison), l'appareil détermine à nouveau la pente ou le zéro. À partir de la grandeur de la valeur mesurée, l'appareil reconnaît automatiquement si la pente ou le zéro est recalculé (la pente est calculée si l'indice de saturation est supérieur à env. 5 %, et le zéro s'il est inférieur).

Si l'échantillon est incorrect, la valeur mesurée lors du prélèvement d'échantillon peut être utilisée au lieu de la valeur de comparaison. Les anciennes valeurs de calibrage restent alors mémorisées. Un nouveau calibrage du produit peut ensuite être lancé. Le calibrage du produit avec correction de la pente est décrit ci-après – le calibrage du produit avec correction du zéro se déroule de la même manière.

| Écran                      | Action                                                                                          | Remarque                                                                                                    |
|----------------------------|-------------------------------------------------------------------------------------------------|----------------------------------------------------------------------------------------------------|
|                            | Sélectionner le calibrage du<br>produit : P_CAL<br>Continuer avec <b>enter</b>                  | Si un code d'accès a été<br>défini pour le calibrage<br>dans le menu Service, et<br>en cas de saisie erronée,<br>l'appareil retourne au<br>mode Mesure. |
| PRODUCT STEP 1             | Prêt pour le calibrage.<br>Le sablier clignote.<br>Continuer avec <b>enter</b>                  | Affichage (3 s)                                                                                                    |
| L<br>L<br>STORE VALUE<br>■ | Prélèvement d'échantillon et<br>mise en mémoire de la<br>valeur.<br>Continuer avec <b>enter</b> | L'échantillon peut alors<br>être mesuré en labora-<br>toire.                                                                                            |

| Écran                                   | Action                                                                                                    | Remarque                                                                                                    |
|-----------------------------------------|----------------------------------------------------------------------------------------------------|----------------------------------------------------------------------------------------------------|
| © <b>Ч.Т.]</b> ppm<br>1323 2740[<br>■■■ | L'appareil retourne au mode<br>Mesure.                                                                                                    | La barre d'état CAL<br>clignote pour signaler<br>que le calibrage du<br>produit n'est pas<br>encore terminé. |
|                                         | Calibrage du produit,<br>2 <sup>e</sup> étape :<br>Lorsque la valeur de l'échan-<br>tillon est connue, activer une<br>nouvelle fois le calibrage du<br>produit (P_CAL). | Affichage (3 s)<br>L'appareil se trouve alors<br>dans l'état HOLD.                                           |
|                                         | La valeur enregistrée s'af-<br>fiche (en clignotant) et peut<br>être remplacée par la valeur<br>mesurée de l'échantillon.<br>Continuer avec <b>enter</b>                |                                                                                                    |
|                                         | Affichage de la nouvelle<br>pente et du zéro.<br>Sensoface est actif.<br>Continuer avec <b>enter</b>                                                                    | A 25 °C et 1013 mbar.<br>Répéter le calibrage :<br>sélectionner REPEAT,<br>puis <b>enter</b>                 |
|                                         | Affichage de la nouvelle<br>valeur Oxy.<br>Sensoface est actif.<br>Terminer le calibrage :<br>sélectionner MEAS, <b>enter</b>                                           | Répéter le calibrage :<br>sélectionner REPEAT,<br>puis <b>enter</b>                                          |
| <b>Coll Jie</b>                         | Calibrage terminé                                                                                                    | Une fois le calibrage ter-<br>miné, les sorties restent<br>encore dans l'état HOLD<br>pendant un bref délai. |
#### Calibrage / ajustage de la sonde d'oxygène optique SE 740

Chaque sonde d'oxygène a une pente spécifique (constante de Stern-Volmer cvs) et un point zéro spécifique (décalage de phase). Ces deux valeurs changent par exemple en raison du vieillissement. Afin d'obtenir une précision suffisante de la mesure de l'oxygène, il faut donc effectuer régulièrement une adaptation aux caractéristiques de la sonde (ajustage).

#### Possibilités de calibrage/ajustage

- · Calibrage automatique dans l'eau/l'air
- Correction du zéro
- Calibrage du produit (saturation/concentration/pression partielle)
- Correction offset

#### Recommandations en matière de calibrage

Un calibrage à l'air est recommandé. Par rapport à l'eau, l'air est un milieu de calibrage facile à mettre en oeuvre, stable et donc sûr. La sonde doit toutefois être démontée pour un calibrage dans l'air. Dans certains processus, il n'est pas possible de démonter la sonde pour le calibrage. Il convient alors de calibrer directement dans le milieu (par ex. par calibrage du produit).

Si la température du milieu de calibrage et celle du milieu de mesure sont différentes, la sonde doit rester quelques minutes dans chacun des milieux avant et après le calibrage pour fournir des valeurs stables. Le type d'enregistrement de la pression de calibrage doit être préréglé au niveau de la programmation.

#### Calibrage automatique dans l'air

La correction de la pente est réalisée avec la valeur de saturation (100 %), par analogie avec la saturation de l'eau avec l'air. Ce calcul analogique, qui s'applique uniquement à l'air saturé en vapeur d'eau (100 % d'humidité relative) mais qui est souvent calibré avec l'humidité restreinte de l'air, requiert la valeur d'humidité relative de l'air utilisé pour le calibrage. Lorsque l'humidité relative de l'air utilisé pour le calibrage n'est pas connue, il convient de tenir compte des valeurs approchées indicatives suivantes pour un calibrage suffisamment précis :

• Air ambiant : 50 % humidité rel. (valeur moyenne)

• Gaz en bouteille (air synthétique) : 0 % humidité rel.

#### Attention !

La membrane de la sonde doit être sèche. Lors du calibrage, la température et la pression doivent rester constantes. Si la température du milieu de calibrage et celle du milieu de mesure sont différentes, la sonde a besoin d'une durée d'équilibrage de quelques minutes avant et après le calibrage.

## Calibrage de la pente LDO à l'air

| Écran                             | Action                                                                                                    | Remarque                                                                                                    |
|-----------------------------------|----------------------------------------------------------------------------------------------------|----------------------------------------------------------------------------------------------------|
| ERL RIR                           | Activer le calibrage.<br>Mettre la sonde à l'air,<br>démarrer avec <b>enter</b><br>L'appareil se met dans l'état<br>HOLD.                                                                                                    | «CAL WATER» ou<br>«CAL AIR» est enregistré<br>dans la configuration.                                         |
|                                   | Saisie de l'humidité relative à<br>l'aide des <b>touches fléchées</b><br>Continuer avec <b>enter</b>                                                                                                    | Valeur spécifiée pour l'hu-<br>midité relative dans l'air :<br>rH = 50 %                                     |
|                                   | Saisie de la pression de<br>calibrage à l'aide des <b>touches<br/>fléchées</b><br>Continuer avec <b>enter</b>                                                                                                    | Préréglage : <b>1 013 bar</b><br>Unité : bar/kpa/PSI                                                         |
| <b>2</b><br>120 <b>5</b><br>213 C | Contrôle dérive :<br>Affichage de :<br>Pression partielle (hPa),<br>temps de réponse (s),<br>température (°C/°F)<br>Continuer avec <b>enter</b>                                                                                                    | Le contrôle de dérive<br>peut durer quelques<br>minutes.                                                     |
|                                   | Affichage données de<br>calibrage, Sensoface et<br>constante de Stern-Volmer<br>Continuer avec <b>enter</b>                                                                                                    |                                                                                                    |
| ♥ <b>2009 3</b> 0%<br>MEAS REPE,  | Affichage des mesures selon<br>le paramètre configuré. L'ap-<br>pareil est encore dans l'état<br>HOLD : mettre en place la<br>sonde et vérifier si la mesure<br>est OK.<br>Appuyer sur MEAS pour ter-<br>miner le calibrage, sur REPEAT<br>pour répéter le calibrage. | Une fois le calibrage ter-<br>miné, les sorties restent<br>encore dans l'état HOLD<br>pendant un bref délai. |

112

#### Calibrage automatique dans l'eau

La correction de la pente est réalisée avec la valeur de saturation (100 %) de l'eau en équilibre avec l'air.

#### Attention !

Le milieu de calibrage doit être en équilibre par rapport à l'air. L'échange d'oxygène entre l'eau et l'air ne se fait que très lentement. Il s'écoule par conséquent un temps relativement long avant que l'eau ne soit saturée par l'oxygène atmosphérique. Si la température du milieu de calibrage et celle du milieu de mesure sont différentes, la sonde a besoin d'une durée d'équilibrage de quelques minutes avant et après le calibrage.

| 1 | 1 | 3 |
|---|---|---|
|   |   |   |

| Écran                                        | Action                                                                                                    | Remarque                                                                                                    |
|----------------------------------------------|----------------------------------------------------------------------------------------------------|----------------------------------------------------------------------------------------------------|
| ERL WATER                                    | Sélectionner Calibrage<br>(SLOPE). Mettre la sonde<br>dans le milieu de calibrage<br>et lancer avec <b>enter</b>                                  | «CAL WATER» ou<br>«CAL AIR» est enregistré<br>dans la configuration.                                         |
|                                              | Saisie de la pression de<br>calibrage<br>Continuer avec <b>enter</b>                                                                              | Préréglage : <b>1 013 bar</b><br>Unité : bar/kpa/PSI                                                         |
| <b>2 12.3 12.</b><br>120 5 21.3 00           | Contrôle dérive :<br>Affichage de :<br>pression partielle (hPa),<br>temps de réponse (s),<br>température (°C / °F)<br>Continuer avec <b>enter</b> | L'appareil se met dans<br>l'état HOLD.<br>Le contrôle de dérive<br>peut prendre un certain<br>temps.         |
| ERO 1423 GRU                                 | Affichage des données de<br>calibrage<br>Sensoface<br>Équation de Stern-Volmer<br>Continuer avec <b>enter</b>                                     | Position de phase pour<br>O <sub>2</sub> =0                                                                  |
| ■ <b>E 5 B B</b><br>MEAS REPE,<br>MEAS REPE, | Affichage des mesures pour<br>le paramètre sélectionné.<br>Terminer le calibrage :<br>sélectionner MEAS ◀ ▶,<br>puis <b>enter</b>                 | Répéter le calibrage :<br>sélectionner REPEAT<br>◀ ▶ ,<br>puis <b>enter</b>                                  |
| © <b>8.2 2</b> ppm<br>6001 3ye               | Réintroduire la sonde dans le<br>process.<br>Calibrage terminé                                                                                    | Une fois le calibrage ter-<br>miné, les sorties restent<br>encore dans l'état HOLD<br>pendant un bref délai. |

#### **Correction zéro**

Pour mesurer les traces au-dessous de 500 ppb un calibrage du zéro est recommandé.

Si une correction du zéro est réalisée, la sonde doit rester dans le milieu de calibrage (par ex. N<sub>2</sub> ou solution de sulfite) avant le début du calibrage, jusqu'à ce qu'une valeur mesurée constante soit atteinte. Ceci peut durer plusieurs minutes.

| Écran                              | Action                                                                                                    | Remarque                                                                                                    |
|------------------------------------|----------------------------------------------------------------------------------------------------|----------------------------------------------------------------------------------------------------|
| ZERO POINT                         | Activer le calibrage.<br>Mettre la sonde au N <sub>2</sub> ,<br>démarrer avec <b>enter</b><br>L'appareil se met dans l'état<br>HOLD.            | Réglage du «zero point»<br>dans la configuration                                                             |
| 234 5 273 C                        | Contrôle dérive :<br>Affichage de :<br>Pression partielle (hPa),<br>temps de réponse (s),<br>température (°C/°F)<br>Continuer avec <b>enter</b> | Le contrôle de dérive<br>peut durer quelques<br>minutes.                                                     |
| © <b>1123</b> GRJ<br>ZERO 1123 GRJ | Affichage des données de<br>calibrage<br>Sensoface<br>Équation de Stern-Volmer<br>Continuer avec <b>enter</b>                                   | Position de phase pour<br>O <sub>2</sub> =0                                                                  |
|                                    | Affichage des mesures pour<br>le paramètre sélectionné.<br>Terminer le calibrage :<br>sélectionner MEAS ( ),<br>puis <b>enter</b>               | Répéter le calibrage :<br>sélectionner REPEAT<br>◀ ▶ ,<br>puis <b>enter</b>                                  |
|                                    | Réintroduire la sonde dans le<br>process.<br>Calibrage terminé                                                                                  | Une fois le calibrage ter-<br>miné, les sorties restent<br>encore dans l'état HOLD<br>pendant un bref délai. |

#### Calibrage du produit (calibrage par prélèvement d'échantillon)

Lorsqu'il n'est pas possible de retirer la sonde, par ex. pour des raisons de stérilité, la pente de la sonde peut être calibrée par « prélèvement d'échantillon ». Le Protos enregistre la valeur actuelle du processus. Tout de suite après, on détermine une valeur de comparaison par ex. à l'aide d'un appareil portable. La valeur de comparaison est entrée dans le système de mesure.

#### Attention !

La valeur de comparaison doit être mesurée dans des conditions de température et de pression proches du processus.

| Écran                         | Action                                                                                                    | Remarque                                                                                                    |
|-------------------------------|----------------------------------------------------------------------------------------------------|----------------------------------------------------------------------------------------------------|
| PROJUCT STEP 1                | Prêt pour le calibrage.<br>Le sablier clignote.<br>Continuer avec <b>enter</b>                                                                                                    | Affichage (3 s)                                                                                              |
| mqq <b>EGJU</b><br>STORE VAUE | Enregistrer la valeur avec<br><b>enter</b> et déterminer la valeur<br>d'oxygène réelle.                                                                                                    |                                                                                                    |
| €<br>1325<br>1325<br>€        | L'appareil retourne au mode<br>Mesure.                                                                                                    | La barre d'état CAL cli-<br>gnote pour signaler que<br>le calibrage du produit<br>n'est pas encore terminé.  |
| PROJUCT STEP 2                | Lorsque la valeur de l'échan-<br>tillon est connue, activer une<br>nouvelle fois le calibrage du<br>produit (P_CAL).                                                                              | Affichage P_CAL (3 s)<br>L'appareil se trouve alors<br>dans l'état HOLD.                                     |
|                               | La valeur enregistrée s'af-<br>fiche (en clignotant) et peut<br>être remplacée par la valeur<br>mesurée de l'échantillon.<br>Continuer avec <b>enter</b>                                          |                                                                                                    |
|                               | Affichage données de<br>calibrage, Sensoface et<br>constante de Stern-Volmer<br>Continuer avec <b>enter</b>                                                                                       |                                                                                                    |
| ■<br>MEAS REPE<br>MEAS REPE   | Affichage de la valeur<br>mesurée OXY<br>Sensoface est actif.<br>Terminer le calibrage :<br>sélectionner MEAS, <b>enter</b><br>Répéter le calibrage : sélec-<br>tionner REPEAT, puis <b>enter</b> | Une fois le calibrage ter-<br>miné, les sorties restent<br>encore dans l'état HOLD<br>pendant un bref délai. |

# 118

Pour les mesures de traces d'oxygène, il est possible de configurer un offset dans le point de menu Calibrage produit. Le calcul de l'offset est uniquement possible pour une valeur mesurée < 20 mbar. Si ce n'est pas le cas, une correction de la pente est effectuée et la constante de Stern-Voluer est corrigée dans la sonde.

L'offset est enregistré dans l'appareil et non dans la sonde. Il ne doit pas dépasser 2 mbar (env. 1 % sat, ou 0,055 ppm ou 0,055 mg/l).

| Écran                          | Action                                                                                                    | Remarque                                                                                                    |
|--------------------------------|----------------------------------------------------------------------------------------------------|----------------------------------------------------------------------------------------------------|
| PROJUCT STEP 1                 | Prêt pour le calibrage.<br>Le sablier clignote.<br>Continuer avec <b>enter</b>                                                                                                    | Affichage (3 s)                                                                                                    |
| mqq <b>EGjy</b><br>STORV STORZ | Enregistrer la valeur mesurée<br>avec <b>enter</b>                                                                                                    |                                                                                                    |
| PROJUCT STEP 2                 | Continuer avec <b>enter</b>                                                                                                    |                                                                                                    |
|                                | La valeur enregistrée est<br>affichée (clignote).<br>Saisir l'offset.<br>Continuer avec <b>enter</b>                                                                                              | Il est possible de confi-<br>gurer un offset (%)<br>lorsque la concentration<br>d'oxygène est inférieure<br>à 20 mbar (20 hPa). |
| C. 123 GRU<br>ZERD 1123 GRU    | Affichage données de ca-<br>librage, Sensoface et<br>constante de Stern-Volmer<br>Continuer avec <b>enter</b>                                                                                     |                                                                                                    |
| ■<br>MERS REPE<br>■            | Affichage de la valeur<br>mesurée OXY<br>Sensoface est actif.<br>Terminer le calibrage :<br>sélectionner MEAS, <b>enter</b><br>Répéter le calibrage : sélec-<br>tionner REPEAT, puis <b>enter</b> | Une fois le calibrage ter-<br>miné, les sorties restent<br>encore dans l'état HOLD<br>pendant un bref délai.                    |

## Compensation de la sonde de température

| Écran | Action                                                                                                    | Remarque                                                                                                    |
|-------|----------------------------------------------------------------------------------------------------|----------------------------------------------------------------------------------------------------|
|       | Sélectionner la méthode<br>de calibrage CAL_RTD.<br>Continuer avec <b>enter</b>                                                               | Un mauvais réglage<br>des paramètres modifie<br>les caractéristiques de<br>mesure !                          |
|       | Mesurer la température du<br>produit à l'aide d'un thermo-<br>mètre externe.                                                                  | Affichage (3 s)<br>L'appareil se trouve alors<br>dans l'état HOLD.                                           |
|       | Spécification de la valeur de<br>température déterminée.<br>Différence maximale : 10 K.<br>Continuer avec <b>enter</b>                        | Affichage de la tempéra-<br>ture réelle (sans com-<br>pensation) dans l'écran<br>du bas.                     |
|       | La valeur de température<br>corrigée s'affiche.<br>Sensoface est actif.<br>Terminer le calibrage :<br>sélectionner MEAS, puis<br><b>enter</b> | Répéter le calibrage :<br>sélectionner REPEAT,<br>puis <b>enter</b>                                          |
|       | Une fois le calibrage terminé,<br>l'appareil affiche la mesure.                                                                               | Une fois le calibrage ter-<br>miné, les sorties restent<br>encore dans l'état HOLD<br>pendant un bref délai. |

#### Écran

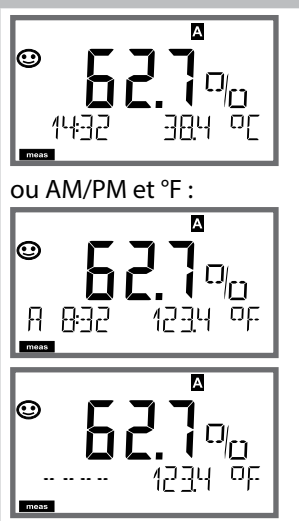

#### Remarque

Pour que l'appareil passe en mode Mesure, activer **meas**, à partir des menus Configuration ou Calibrage. En mode Mesure, l'écran principal indique le paramètre configuré (%, mg/l, ppm ou température), l'écran secondaire indique l'heure et le second paramètre configuré (%, mg/l, ppm ou température), la barre d'état [meas] est active et le jeu de paramètres actif (A/B) s'affiche.

#### **Remarque :**

 En cas de coupure prolongée de l'alimentation auxiliaire (> 5 jours), l'heure est représentée par des tirets à l'écran et n'est plus valable pour le traitement par l'appareil. Saisissez dans ce cas l'heure et la date correctes.

La touche **meas** vous permet d'ouvrir les affichages suivants les uns après les autres. Si l'appareil reste 60 s sans être utilisé, il revient au MAIN DISPLAY.

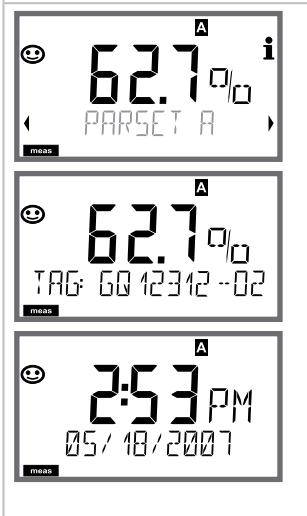

 Sélection du jeu de paramètres (si « manuel » est activé dans la configuration). Utiliser les touches < > pour afficher le jeu de paramètres souhaité (PARSET A ou PARSET B clignote dans la ligne du bas), sélectionner avec **enter**.

Autres affichages (avec **meas**)

- 2) Affichage du nom du poste de mesure (TAG)
- 3) Affichage de l'heure et de la date
- 4) Affichage des courants de sortie

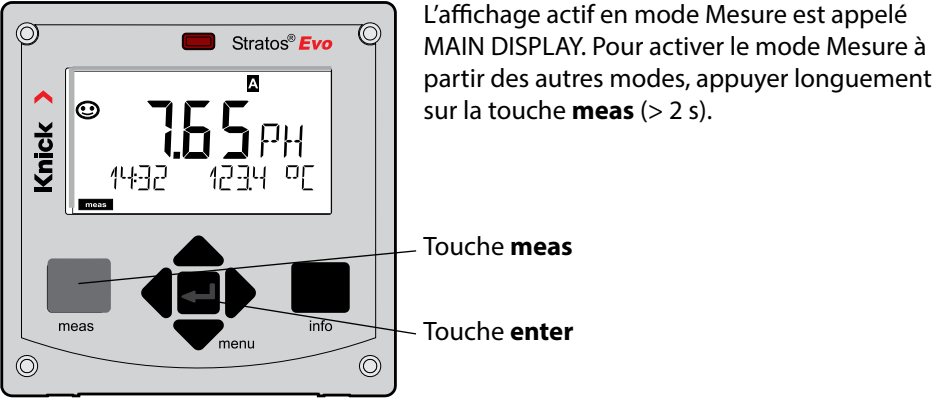

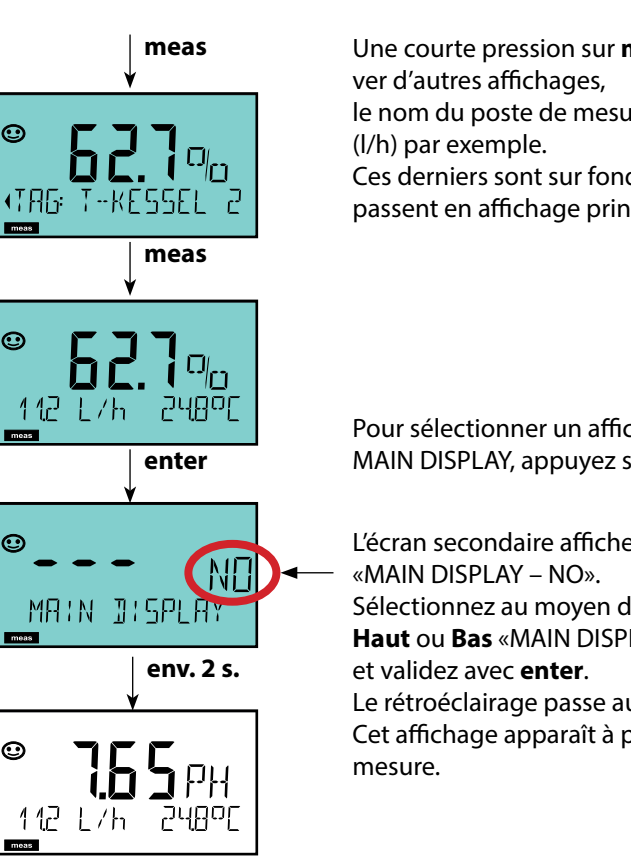

Une courte pression sur meas permet d'acti-

le nom du poste de mesure (TAG) ou le débit

Ces derniers sont sur fond turquoise et passent en affichage principal au bout de 60 s.

Pour sélectionner un affichage en tant que MAIN DISPLAY, appuyez sur enter.

l'écran secondaire affiche Sélectionnez au moyen des touches curseur Haut ou Bas «MAIN DISPLAY – YES» Le rétroéclairage passe au blanc. Cet affichage apparaît à présent en mode

# 122

Le guidage de l'utilisateur grâce à des couleurs garantit une sécurité maximale et une présentation très claire des différents états de fonctionnement.

Le mode de mesure normal est rétroéclairé en blanc, tandis que les affichages du mode d'information apparaissent en vert et le menu de diagnostic en bleu turquoise. Dans sa couleur orange, le mode HOLD, par ex. lors des calibrages, est tout aussi visible que la teinte magenta qui attire l'attention sur des messages d'asset management (gestion d'actifs) dédiés au diagnostic prévisionnel – par ex. nécessité d'entretien, préalarme et usure de la sonde.

L'état d'alarme proprement dit est indiqué à l'écran par une couleur rouge très voyante et s'accompagne de valeurs d'affichage clignotantes. Tout l'écran se met à clignoter en rouge en cas de saisie de données incorrectes ou de codes d'accès erronés afin de réduire sensiblement toute erreur de manipulation.

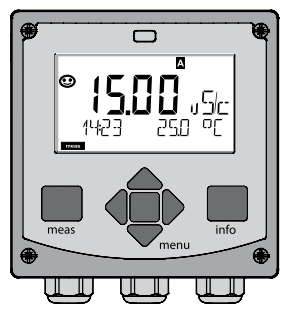

blanc : mode mesure

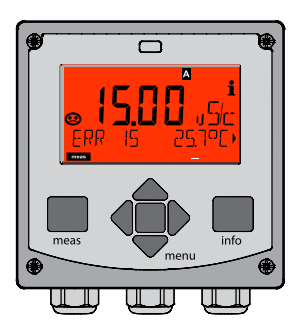

rouge clignotant : alarme, erreur

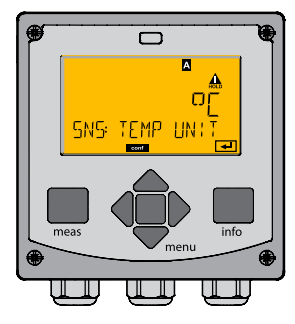

orange : état HOLD

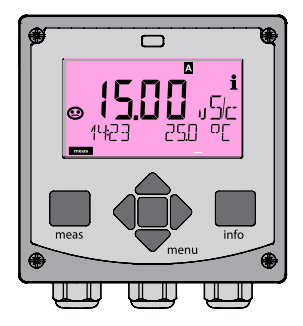

magenta : nécessité d'entretien

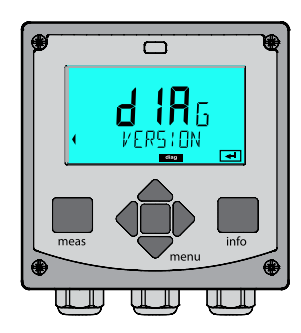

bleu turquoise : Diagnostic

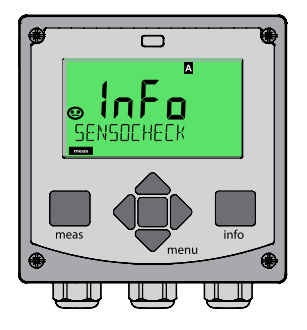

vert : textes d'information

#### Écran

#### Remarque

#### Lorsque le régulateur est activé,

la touche **meas** vous permet d'accéder aussi aux affichages suivants les uns après les autres. Si l'appareil reste 60 s sans être utilisé, il revient à l'affichage standard.

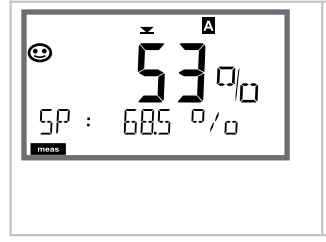

Affichage du haut : Grandeur réglante Y La grandeur réglante peut être modifiée avec ▲ ▼. Ceci permet de tester et surtout de démarrer facilement les systèmes de régulation. Affichage du bas : valeur de consigne (Set Point) selon préréglage dans la configuration : %, mg/l, ppm ou température. Le mode Diagnostic vous permet d'ouvrir les points de menu suivants, sans interrompre la mesure :

| CALDATA  | Consultation des données de calibrage                             |
|----------|-------------------------------------------------------------------|
| SENSOR   | Consultation des données de la sonde                              |
| SELFTEST | Déclenchement de l'autotest de l'appareil                         |
| LOGBOOK  | Affichage des entrées dans le journal de bord                     |
| MONITOR  | Affichage des valeurs mesurées actuelles                          |
| VERSION  | Affichage du type d'appareil, de la version logicielle, du numéro |
|          | de série                                                          |

Le mode Diagnostic peut être protégé par un code d'accès (menu SERVICE).

#### **Remarque:**

En mode Diagnostic, HOLD n'est pas actif!

| Action                                      | Touche | Remarque                                                                                                    |
|---------------------------------------------|--------|----------------------------------------------------------------------------------------------------|
| Activation du<br>diagnostic                 | menu   | Ouvrir le menu de sélection à l'aide<br>de la touche <b>menu</b> .<br>(L'écran devient bleu turquoise).<br>À l'aide de ◀ ▶, sélectionner DIAG,<br>valider avec <b>enter</b> |
| Sélection de<br>l'option de dia-<br>gnostic |        | À l'aide des touches (), choisir<br>l'une des options suivantes :<br>CALDATA SENSOR SELFTEST<br>LOGBOOK MONITOR VERSION<br>Voir pages suivantes pour autres<br>commandes    |
| Quitter                                     | meas   | Quitter avec <b>meas</b> .                                                                                                    |

## Diagnostic

#### Écran

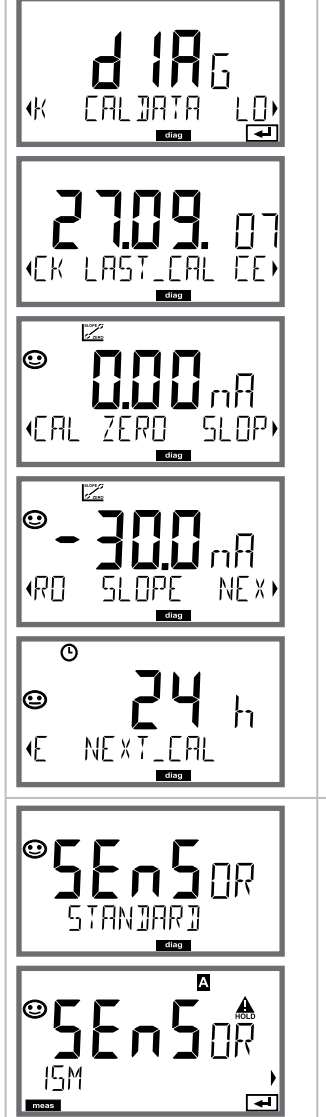

#### Point de menu

#### Affichage des données de calibrage actuelles :

À l'aide des touches • • , sélectionner CALDATA, valider avec **enter**.

Le paramètre sélectionné apparaît automatiquement sur l'écran principal.

Retour à la mesure avec **meas**.

#### Affichage des données de la sonde

Pour les sondes analogiques, seul le type apparaît ; tandis que pour les sondes numériques, le fabriquant, le type, le numéro de série et la dernière date de calibrage sont affichés. Sensoface est actif.

Affichage des données à l'aide des touches • • , retour avec **enter** ou **meas**.

#### Écran

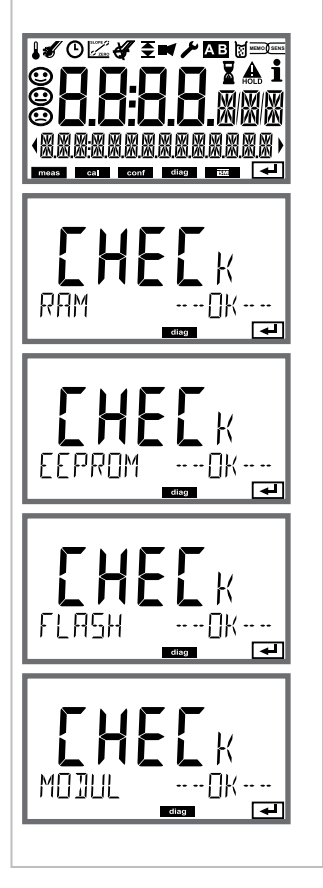

#### Point de menu

Autotest de l'appareil

(peut être interrompu à tout moment avec meas.)

- Test écran : Affichage de tous les segments, en passant par les trois couleurs d'arrière-plan : blanc / vert / rouge. Continuer avec enter
- 2) **Test RAM :** le sablier clignote, pour terminer --PASS-- ou --FAIL--Continuer avec **enter**
- Test EEPROM : le sablier clignote, pour terminer --PASS-- ou --FAIL--Continuer avec enter
- 4) **Test FLASH :** le sablier clignote, pour terminer --PASS-- ou --FAIL--Continuer avec **enter**
- 5) **Test du module :** le sablier clignote, pour terminer --PASS-- ou --FAIL--Retour au mode Mesure avec **enter** ou **meas**

## Diagnostic

Écran

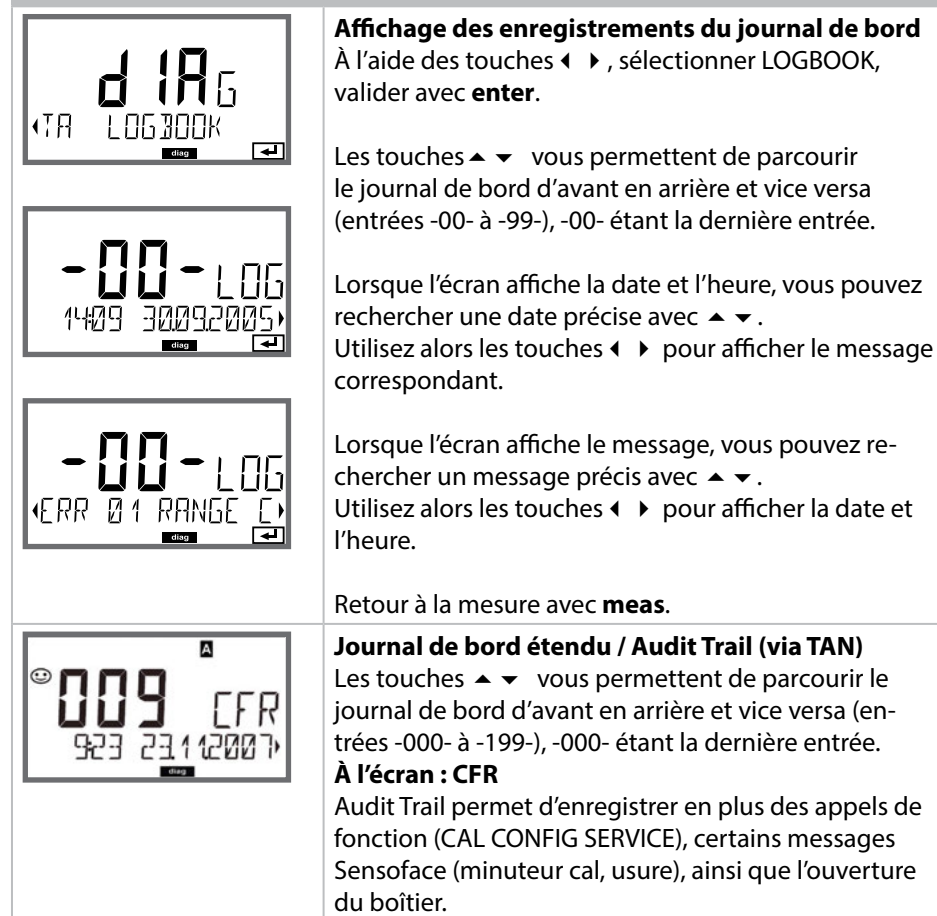

Point de menu

#### Écran

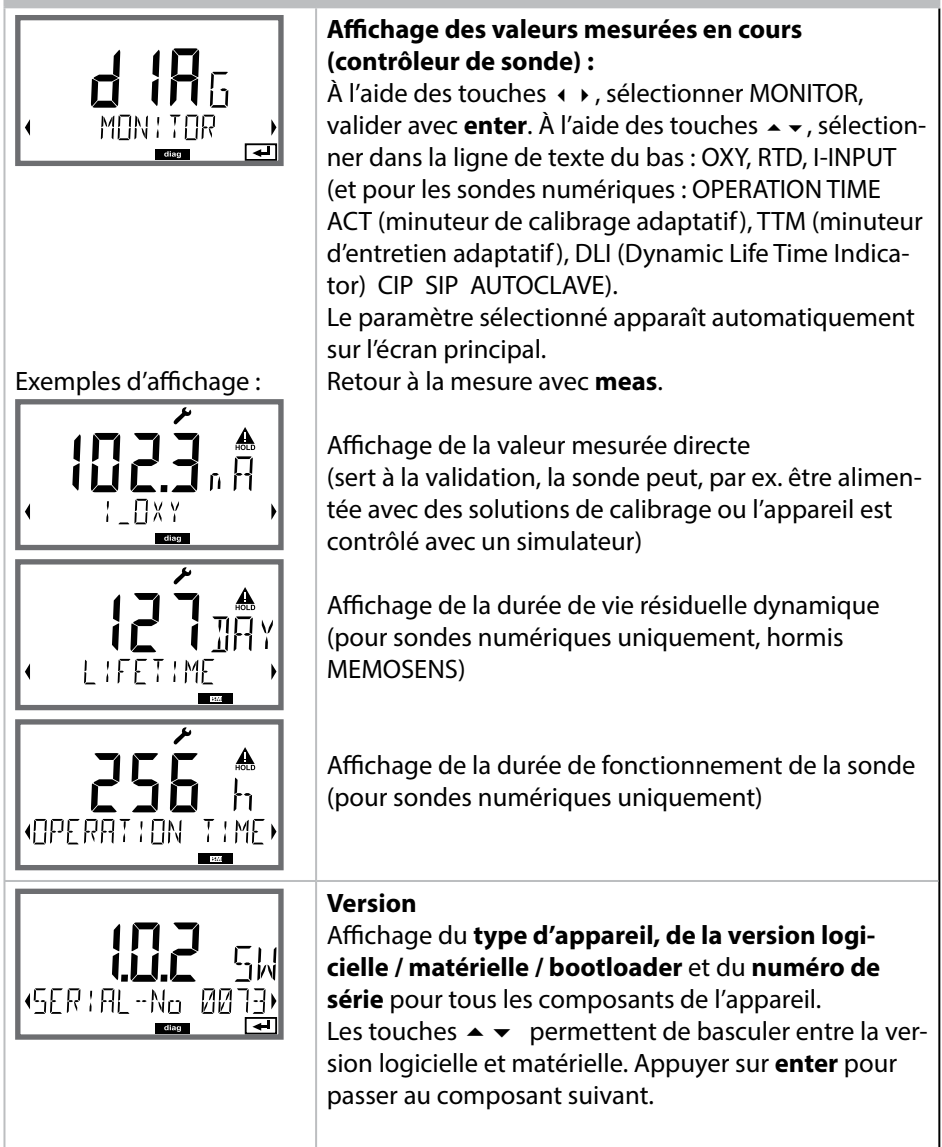

Point de menu

Le mode Service vous permet d'ouvrir les points de menus suivants :

| MONITOR     | Affichage des valeurs mesurées actuelles                        |
|-------------|-----------------------------------------------------------------|
| SENSOR      | Affichage des données de la sonde, pour MEMOSENS par ail-       |
|             | leurs réinitialisation du compteur d'usure de la sonde après le |
|             | remplacement de la membrane / de l'électrolyte                  |
|             | uniquement ISM : Réinitialisation TTM ;                         |
|             | ISM/LDO : Incrémentation du compteur d'autoclavage              |
| POWER OUT   | Sortie alimentation (réglable : 3,1/12/15/24 V)                 |
| OUT1        | Test de la sortie de courant 1                                  |
| OUT2        | Test de la sortie de courant 2                                  |
| RELAIS      | Test de fonctionnement des 4 relais                             |
| CONTROL     | Test de fonctionnement du régulateur                            |
| CODES       | Attribution ou modification de codes d'accès                    |
| DEVICE TYPE | Sélection du type de mesure                                     |
| DEFAULT     | Réinitialisation aux réglages d'origine de l'appareil           |
| OPTION      | Activation des options via TAN.                                 |
|             |                                                                 |

#### **Remarque :**

En mode Service, HOLD est actif!

| Action                        | Touche/écran            | Remarque                                                                                                    |
|-------------------------------|-------------------------|----------------------------------------------------------------------------------------------------|
| Activation du<br>mode Service | menu                    | Ouvrir le menu de sélection à l'aide<br>de la touche <b>menu</b> .<br>À l'aide des touches ◀ ▶, sélection-<br>ner SERVICE,<br>valider avec <b>enter</b> |
| Code d'accès                  | SSSS<br>PRSSCOJE SERV : | Saisir le code d'accès « 5555 » pour<br>le mode Service à l'aide des touches<br>▲ ▼ ◀ ▶.<br>Valider avec <b>enter</b>                                   |
| Affichages                    |                         | En mode Service, les symboles<br>suivants apparaissent :<br>• Triangle HOLD<br>• Service (clé à vis)                                                    |
| Quitter                       | meas                    | Quitter avec <b>meas</b> .                                                                                                    |

| Point de menu      | Remarque                                                                                                    |
|--------------------|----------------------------------------------------------------------------------------------------|
|                    | <ul> <li>Affichage des valeurs mesurées courantes<br/>(contrôleur de sonde) avec état HOLD actif :</li> <li>À l'aide des touches ↓ , sélectionner MONITOR,<br/>valider avec enter.</li> <li>À l'aide des touches ↓ , sélectionner le paramètre<br/>dans la ligne de texte du bas.</li> <li>Le paramètre sélectionné apparaît automatiquement<br/>sur l'écran principal.</li> <li>L'appareil se trouvant sur HOLD, il est possible, à<br/>l'aide de simulateurs, d'effectuer des validations sans<br/>influencer les sorties de signaux.</li> <li>Pour retourner au menu Service, appuyer pendant<br/>plus de 2 s sur meas.</li> <li>Retour à la mesure : nouvelle pression sur meas.</li> </ul> |
| SENSOR/TTM         | <b>Réinitialisation du minuteur d'entretien adaptatif</b><br>L'intervalle est alors ramené à la valeur initiale. Il est<br>nécessaire de sélectionner «TTM RESET = YES» et de<br>valider avec <b>enter</b> .                                                                                                    |
| SENSOR / AUTOCLAVE | Incrémentation du compteur d'autoclavage<br>Après l'autoclavage, le compteur d'autoclavage doit<br>être incrémenté.<br>Pour cela, sélectionner «YES»<br>et valider avec enter.<br>L'appareil confirme la sélection avec le message<br>«INCREMENT AUTOCLAVE CYCLE».                                                                                                    |
| POWER OUT          | <b>POWER OUT, réglage de la tension de sortie</b><br>La tension de sortie peut être fixée à 3,1, 12, 15 ou 24<br>V. Si la sonde d'oxygène optique SE 740 est sélection-<br>née, la tension de sortie est automatiquement fixée à<br>15 V, quelque soit le réglage dans SERVICE.                                                                                                    |

| Point de menu                         | Remarque                                                                                                    |
|---------------------------------------|----------------------------------------------------------------------------------------------------|
|                                       | <ul> <li>Préréglage courant sorties 1 et 2 :</li> <li>À l'aide des touches ( ), sélectionner OUT1 ou</li> <li>OUT2, valider avec enter.</li> <li>À l'aide des touches ▲ ▼ ( ), spécifier une valeur de courant valide pour la sortie de courant concernée.</li> <li>Valider avec enter.</li> <li>Dans la ligne du bas, à droite, le courant de sortie réel apparaît, à des fins de contrôle.</li> <li>Quitter avec enter ou meas.</li> </ul>                                                                                                    |
| REL1<br>REL2<br>ALARM<br>WASH<br>WASH | Test des relais (test manuel des contacts) :<br>À l'aide des touches ( ), sélectionner RELAIS,<br>valider avec enter.<br>L'état des 4 relais est alors «figé», les 4 caractères de<br>l'écran principal symbolisent les états des relais (de<br>gauche à droite : REL1, REL2, ALARM, WASH, le relais<br>sélectionné clignote.<br>Avec les touches ( ), sélectionner un des relais, à<br>l'aide des touches ( ), sélectionner un des relais, à<br>l'aide des touches ( ), fermer (1) ou ouvrir (0).<br>Terminer avec enter, les relais sont de nouveau<br>réglés en fonction de la valeur mesurée.<br>Betour à la mesure avec meas. |
|                                       | Relour à la mesure avec <b>meas</b> .                                                                                                    |

#### Point de menu

7:85

FRETORY SETTIN

0PT: 1 06300K

TAN

4

#### Remarque

Configuration du code d'accès :

Le menu «SERVICE - CODES» permet de configurer des codes d'accès pour l'accès aux modes DIAG, HOLD, CAL, CONF et SERVICE (code par défaut : 5555). **En cas de perte du code d'accès Service**, demander au fabricant un «TAN ambulatoire», en communicant le n° de série de l'appareil et la version du progiciel. Pour saisir le «TAN ambulatoire», il faut activer la fonction Service avec le code d'accès 7321. Une fois le TAN ambulatoire correctement saisi, l'appareil affiche «PASS» pendant env. 4 s, puis réinitialise le code d'accès sur 5555.

#### Réinitialisation aux valeurs d'origine :

Le menu «SERVICE - DEFAULT» permet de réinitialiser l'appareil aux réglages d'origine.

#### Attention !

Après la réinitialisation, l'appareil doit être entièrement reconfiguré, y compris les paramètres des sondes !

#### Commande d'option :

Vous devez transmettre le numéro de série et la version logicielle/matérielle de votre appareil au fabricant.

Vous trouverez des indications dans le menu Diagnostic/Version.

Le «numéro de transaction» (TAN) qui vous est alors livré n'est valable que pour l'appareil portant le numéro de série correspondant.

#### Activation des options :

Les options sont fournies avec un «numéro de transaction» (TAN). Pour pouvoir activer une option, vous devez saisir ce TAN, puis valider avec enter.

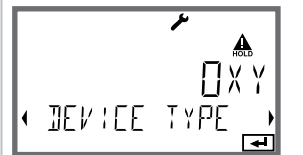

#### Device Type :

Changement de type de mesure, par ex. en cas de remplacement de sonde Memosens.

Impossible lorsqu'un module de mesure est installé.

# Coupure d'électricité en cours de chargement de l'unité de mesure

Dans de très rares cas, il ne semble pas possible d'utiliser l'appareil car il reste en mode « Firmware-Update » – signalé à l'écran par le message --FIRMW UPDATE--. Cela est dû à une coupure de l'alimentation électrique durant le chargement de l'unité de mesure.

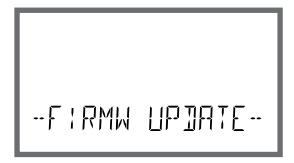

Vous trouverez ci-dessous la marche à suivre pour corriger cette erreur.

| Action                                         | Touche / écran                     | Remarque                                                                                                    |
|------------------------------------------------|------------------------------------|----------------------------------------------------------------------------------------------------|
| Démarrage de<br>l'appareil                     |                                    | En cas de coupure de courant durant<br>le processus de chargement de<br>l'unité de mesure (par ex. lors de la<br>première mise en service ou d'un<br>changement d'unité de mesure), voici<br>ce qui peut se passer : |
| Reconnexion de<br>l'alimentation<br>électrique | -F:RMW UPJATE-                     | Après rétablissement de la tension<br>de service, l'appareil démarre et reste<br>bloqué en modeFIRMW UPDATE<br>Si cela se produit, débranchez l'ali-<br>mentation électrique.                                        |
| Restauration<br>des paramètres<br>usine        | menu                               | Appuyez simultanément sur les<br>touches ▲ ▼ et maintenez-les enfon-<br>cées tandis que l'appareil est rebran-<br>ché à l'alimentation électrique.                                                                   |
| Démarrage de<br>l'appareil                     | <b>Ч<u>Ś</u>.<br/>LOAJ:N6 ЗА5Е</b> | Relâchez les touches lorsque LOA-<br>DING BASE s'affiche à l'écran. Arrivé<br>à 100 %, l'appareil redémarre avec le<br>logiciel BASE.                                                                                |

| Action                                                | Touche / écran                     | Remarque                                                                                                    |
|-------------------------------------------------------|------------------------------------|----------------------------------------------------------------------------------------------------|
| Recherche de<br>l'unité de me-<br>sure                | SERREHING                          | L'appareil se met à chercher le<br>module de mesure ou la sonde<br>Memosens.                                                                                                    |
| Chargement<br>de l'unité de<br>mesure,<br>automatique |                                    | Si l'appareil trouve un module ou une<br>sonde, la progression du chargement<br>s'affiche en pourcentage.                                                                                                    |
| Chargement<br>de l'unité de<br>mesure,<br>manuel      | ✓ ▲<br>□XY<br>• Jevice Type →<br>◄ | Si l'appareil ne trouve ni module<br>ni sonde, DEVICE TYPE s'affiche à<br>l'écran. L'unité de mesure sélection-<br>née clignote. Elle peut être modifiée<br>à l'aide des touches ▲ ▼. Appuyez<br>sur <b>entrée</b> pour charger l'unité de<br>mesure affichée. |
| Processus de chargement                               |                                    | Dans les deux cas mentionnés ci-des-<br>sus, assurez-vous que l'alimentation<br>n'est pas coupée <b>avant le charge-</b><br><b>ment complet de l'unité de mesure</b><br>(100 %).                                                                               |

| Erreur | <b>Texte d'info</b><br>(apparaît en présence d'erreur, en<br>appuyant sur la touche Info) | Problème<br>Cause possible                                                                                                    |
|--------|-------------------------------------------------------------------------------------------|----------------------------------------------------------------------------------------------------|
| ERR 01 | NO SENSOR                                                                                 | <b>Erreur sonde</b><br>Type d'appareil non attribué<br>Sonde défectueuse<br>Sonde non raccordée<br>Coupure du câble de la sonde |
| ERR 02 | WRONG SENSOR                                                                              | Mauvaise sonde                                                                                                    |
| ERR 04 | SENSOR FAILURE                                                                            | Erreur au niveau de la sonde                                                                                                    |
| ERR 05 | CAL DATA                                                                                  | Erreur dans les données de calibrage                                                                                            |
| ERR 11 | RANGE                                                                                     | Plage d'affichage<br>non atteinte/dépassée<br>(voir page 143 et suiv.)                                                          |
| ERR 12 | MV RANGE                                                                                  | Plage de mesure mV                                                                                                    |
| ERR 13 | TEMPERATURE RANGE                                                                         | <b>Plage de température<br/>non atteinte/dépassée</b><br>(voir «Plage de mesure» sur la<br>page 145)                            |
| ERR 60 | OUTPUT LOAD                                                                               | Erreur de charge                                                                                                    |
| ERR 61 | OUTPUT 1 TOO LOW                                                                          | <b>Courant de sortie 1</b><br>< 0 (3,8) mA                                                                                      |
| ERR 62 | OUTPUT 1 TOO HIGH                                                                         | Courant de sortie 1<br>> 20,5 mA                                                                                                |
| ERR 63 | OUTPUT 2 TOO LOW                                                                          | <b>Courant de sortie 2</b><br>< 0 (3,8) mA                                                                                      |
| ERR 64 | OUTPUT 2 TOO HIGH                                                                         | Courant de sortie 2<br>> 20,5 mA                                                                                                |

# 136

| Erreur  | <b>Texte d'info</b><br>(apparaît en présence d'erreur, en<br>appuyant sur la touche Info) | Problème<br>Cause possible                                                                                                    |
|---------|-------------------------------------------------------------------------------------------|----------------------------------------------------------------------------------------------------|
| ERR 95  | SYSTEM ERROR                                                                              | <b>Erreur système</b><br>Redémarrage nécessaire.<br>Si l'erreur ne parvient pas à être<br>supprimée de cette manière,<br>renvoyer l'appareil.                                                           |
| ERR 97  | WRONG MODULE                                                                              | Le module ne correspond pas<br>au type de mesure<br>Corriger le réglage dans le menu<br>SERVICE / DEVICE TYPE.<br>Ensuite, configurer et calibrer<br>l'appareil.                                        |
| ERR 98  | CONFIGURATION ERROR                                                                       | <b>Erreur données de configura-<br/>tion ou de calibrage</b><br>Données de configuration ou de<br>calibrage incorrectes, reconfi-<br>gurer ou recalibrer entièrement<br>l'appareil.                     |
| ERR 99  | DEVICE FAILURE                                                                            | Erreur données de compensa-<br>tion<br>EEPROM ou RAM défectueuse<br>Ce message d'erreur apparaît<br>uniquement en cas de défail-<br>lance totale. L'appareil doit être<br>réparé et recalibré en usine. |
| ERR 100 | INVALID SPAN OUT1                                                                         | <b>Erreur de configuration</b><br><b>Span Out1</b><br>Fourchette de mesure sélection-<br>née trop petite                                                                                                |
| ERR 101 | INVALID SPAN OUT2                                                                         | <b>Erreur de programmation</b><br><b>Span Out2</b><br>Fourchette de mesure sélection-<br>née trop petite                                                                                                |

| Erreur  | <b>Texte d'info</b><br>(apparaît en présence d'erreur, en<br>appuyant sur la touche Info) | Problème<br>Cause possible                         |
|---------|-------------------------------------------------------------------------------------------|----------------------------------------------------|
| ERR 102 | INVALID PARAMETER U-POL                                                                   | Erreur de programmation<br>Tension de polarisation |
| ERR 103 | INVALID PARAMETER<br>MEMBR. COMP                                                          | Erreur de programmation<br>Correction membrane     |
| ERR 104 | INVALID PARAMETER<br>CONTROLLER                                                           | <b>Erreur de programmation</b><br>Régulateur       |
| ERR 105 | INVALID SPAN I-INPUT                                                                      | Erreur de programmation<br>Entrée de courant       |

#### Messages Sensoface:

| Minuteur de calibrage<br>écoulé :                                      | OUT OF CAL TIME CALIBRATE OR CHANGE SENSOR        |
|------------------------------------------------------------------------|---------------------------------------------------|
| TTM pour ISM :                                                         | OUT OF MAINTENANCE CHECK ELECTROLYTE AND MEMBRANE |
| DLI pour ISM :                                                         | END OF LIFETIME CHANGE SENSOR OR INNERBODY        |
| Sonde zéro/pente :                                                     | SENSOR ZERO/SLOPE<br>CALIBRATE OR CHANGE SENSOR   |
| Temps de réponse sonde :                                               | SENSOR DRIFT CALIBRATE OR CHANGE SENSOR           |
| Usure de la sonde (MS) :                                               | SENSOR WEAR CHECK ELECTROLYTE AND MEMBRANE        |
| Usure de la sonde<br>(LDO, SE 740) :                                   | SENSOR WEAR CHANGE SENSOR CAP                     |
| Compteur d'autoclavage                                                 | AUTOCLAVE CYCLES OVERRUN                          |
| Dépassement cycles CIP :                                               | CIP-CYCLES OVERRUN                                |
| Dépassement cycles SIP :                                               | SIP-CYCLES OVERRUN                                |
| Le TAG de la sonde ne cor-<br>respond pas à l'entrée de<br>l'appareil. | WRONG SENSOR TAG                                  |
| Le GROUP de la sonde ne<br>correspond pas à l'entrée<br>de l'appareil. | WRONG SENSOR GROUP xxxx                           |

#### Surveillance de sonde Sensocheck, Sensoface

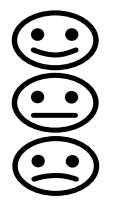

Sensocheck surveille en permanence la sonde et les câbles. Les trois pictogrammes Sensoface sur l'écran fournissent des indications de diagnostic sur la nécessité d'entretien de la sonde. Les symboles supplémentaires se réfèrent à la cause de l'erreur.

La touche info permet d'afficher une remarque.

#### **Remarque:**

La dégradation d'un critère Sensoface provoque la dévalorisation du témoin Sensoface (le smiley devient «triste»). Une valorisation du témoin Sensoface peut uniquement être obtenue par un calibrage ou par la suppression du défaut de la sonde.

#### **Message Sensoface**

Le message Sensocheck est également émis comme message d'erreur Err 15. Le contact d'alarme est actif, le rétroéclairage devient rouge (si programmé dans le menu «Configuration»).

Les messages Sensoface peuvent être délivrés sous forme de signal 22 mA aux sorties de courant.

#### Désactiver Sensocheck et Sensoface

Sensocheck peut être désactivé dans le menu «Configuration» (Sensoface est alors également désactivé).

#### Exception :

à la fin d'un calibrage, un smiley «souriant» est toujours affiché à titre de confirmation.

## **Etats de fonctionnement**

| Etat                                          | OUT 1 | OUT 2 | REL1/2 | Alarme | Time out  |
|-----------------------------------------------|-------|-------|--------|--------|-----------|
| Mesure                                        |       |       |        |        | -         |
| DIAG                                          |       |       |        |        | 60 s      |
| HOLD                                          |       |       |        |        | Non       |
| CAL                                           |       |       |        |        | Non       |
| CONF                                          |       |       |        |        | 20<br>min |
| SERVICE                                       |       |       |        |        | 20<br>min |
| SERVICE OUT 1                                 |       |       |        |        | 20<br>min |
| SERVICE OUT 2                                 |       |       |        |        | 20<br>min |
| SERVICE RELAIS                                |       |       |        |        | 20<br>min |
| SERVICE<br>(CODES,<br>DEVICE TYPE;<br>OPTION) |       |       |        |        | 20<br>min |
| Fonction de nettoyage                         |       |       |        |        | Non       |

Explication :

suivant la configuration (Last/Fix ou Last/Off)

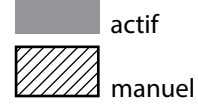

139

| Appareils (appareils de base numériques)                                | Référence    |
|-------------------------------------------------------------------------|--------------|
| Stratos Evo A402N                                                       | A402N        |
| Stratos Evo A402B (utilisation en zone à atmosphère explosible, zone 2) | A402B        |
| Modules de mesure avec sondes analogiques ou<br>2º canal Memosens       |              |
| рН                                                                      | MK-PH015N    |
| Oxy                                                                     | MK-OXY045N   |
| Cond                                                                    | MK-COND025N  |
| Condl                                                                   | MK-CONDI035N |
| Cond-Cond                                                               | MK-CC065N    |
| 2 <sup>e</sup> canal Memosens                                           | MK-MS095N    |
| Modules pour une mesure avec des sondes analogiques,<br>zone Ex 2       |              |
| pH, zone Ex 2                                                           | MK-PH015X    |
| Oxy, zone Ex 2                                                          | MK-OXY045X   |
| Cond, zone Ex 2                                                         | MK-COND025X  |
| Condl, zone Ex 2                                                        | MK-CONDI035X |
| Options TAN                                                             |              |
| HART                                                                    | SW-A001      |
| Journal de bord                                                         | SW-A002      |
| Journal de bord étendu (Audit Trail)                                    | SW-A003      |
| Mesure de traces d'oxygène                                              | SW-A004      |
| Entrée de courant                                                       | SW-A005      |
| ISM numérique                                                           | SW-A006      |
| Pfaudler                                                                | SW-A007      |

| Accessoires de montage                                                             | Référence |
|------------------------------------------------------------------------------------|-----------|
| Kit de montage sur mât                                                             | ZU 0274   |
| Kit de montage face avant                                                          | ZU 0738   |
| Auvent de protection                                                               | ZU 0737   |
| Prise M12 pour le raccordement de la sonde<br>avec câble Memosens / connecteur M12 | ZU 0860   |

#### Informations actuelles :

www.knick.de Téléphone : +49 30 80191-0 Fax : +49 30 80191-200 e-mail : info@knick.de

# 

## **Caractéristiques techniques**

| Standard                       | Sondes : SE 706, InPro 6800, Oxyferm                         |                                        |  |
|--------------------------------|--------------------------------------------------------------|----------------------------------------|--|
| Plage d'entrée                 | Courant de mesure 0 600 nA Résolution 10 pA                  |                                        |  |
| Dérive <sup>1)</sup>           | < 0,5 % d. m. + 0,05 nA + 0,005 nA/K                         |                                        |  |
| Modes de fonctionnement        | GAS                                                          | mesure dans des gaz                    |  |
|                                | DO                                                           | mesure dans des liquides               |  |
| Plages d'affichage             | Saturation (-10 80 °C)                                       | 0,0 600,0 %                            |  |
|                                | Concentration<br>(-10 80 °C)                                 | 0,00 99,99 mg/l                        |  |
|                                | (Oxygène dissout)                                            | 0,00 99,99 ppm                         |  |
|                                | Concentration volumique dans<br>le gaz                       | s<br>0,00 99,99 Vol %                  |  |
| Tension de polarisation        | –400 –1000 mV                                                |                                        |  |
|                                | Préréglage –675 mV (résolutio                                | n < 5 mV)                              |  |
| Courant Guard adm.             | ≤ 20 μA                                                      |                                        |  |
| Traces (TAN SW-A004)           | Sondes : SE 706/707 ; InPro 6800/6900/6950 ; Oxyferm/Oxygold |                                        |  |
| Plage d'entrée l <sup>1)</sup> | Courant de mesure 0 600 nA résolution 10 pA                  |                                        |  |
| Dérive <sup>1)</sup>           | < 0,5 % d. m. + 0,05 nA + 0,005 nA/K                         |                                        |  |
| Plage d'entrée II 1)           | Courant de mesure résolution 166 pA<br>0 100000 nA           |                                        |  |
| Dérive                         | < 0,5 % d. m. + 0,8 nA + 0,008 nA/K                          |                                        |  |
| Modes de fonctionnement        | GAS mesure dans des gaz                                      |                                        |  |
|                                | DO                                                           | mesure dans des liquides               |  |
| Plages de mesure avec sondes   | standard «10»                                                |                                        |  |
|                                | Saturation (-10 80 °C)                                       | 0,0 600,0 %                            |  |
|                                | Concentration (-10 80 °C)                                    | 0,00 99,99 mg/l                        |  |
|                                | (Oxygène dissout)                                            | 0,00 99,99 ppm                         |  |
|                                | Concentration volumique dans<br>le gaz                       | s<br>0,00 99,99 Vol %                  |  |
| Plages de mesure avec sondes   | de traces «01»                                               |                                        |  |
| (TAN SW-A004)                  | Saturation (-10 80 °C)                                       | 0,000 150,0 %                          |  |
|                                | Concentration (-10 80 °C)                                    | 0000 9999 μg/l / 10,00 20,00 mg/l      |  |
|                                | (Oxygène dissout)                                            | 0000 9999 ppb / 10,00 20,00 ppm        |  |
|                                | Concentration volumique dans<br>le gaz                       | s<br>0000 9999 ppm / 1,000 50,00 Vol % |  |

\*) programmable

<sup>1)</sup> suivant IEC 746 partie 1, dans les conditions de service nominales

| Plages de mesure avec sondes           | s de traces «001»                    |                                                 |  |
|----------------------------------------|--------------------------------------|-------------------------------------------------|--|
| (TAN SW-A004)                          | Saturation (-10 80 °C)               | 0,000 150,0 %                                   |  |
|                                        | Concentration (-10 80 °C)            | 000,0 9999 μg/l / 10,00 20,00 mg/l              |  |
|                                        | (oxygène dissout)                    | 000,0 9999 ppb / 10,00 20,00 ppm                |  |
|                                        | Concentration volumique dan le gaz   | s<br>000,0 9999 ppm / 1,000 50,00 Vol %         |  |
| Tension de polarisation                | 0 –1000 mV                           |                                                 |  |
|                                        | Préréglage –675 mV (résolutio        | on < 5 mV)                                      |  |
| Courant Guard adm.                     | ≤ 20 µA                              |                                                 |  |
| Correction d'entrée                    | Correction de pression *)            | 0,000 9,999 bar / 999,9 kPa / 145,0 PSI         |  |
|                                        |                                      | manuelle ou via entrée de courant<br>0(4) 20 mA |  |
|                                        | Correction de salinité               | 0,0 45,0 g/kg                                   |  |
| Mesure avec SE 740 (sonde op           | otique)                              |                                                 |  |
| Plage de mesure                        | 0 300 % de saturation de l'air       |                                                 |  |
| Limite de détection                    | 0,01 Vol %                           |                                                 |  |
| Temps de réponse t <sub>98</sub>       | < 30 s (à 25 °C, de l'air à l'azote) |                                                 |  |
| Modes de fonctionnement                | GAS                                  | mesure dans des gaz                             |  |
|                                        | DO                                   | mesure dans des liquides                        |  |
| Plages d'affichage standard            |                                      |                                                 |  |
| Saturation (-10 80 °C)                 | 0,0 600,0 %                          |                                                 |  |
| Concentration (-10 80 °C)              | 0,00 99,99 mg/l                      |                                                 |  |
| (Oxygène dissout)                      | 0,00 99,99 ppm                       |                                                 |  |
| Concentration volumique<br>dans le gaz | 0,00 99,99 Vol %                     |                                                 |  |
| Plages d'affichage Traces (TAN         | I)                                   |                                                 |  |
| Saturation (-10 80 °C)                 | 0,000 150,0 %                        |                                                 |  |
| Concentration (-10 80 °C)              | 0000 9999 μg/l / 10,00 20,           | 00 mg/l                                         |  |
| (Oxygène dissout)                      | 0000 9999 ppb / 10,00 20,            | 00 ppm                                          |  |
| Concentration volumique dans le gaz    | 0000 9999 ppm / 1,000 50             | 0,00 Vol %                                      |  |
#### Adaptation de la sonde \*)

| Modes de fonctionnement ") | CAL_AIR calibrage automatique<br>CAL_WTR calibrage automatique<br>P. CAL_Calibrage du produit                                            | ue dans l'air<br>que dans l'eau saturée d'air                                                                |  |
|----------------------------|----------------------------------------------------------------------------------------------------|----------------------------------------------------------------------------------------------------|--|
|                            | CAL_ZERO Calibrage du zéro                                                                                                    |                                                                                                    |  |
| Plage de calibrage         | Zéro (Zero)                                                                                                    | ± 2 nA                                                                                                    |  |
| Sonde standard « 10 »      | Pente (Slope)                                                                                                    | 25 130 nA (à 25 °C, 1013 mbar)                                                                               |  |
| Plage de calibrage         | Zéro (Zero)                                                                                                    | ± 2 nA                                                                                                    |  |
| Sonde de traces « 01 »     | Pente (Slope)                                                                                                    | 200 550 nA (à 25 °C, 1013 mbar)                                                                              |  |
| Plage de calibrage         | Zéro (Zero)                                                                                                    | ± 3 nA                                                                                                    |  |
| Sonde de traces « 001 »    | Pente (Slope)                                                                                                    | 2000 9000 nA (à 25 °C, 1013 mbar)                                                                            |  |
| Minuteur de calibrage *)   | Intervalle par défaut 0000 9999 h                                                                                                    |                                                                                                    |  |
| Correction de pression *)  | manuelle 0,00 9,999 bar / 999,9 kPa / 145,0 PSI                                                                                          |                                                                                                    |  |
| Sensocheck                 | Surveillance de courts-circuits et de coupure pour la membrane,<br>l'électrolyte et les lignes d'alimentation de la sonde (désactivable) |                                                                                                    |  |
| Temporisation              | Env. 30 s                                                                                                    |                                                                                                    |  |
| Sensoface                  | Fournit des informations sur l'é<br>Évaluation point zéro, pente, t<br>usure, Sensocheck (désactivab                                     | état de la sonde<br>emps de réponse, intervalle de calibrage,<br>ıle), vérification de la sonde (TAG, GROUP) |  |
| Entrée température         | NTC 22 kΩ / NTC 30 kΩ *)                                                                                                    |                                                                                                    |  |
|                            | Raccordement à 2 fils, ajustabl                                                                                                    | e                                                                                                    |  |
| Plage de mesure            | -20,0 +150,0 °C / -4 +302 °                                                                                                    | -20,0 +150,0 °C / -4 +302 °F                                                                                 |  |
| Plage de compensation      | 10 K                                                                                                    |                                                                                                    |  |
| Résolution                 | 0,1 °C / 0,1 °F                                                                                                    |                                                                                                    |  |
| Dérive <sup>1)</sup>       | < 0,5 K (< 1 K avec >100°C)                                                                                                    |                                                                                                    |  |
| Entrée ISM                 | Interface "One wire" pour une riques) (6 V / Ri= env. 1,2 k $\Omega$ )                                                                   | exploitation avec ISM (sondes numé-                                                                          |  |

| Entrée                 | pour sondes Memosens, sondes optiques (SE 740)                                                                                                    |  |
|------------------------|----------------------------------------------------------------------------------------------------|--|
| Data In/Out            | Interface asynchrone RS 485, 9600/19200 Bd                                                                                                    |  |
| Alimentation           | Borne 1 : +3,08 V/10 mA, Ri < 1 $\Omega$ , protégée contre les courts-circuits                                                                                                    |  |
|                        | Borne 5 : 3,1 … 24 V/1W en quatre étapes discrètes (3,1/12/15/24 V),<br>protégée contre les courts-circuits (étapes réglables par logiciel),<br>toujours 15 V en cas de sélection de sonde SE 740 |  |
| Entrée I (TAN)         | 4 20 mA / 50 ohms                                                                                                    |  |
| Fonction               | Alimentation de valeurs de température<br>ou de pression de sondes externes                                                                                                    |  |
|                        | < 1% du courant $+ 0.1$ mA                                                                                                    |  |
|                        |                                                                                                    |  |
| Contact porte          | émet un signal lorsque la façade est ouverte<br>Entrée dans journal de bord (FDA)                                                                                                    |  |
| Entrée HOLD            | À isolation galvanique (optocoupleur)                                                                                                    |  |
| Fonction               | Met l'appareil dans l'état HOLD                                                                                                    |  |
| Tension de commutation | 0 2 V CA/CC HOLD inactif                                                                                                    |  |
|                        | 10 30 V CA/CC HOLD actif                                                                                                    |  |
| Entrée CONTROL *)      | À isolation galvanique (optocoupleur)                                                                                                    |  |
| Fonction               | Changement de jeu de paramètres A/B ou mesure du débit (FLOW)                                                                                                    |  |
| Jeu de paramètres A/B  | Entrée de commutation 0 2 V CA/CC Jeu de paramètres A                                                                                                    |  |
|                        | 10 30 V CA/CC Jeu de paramètres B                                                                                                    |  |
| FLOW                   | Entrée d'impulsion pour mesure du débit 0 100 impulsions/s                                                                                                    |  |
|                        | Écran 00,0 99,9 l/h                                                                                                    |  |
| Sortie 1               | 0/4 20 mA, max. 10 V, flottante<br>(bornes 8 / 9, liaison galvanique avec la sortie 2)                                                                                                    |  |
| Dépassement *)         | 22 mA pour messages d'erreur                                                                                                    |  |
| Caractéristique        | linéaire, pour mesure de la conductivité aussi bilinéaire et logarithmique                                                                                                    |  |
| Filtre de sortie *)    | Filtre PT <sub>1</sub> , constante de temps filtre 0 120 s                                                                                                    |  |
| Dérive <sup>1)</sup>   | < 0,25 % du courant + 0,025 mA                                                                                                    |  |
| Sortie 2               | 0/4 20 mA, max. 10 V, flottante<br>(bornes 9 / 10, liaison galvanique avec la sortie 1)                                                                                                    |  |
| Dépassement *)         | 22 mA pour messages d'erreur                                                                                                    |  |
| Caractéristique        | linéaire, pour mesure de la conductivité aussi bilinéaire et logarithmique                                                                                                    |  |
| Filtre de sortie *)    | Filtre PT <sub>1</sub> , constante de temps filtre 0 120 s                                                                                                    |  |
| Dérive 1)              | < 0,25 % du courant + 0,025 mA                                                                                                    |  |

\*) programmable

<sup>1)</sup> suivant IEC 746 partie 1, dans les conditions de service nominales

| 2 : }                         | Les de nemero àtres A et D                                                                                                    |  |
|-------------------------------|----------------------------------------------------------------------------------------------------|--|
| Clavier                       | Touches : meas, info, 4 touches curseur, enter                                                                                         |  |
| Affichage d'alarme            | L'écran clignote sur fonds rouge                                                                                                    |  |
| Affichages d'état             | meas, cal, conf, diag<br>autres pictogrammes pour la configuration et les messages                                                     |  |
| Sensoface                     | 3 indicateurs d'état (visage souriant, neutre, triste)                                                                                 |  |
| Ligne de texte                | 14 caractères, 14 segments                                                                                                    |  |
| Écran secondaire              | Hauteur des caractères env. 10 mm                                                                                                    |  |
| Écran principal               | Hauteur des caractères env. 22 mm, symboles de mesure env. 14 mm                                                                       |  |
| Écran                         | Écran à cristaux liquides, 7 segments avec symboles,<br>rétroéclairage en couleur                                                      |  |
| Réserve de marche             | > 5 jours                                                                                                    |  |
| Horloge en temps réel         | Divers formats d'heure et de date sélectionnables                                                                                      |  |
| Hystérésis *)                 | Programmable                                                                                                    |  |
| Points de commutation *)      | Dans la plage de mesure                                                                                                    |  |
| Temporisation *)              | 0000 9999 s                                                                                                    |  |
| Caractéristique du contact *) | N/C ou N/O                                                                                                    |  |
| Charge admissible du contact  | CA < 250 V / < 3 A / < 750 VA<br>CC < 30 V / < 3 A / < 90 W                                                                            |  |
| Seuils min/max                | Contacts min/max, flottants, mais reliés entre eux                                                                                     |  |
| Caractéristique du contact *) | N/C ou N/O                                                                                                    |  |
| Charge admissible du contact  | CA < 250 V / < 3 A / < 750 VA<br>CC < 30 V / < 3 A / < 90 W                                                                            |  |
| Contact de lavage             | Contact relais, flottant                                                                                                    |  |
| Caractéristique du contact *) | N/C (type fail-safe)                                                                                                    |  |
| Charge admissible du contact  | CA < 250 V / < 3 A / < 750 VA<br>CC < 30 V / < 3 A / < 90 W                                                                            |  |
| Contact d'alarme              | Contact relais, flottant                                                                                                    |  |
| Alimentation                  | Possibilité de sélection 3,1 V / 12 V / 15 V / 24 V, protégée contre les courts-circuits (pour SE 740 fixe à 15 V), puissance max. 1 W |  |

| Données de calibrage   | Date de calibrage, zéro, pente                                                                   |
|------------------------|--------------------------------------------------------------------------------------------------|
| Autotest de l'appareil | Test de mémoire automatique (RAM, FLASH, EEPROM)                                                 |
| Test écran             | Affichage de tous les segments                                                                   |
| Journal de bord        | 100 événements avec date et heure<br>200 entrées (Audit Trail) avec journal de bord étendu (TAN) |

Bascule via entrée CONTROL ou manuelle

\*) programmable

<sup>1)</sup> suivant IEC 746 partie 1, dans les conditions de service nominales

| Fonctions de service                        |                                                                                                    |
|---------------------------------------------|----------------------------------------------------------------------------------------------------|
| Générateur de courant                       | Courant spécifiable pour sorties 1 et 2 (00,00 22,00 mA)                                                                                                    |
| Contrôleur de sonde                         | Affichage des signaux directs de la sonde (mV / température / durée de fonctionnement)                                                                          |
| Test des relais                             | Commande manuelle des contacts de commutation                                                                                                    |
| Type d'appareil                             | Sélection du type de mesure                                                                                                    |
| Sauvegarde des données                      | Paramètres, données de calibrage et journal de bord > 10 ans<br>(EEPROM)                                                                                        |
| Sécurité électrique                         | Protection contre les chocs électriques grâce à une séparation de<br>protection de tous les circuits basse tension par rapport au secteur<br>suivant EN 61010-1 |
| Protection contre les explosions<br>(A402B) | voir Control Drawing ou www.knick.de                                                                                                    |
| CEM                                         | EN 61326                                                                                                    |
| Émission de perturbations                   | Classe B (zone résidentielle)                                                                                                    |
| Immunité aux perturbations                  | Industrie                                                                                                    |
| Conformité RoHS                             | suivant la directive CE 2002/95/CE                                                                                                    |
| Alimentation                                | 80 V (-15%) 230 (+10%) V CA ; ≤ 15 VA ; 45 65 Hz<br>24 V (-15 %) 60 (+10 %) V CC; 10 W<br>Catégorie de surtension II, classe de protection II                   |
| Conditions de service nominales             |                                                                                                    |
| Température ambiante                        | -20 +55 °C / -4 +131 °F                                                                                                    |
| Temp. transport/stockage                    | -30 +70 °C / -22 +158 °F                                                                                                    |
| Humidité relative                           | 10 95 %, sans condensation                                                                                                    |
| Boîtier                                     | Plastique PBT/PC renforcé de fibres de verre                                                                                                    |
| Fixation                                    | Montage face avant, mural ou sur mât                                                                                                    |
| Couleur                                     | Gris RAL 7001                                                                                                    |
| Protection                                  | IP 67 / NEMA 4 x outdoor (avec compensation de pression)                                                                                                    |
| Combustibilité                              | UL 94 V-0                                                                                                    |
| Dimensions                                  | H 148 mm, L 148 mm, P 117 mm                                                                                                    |
| Découpe du tableau                          | 138 mm x 138 mm conf. à DIN 43700                                                                                                    |
| Poids                                       | 1,2 kg (1,6 kg, accessoires et emballage compris)                                                                                                    |
| Passages de câbles                          | 3 ouvertures pour passe-câbles à vis M20 x 1,5<br>2 ouvertures pour NPT ½" ou Rigid Metallic Conduit                                                            |
| Raccords                                    | Bornes, section de raccordement max. 2,5 mm <sup>2</sup>                                                                                                    |

\*) programmable

<sup>1)</sup> suivant IEC 746, partie 1, dans les conditions de service nominales

| Conditions         | Courant sortie $\ge$ 3,8 mA et résistance de charge $\ge$ 250 ohms                                      |
|--------------------|----------------------------------------------------------------------------------------------------|
|                    | ldentification de l'appareil, valeurs mesurées, états et messages, programmation, calibrage, protocoles |
| Communication HART | Communication numérique par modulation FSK courant de sortie 1                                          |

<sup>\*)</sup> programmable
 <sup>1)</sup> suivant IEC 746 partie 1, dans les conditions de service nominales

# 150

### A

Accessoires 141 Accessoires de montage 13 Accessoires de montage, gamme de produits 141 Activation des options 132 Activer Sensocheck 77 ACT (minuteur de calibrage adaptatif, sondes ISM), Oxy 50 Affichage des valeurs mesurées, contrôleur de sonde 128 Affichage en mode Mesure 34 Alarme, caractéristiques du contact 77 Alarme, description 39 Alarme, entrée CONTROL 78 Alarme, Sensocheck 77 Alarme, surveillance du débit 78 Alarme, temporisation 76 Alimentation électrique, valeurs de l'alimentation secteur 19 Application oxygène (standard) 23 Application oxygène Subtraces (traces fines, option) 25 Application oxygène Traces (traces, option) 24 Audit Trail, affichage des entrées 127 Autotest de l'appareil 126 Auvent de protection 14 В Boîtier, montage 12 С Câblage 19 Câblage de protection des contacts de commutation 86 Câblage, raccordement de sondes d'oxygène (exemples) 23 Câble de raccordement Memosens 28 Câble Memosens (caractéristiques techniques, clé type) 29 Calibrage 100 Calibrage, affichage des données 125 Calibrage de la pente LDO à l'air 110 Calibrage de la pente LDO dans l'eau 112 Calibrage de la pente, Oxy (milieu air) 102 Calibrage de la pente, Oxy (milieu eau) 103 Calibrage de la pente (Oxy), sélection du milieu de calibrage 49 Calibrage du produit 106, 116 Calibrage du produit LDO 116 Calibrage du zéro 104

Calibrage du zéro LDO dans N2 114 Calibrage LDO, remargues générales 109 Calibrage par prélèvement d'échantillon 106 Caractéristiques techniques 143 Caractéristiques techniques, câble Memosens 29 Changement de jeu de paramètres, configuration 72 Charges capacitives, câblage de protection des contacts de commutation 86 Charges inductives, câblage de protection des contacts de commutation 86 Compensation de la sonde de température 119 Compteur d'autoclavage, sonde ISM (Oxy) 56

Configuration, alarme 76 Configuration, constante de temps filtre de sortie 66

Configuration, contacts de commutation 80

Configuration, contact WASH 96

Changement de sonde 45

Composants du boîtier 12

CIP / SIP (Oxv) 55 Clavier et fonctions 32 Codes d'accès 132 Collier de serrage 14

Configuration des codes d'accès 132

Configuration, fonction seuil 80

Configuration, heure et date 98

Configuration, poste de mesure (TAG/GROUP) 98

Configuration, réglages CIP/SIP (Oxy) 54

Configuration, régulateur 92

Configuration, régulateur à durée d'impulsion (PLC) 93

Configuration, régulateur à fréquence d'impulsion (PFC) 93

Configuration, Sensocheck 76

Configuration, sonde Oxy 46

Configuration, sortie de courant 64

Configuration, vérification de la sonde (TAG, GROUP) 58

Consignes de sécurité 6

Consignes d'installation 18

Constante de Stern-Volmer, calibrage 109

Constante de temps filtre de sortie 67

Contact, alarme, configuration 77

Contact de nettoyage, configuration 96

Contacts de commutation, câblage de protection 86

Contacts de commutation, configuration 80

# 152

Contacts de commutation, schéma 10 Contacts, durée de vie 86 Contact WASH (configuration) 96 Contact WASH (signalisation du jeu de paramètres) 43 Control Drawings 6 Contrôleur sonde, affichage des valeurs mesurées en cours 128 Contrôleur sonde, mode Service 130 Correction de pression (Oxy) 70 Correction de salinité (Oxy) 70 Correction offset LDO 118 Correction (Oxv) 70 Correction zéro 114 Couleurs à l'écran 33 Couleurs des signaux 35 Courant de sortie, constante de temps filtre de sortie 66 Courant de sortie, Error et HOLD 68 Courant de sortie, plage 65 Courants de sortie, affichage 120

#### D

Data logger, affichage des entrées 127 Data logger, explication 8 Date et heure, utilisation 99 Date/heure, affichage 120 Débit, alarme 79 Débit, configuration 74 Décalage de phase, calibrage 109 Déclarations de conformité UE 6 Déclenchement externe de HOLD 38 Device Type, régler le type d'appareil (type de mesure) 132 Diagnostic, autotest de l'appareil 126 Diagnostic, contrôleur de sonde 128 Diagnostic, données de calibrage 125 Diagnostic, données de la sonde 125 Diagnostic, journal de bord 127 Diagnostic, version matérielle et logicielle 128 Dimensions 13 Documentation 6

Écart de réglage 90 Écran 33 Écran, test 126 EEPROM, auto-test de l'appareil 126 Elimination et récupération 5 Entrée CONTROL, changement de jeu de paramètres 72 Entrée CONTROL, mesure du débit 74 Entrées de commande 9 FRR 135 Erreur de fonctionnement FIRMW UPDATE 133 Error et HOLD, courant de sortie 68 État HOLD 38 Etats de fonctionnement 139 Exemple de câblage sonde optique (LDO) 26 Exemple d'utilisation 11 Exemples de câblage Oxy 23

#### F

Filtre de sortie constante de temps 66 FIRMW UPDATE 133 FLOW 75 Format de l'heure, réglage 98 Fournitures, documentation 6 Fournitures, ensemble 12

#### G

Gamme de produits 140 Grandeur réglante, affichage 123 Groupe de postes de mesure GROUP 98 Groupes de menus (configuration) 41 GROUP (groupe de postes de mesure) 99 Guides d'utilisation rapide 6

#### Н

Heure/date, affichage 120 Heure et date, utilisation 99 HOLD, comportement du signal de sortie 38 HOLD, comportement régulateur PID 91 HOLD, configuration du courant de sortie 68

# 154

HOLD, signal de sortie en état HOLD 38 Horloge, affichage 120 Horloge, réglage 98 Hystérésis, application 83 L Installation, correspondance des bornes 18 Installer un module 21 Т Jeu de paramètres A/B, affichage 120 Jeu de paramètres A/B, affichage avec contact WASH 43 Jeu de paramètres A/B, changement 42 Jeu de paramètres A/B, introduction 8 Jeu de paramètres A/B, vue d'ensemble des groupes de menus 42 Journal de bord 127 Journal de bord étendu (via TAN) 127 Κ Kit de montage face avant 15 Kit de montage sur mât 14 L L'appareil ne démarre pas 133 LDO, calibrage de la pente 110 LDO, calibrage du produit 116 LDO, calibrage du zéro 114 LDO, calibrage (remargues générales) 109 LDO, correction offset 118 LDO, exemple de câblage 26 М MAIN DISPLAY 34 Memosens, câble 28 Memosens, raccordement 19 MemoSuite, logiciel de calibrage des sondes Memosens 27 Menus, vue d'ensemble 40 Message par l'entrée CONTROL 39 Messages Alarme et HOLD 39 Messages d'erreur 135 Messages Sensoface, vue d'ensemble 137 Mesure d'oxygène (exemples de câblage) 23 Mesure du débit 74

Mesure du débit, alarme 78 Mesure du débit, génération d'un message 39 Minuteur de calibrage adaptatif (Oxy) 50 Minuteur d'entretien adaptatif (Oxy) 52 Mise en place du module de mesure 21 Mise en service, type de mesure 20 Mode de diagnostic 124 Mode Mesure 31, 120 Modes, description succincte 37 Mode Service 129 Modes, vue d'ensemble 40 Modules de mesure, gamme de produits 140 Modules, gamme de produits 140 Module, test 126 Montage des composants du boîtier 12 Montage, dessins cotés 13 Montage face avant 15 Montage sur mât 14

#### Ν

Nom du poste de mesure, affichage 120 Nom du poste de mesure TAG 98 Numéro de série, affichage 128

### 0

Options, activation 132 Options TAN, vue d'ensemble 140 Oxy, calibrage 100 Oxy, configuration 46 Oxygène STANDARD, exemple de câblage 23 Oxygène SUBTRACES (traces fines), exemple de câblage 25 Oxygène TRACES (traces), exemple de câblage 24

### Ρ

Perte du code d'accès Service 132 PFC, régulateur à fréquence d'impulsion 91 Pictogrammes 33 Plage de mesure et courant de sortie 65 Plaque à bornes de l'appareil 17 Plaques signalétiques 17 PLC, régulateur à durée d'impulsion 91

# 156

POWER OUT, régler la tension de sortie 130 Prélèvement d'échantillon (calibrage) 106 Prélèvement d'échantillon (calibrage LDO) 116 Pression, correction 70

### Q

Quitter HOLD 38

### R

Raccordement de l'alimentation 19 Raccordement de la sonde 28 Raccordement de sondes d'oxygène (exemples) 23 Raccordement de sondes Memosens, affectation des bornes 28 Raccordement de sondes Memosens, menu 44 Raccordement sonde optique (LDO) 26 Références 140 Réglage de la tension de sortie (POWER OUT) 130 Réglage d'origine 132 Réglage du type de mesure (type d'appareil) 132 Régulateur à durée d'impulsion (PLC) 91 Régulateur à durée d'impulsion (PLC), configuration 93 Régulateur à fréquence d'impulsion (PFC) 91 Régulateur à fréquence d'impulsion (PFC), configuration 93 Régulateur, caractéristique 89 Régulateur, équations 90 Régulateur PID, configuration 92 Régulateur PID, description 89 Régulateur PID et comportement avec HOLD 91 Réinitialisation aux réglages d'origine 132 Relais 1 80 Relais 2 84 Relais, test 131 Relevé de contrôle spécifique 6 Renvoi sous garantie 5 Résistances série 86 Rétroéclairage de l'écran 35

#### S

Salinité (correction) 70 Schéma de montage 13 Sélection du mode 36 Sélection du paramètre 65 Sensocheck, configuration 76 Sensocheck, description 138 Sensoface, configuration du courant de sortie 69 Sensoface, description 138 Sensoface, messages 137 Service, activer une option 132 Service, codes d'accès 132 Service, contrôleur sonde 130 Service, incrémenter le compteur d'autoclavage 130 Service, préréglage des sorties de courant 131 Service, réglage usine 132 Service, réinitialiser l'intervalle TTM 130 Service, test relais 131 Seuil 1, relais 80 Seuil 2, relais 84 Signal de sortie, comportement du régulateur 94 Signal de sortie en état HOLD 69 SIP (Oxy) 55 Sonde de mesure, affichage des données 125 Sonde de température, compensation 119 Sonde d'oxygène optique, calibrage 109 Sondes ISM (Oxy), configuration du compteur d'autoclavage 56 Sondes ISM (Oxy), configuration du minuteur de calibrage adaptatif 50 Sondes ISM (Oxy), configuration du minuteur d'entretien adaptatif 52 Sondes Memosens, mise en service 27 Sondes Memosens, raccordement 19 Sondes Memosens, remplacement de la sonde 45 Sondes numériques (Oxy), sélectionner le type de sonde 47 Sortie courant, configuration 64 Spécification de la valeur du courant de sortie, mode Service 131 Spécification manuelle de la pression (Oxy) 70 Symboles 33

# 158

### Т

TAG (poste de mesure) 99 TAN, activation des opptions 132 TAN ambulatoire, en cas de perte du code d'accès 132 Test FLASH 126 Test RAM 126 Texte d'info 135 Touches, fonctions 32 TRACES, mesure des traces d'oxygène 24 TTM, configuration du minuteur d'entretien adaptatif (Oxy) 52 Type d'appareil, affichage 128 Type d'appareil Oxy, configuration 46 Type de câble Memosens 29

### U

Unité de mesure ne charge pas 133 Utilisation en atmosphère explosible 18 Utilisation, généralités 31

### V

Valeur de consigne, affichage 123 Vérification de la sonde (TAG, GROUP) 59 Version logicielle, affichage 128 Vue d'ensemble des jeux de paramètres 42

### Ζ

Zone morte, régulateur 89 ZU 0274, kit de montage sur mât 14 ZU 0737, auvent de protection 14 ZU 0738, kit de montage face avant 15

## Knick Elektronische Messgeräte GmbH & Co. KG

Beuckestraße 22 14163 Berlin Germany

 Tél :
 +49 30 80191-0

 Fax :
 +49 30 80191-200

 Web :
 www.knick.de

 E-mail :
 info@knick.de

### Stratos Evo A402: Mesure 0<sub>2</sub>

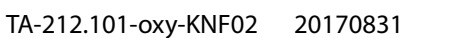

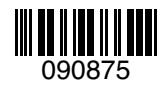

Version logicielle : 1.x